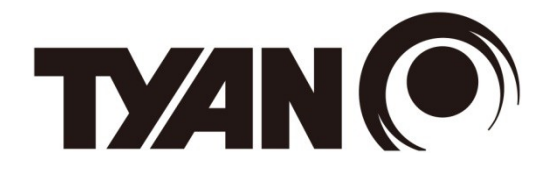

# GA80-B7081

# Service Engineer's Manual

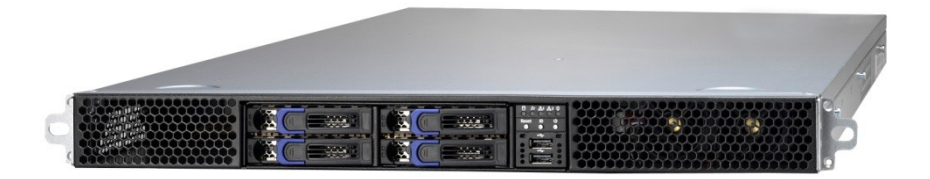

# PREFACE

# Copyright

This publication, including all photographs, illustrations, and software, is protected under international copyright laws, with all rights reserved. Neither this manual, nor any material contained herein, may be reproduced without written consent of manufacturer.

Copyright 2015 MiTAC International Corporation. All rights reserved.  $TYAN^{\ensuremath{\mathbb{R}}}$  is a registered trademark of MiTAC International Corporation.

Version 1.0b

## Disclaimer

Information contained in this document is furnished by MiTAC International Corporation and has been reviewed for accuracy and reliability prior to printing. MiTAC assumes no liability whatsoever, and disclaims any express or implied warranty, relating to sale and/or use of TYAN<sup>®</sup> products including liability or warranties relating to fitness for a particular purpose or merchantability. MiTAC retains the right to make changes to produce descriptions and/or specifications at any time, without notice. In no event will MiTAC be held liable for any direct or indirect, incidental or consequential damage, loss of use, loss of data or other malady resulting from errors or inaccuracies of information contained in this document.

### **Trademark Recognition**

All registered and unregistered trademarks and company names contained in this manual are property of their respective owners including, but not limited to the following.

 $\begin{array}{l} TYAN^{\circledast} \text{ is a trademark of MiTAC International Corporation.} \\ Intel^{\circledast} \text{ is a trademark of Intel}^{\circledast} \text{ Corporation.} \\ AMI^{\circledast}, AMIBIOS^{\circledast} \text{ and combinations thereof are trademarks of AMI} \\ Technologies. \\ \hline \\ Technologies. \\ \hline \\ \hline \\ \end{array}$ 

Microsoft<sup>®</sup>, Windows<sup>®</sup> are trademarks of Microsoft Corporation. IBM<sup>®</sup>, PC<sup>®</sup>, AT<sup>®</sup> and PS/2<sup>®</sup> are trademarks of IBM Corporation. Winbond<sup>®</sup> is a trademark of Winbond Electronics Corporation.

### **FCC Declaration**

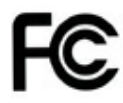

#### Notice for the USA

Compliance Information Statement (Declaration of Conformity Procedure) DoC FCC Part 15: This device complies with part 15 of the FCC Rules

This device complies with Part 15 of the FCC Rules. Operation is subject to the following conditions:

- This device must not cause harmful interference.
- This device must accept any interference received, including interference that may cause undesirable operation.

This equipment has been tested and found to comply with the limits for a Class A digital device, pursuant to Part 15 of the FCC Rules. These limits are designed to provide reasonable protection against harmful interference when the equipment is operated in a commercial environment. This equipment generates, uses, and can radiate radio frequency energy and, if not installed and used in accordance with the instruction manual, may cause harmful interference to radio communications. Operation of this equipment in a residential area is likely to cause harmful interference in which case the user will be required to correct the interference at his own expense.

### Notice for Canada

This Class A digital apparatus complies with Canadian ICES-003. Cet appareil numérique de la Classe A est conforme à la norme NMB-003 du Canada.

**Notice for Europe (CE Mark)** This product is in conformity with the Council Directive 2004/108/EC.

**CAUTION:** Lithium battery included with this board. Do not puncture, mutilate, or dispose of battery in fire. There will be danger of explosion if battery is incorrectly replaced. Replace only with the same or equivalent type recommended by manufacturer. Dispose of used battery according to manufacturer instructions and in accordance with your local regulations.

### About this Manual

This manual provides you with instructions on installing your TYAN GA80-B7081. This Manual is intended for trained service technician /personnel with hardware knowledge of personal computers.

This manual consists of the following parts:

#### Chapter 1: Overview

Provides an introduction to the TYAN GA80-B7081 barebones, standard parts list, describes the external components, gives a table of key components, and provides block diagram of the system.

#### Chapter 2: Setting Up

This chapter covers procedures on installing the processors, memory modules, hard drivers and other optional parts.

#### **Chapter 3: Replacing the Pre-installed Components**

This chapter covers removal and replacement procedures for pre-installed components.

#### Chapter 4: Installing the GPU cards

This chapter covers procedures on installing the GPU cards.

#### **Chapter 5: Motherboard Information**

This chapter lists the hardware setup procedures that you need to abide by when installing system components. It includes description of the jumpers and connectors on the motherboard.

#### Chapter 6: BIOS Setup

This chapter tells how to change system settings through the BIOS setup menu. Detailed descriptions of the BIOS parameters are also provided.

#### **Chapter 7: Diagnostics**

This chapter introduces some BIOS codes and technical terms to provide better service for the customers.

#### Appendix:

This chapter provides the cable connection table, the FRU parts list for reference of system setup, and technical support in case a problem arises with your system.

### Safety and Compliance Information

Before installing and using TYAN GA80-B7081, take note of the following precautions:

- Read all instructions carefully.
- Do not place the unit on an unstable surface, cart, or stand.
- Do not block the slots and opening on the unit, which are provided for ventilation.
- Only use the power source indicated on the marking label. If you are not sure, contact the power company.
- The unit uses a three-wire ground cable, which is equipped with a third pin to ground the unit and prevent electric shock. Do not defeat the purpose of this pin. If your outlet does not support this kind of plug, contact your electrician to replace your obsolete outlet.
- Do not place anything on the power cord. Place the power cord where it will not be in the way of foot traffic.
- Follow all warnings and cautions in this manual and on the unit case.
- Do not push objects in the ventilation slots as they may touch high voltage components and result in shock and damage to the components.
- When replacing parts, ensure that you use parts specified by the manufacturer.
- When service or repairs have been done, perform routine safety checks to verify that the system is operating correctly.
- Avoid using the system near water, in direct sunlight, or near a heating device.
- Cover the unit when not in use.

### Safety Information

Retain and follow all product safety and operating instructions provided with your equipment. In the event of a conflict between the instructions in this guide and the instructions in equipment documentation, follow the guidelines in the equipment documentation.

Observe all warnings on the product and in the operating instructions. To reduce the risk of bodily injury, electric shock, fire and damage to the equipment, observe all precautions included in this guide.

You must become familiar with the safety information in this guide before you install, operate, or service TYAN products.

| <u>}</u>   | <b>Warning.</b> This symbol indicates the presence<br>of hazardous energy circuits or electric shock<br>hazards. Refer all servicing to qualified<br>personnel.                                                                                 |  |  |
|------------|----------------------------------------------------------------------------------------------------|--|--|
| <u>sss</u> | <b>Warning</b> . This symbol indicates the presence of a hot surface or hot component. If this surface is contacted, the potential for injury exists. To reduce risk of injury from a hot component, allow the surface to cool before touching. |  |  |
| Â          | <b>Caution</b> . This symbol indicates a potential hazard. The potential for injury exists if cautions are not observed. Consult equipment documentation for specific details.                                                                  |  |  |
|            | <b>Caution.</b> Slide-mounted equipment is not to be used as a shelf or a work space.                                                                                                    |  |  |

### Symbols on Equipment

#### **General Precautions**

• Follow all caution and warning instructions marked on the equipment and explained in the accompanying equipment documentation.

#### **Machine Room Environment**

• Make sure that the area in which you install the system is properly ventilated and climate-controlled.

• Ensure that the voltage and frequency of your power source match the voltage and frequency inscribed on the electrical rating label of the equipment.

• Do not install the system in or near a plenum, air duct, radiator, or heat register.

• Never use the product in a wet location.

#### **Equipment Chassis**

- · Do not block or cover the openings to the system.
- Never push objects of any kind through openings in the equipment. Dangerous voltages might be present.

• Conductive foreign objects can produce a short circuit and cause fire, electric shock, or damage to your equipment.

· Lift equipment using both hands and with your knees bent.

### **Equipment Racks**

To avoid injury or damage to the equipment:

• Observe local occupational health and safety requirements and guidelines for manual materials handling.

• Do not attempt to move a rack by yourself; a minimum of two people are needed to move a rack.

• Do not attempt to move a fully loaded rack. Remove equipment from the rack before moving it.

• Do not attempt to move a rack on an incline that is greater than 10 degrees from the horizontal.

• Make sure the rack is properly secured to the floor or ceiling.

• Make sure the stabilizing feet are attached to the rack if it is a single-rack installation.

• Make sure racks are coupled together if it is a multiple-rack installation.

• Make sure the rack is level and stable before installing an appliance in the rack.

- Make sure the leveling jacks are extended to the floor.
- Make sure the full weight of the rack rests on the leveling jacks.

• Always load the rack from the bottom up. Load the heaviest component in the rack first.

• Make sure the rack is level and stable before pulling a component out of the rack.

• Make sure only one component is extended at a time. A rack might become unstable if more than one component is extended.

### To avoid damage to the equipment:

• The rack width and depth must allow for proper serviceability and cable management.

• Ensure that there is adequate airflow in the rack. Improper installation or restricted airflow can damage the equipment.

• The rack cannot have solid or restricted airflow doors. You must use a mesh door on the front and back of the rack or remove the doors to ensure adequate air flow to the system.

• If you install the Model in a rack, do not place equipment on top of the unit. It will cause restricted airflow and might cause damage to the equipment.

• Make sure the product is properly matted with the rails. Products that are improperly matted with the rails might be unstable.

• Verify that the AC power supply branch circuit that provides power to the rack is not overloaded. This will reduce the risk of personal injury, fire, or damage to the equipment. The total rack load should not exceed 80 percent of the branch circuit rating. Consult the electrical authority having jurisdiction over your facility wiring and installation requirements.

### **Equipment Power Cords**

• Use only the power cords and power supply units provided with your system. The system might have one or more power cords.

• Plug the power cord into a grounded (earthed) electrical outlet that is easily accessible at all times.

• In all European electrical environments, you must ground the Green/Yellow tab on the power cord. If you do not ground the Green/Yellow tab, it can cause an electrical shock due to high leakage currents.

• Do not place objects on AC power cords or cables. Arrange them so that no one might accidentally step on or trip over them.

• Do not pull on a cord or cable. When unplugging from the electrical outlet, grasp the cord by the plug.

• To reduce the risk of electrical shock, disconnect all power cords before servicing the appliance.

• When use 100V-127VAC input: The system does not support redundant PSU operation if the total system load exceeds 10A.

### **Equipment Batteries**

• The system battery contains lithium manganese dioxide. If the battery pack is not handled properly, there is risk of fire and burns.

- Do not disassemble, crush, puncture, short external contacts, or dispose of the battery in fire or water.
- Do not expose the battery to temperatures higher than 60°C (140°F).

• The system battery is not replaceable. If the battery is replaced by an incorrect type, there is danger of explosion. Replace the battery only with a spare designated for your product.

• Do not attempt to recharge the battery.

• Dispose of used batteries according to the instructions of the manufacturer. Do not dispose of batteries with the general household waste. To forward them to recycling or proper disposal, use the public collection system or return them to TYAN, your authorized TYAN partner, or their agents.

### **Equipment Modifications**

• Do not make mechanical modifications to the system. TYAN is not responsible for the regulatory compliance of TYAN equipment that has been modified.

### **Equipment Repairs and Servicing**

• The installation of internal options and routine maintenance and service of this product should be performed by trained service technicians /personnel who are knowledgeable about the procedures, precautions, and hazards associated with equipment containing hazardous energy levels.

• Do not exceed the level of repair specified in the procedures in the product documentation. Improper repairs can create a safety hazard.

• Allow the product to cool before removing covers and touching internal components.

• Remove all watches, rings, or loose jewelry when working before removing covers and touching internal components.

• Do not use conductive tools that could bridge live parts.

• Use gloves when you remove or replace system components; they can become hot to the touch.

• If the product sustains damage requiring service, disconnect the product from the AC electrical outlet and refer servicing to an authorized service provider. Examples of damage requiring service include:

- The power cord, extension cord, or plug has been damaged.

 Liquid has been spilled on the product or an object has fallen into the product.

- The product has been exposed to rain or water.

- The product has been dropped or damaged.

- The product does not operate normally when you follow the operating instructions.

### **Table of Contents**

| Chapter | 1: Overview                                   | 13   |
|---------|-----------------------------------------------|------|
| 1.1     | About the TYAN GA80-B7081                     | . 13 |
| 1.2     | Product SKU                                   | . 13 |
| 1.3     | Features                                      | . 14 |
| 1.4     | Standard Parts List                           | .23  |
| 1.4     | .1 Box Contents                               | .23  |
| 1.4     | .2 Accessories                                | .24  |
| 1.5     | About the Product                             | 25   |
| 1.5     | .1 System Front View                          | 25   |
| 1.5     | .2 LED control and HDD LED Definitions        | 26   |
| 1.5     | .3 System Rear View                           | . 28 |
| 1.5     | .4 LAN and ID LED Definitions                 | .29  |
| 1.5     | .5 System top view                            | . 30 |
| Chapter | 2: Setting Up                                 | 31   |
| 2.0     | .1 Before you Begin                           | . 31 |
| 2.0     | .2 Work Area                                  | . 31 |
| 2.0     | .3 Tools                                      | . 31 |
| 2.0     | .4 Precautions                                | .32  |
| 2.1     | Installing Motherboard Components             | . 33 |
| 2.1     | .1 Removing the Chassis Cover                 | .33  |
| 2.1     | .2 Installing the CPU and Heatsink            | .34  |
| 2.1     | .3 Installing the Memory                      | . 37 |
| 2.1     | .4 Installing Hard Drives                     | .41  |
| 2.1     | .5 Installing the Add-On Card                 | .43  |
| 2.2     | .1 Installing the Server in a Rack            | .45  |
| 2.2     | .2 Installing the Outer Rails to the Rack     | .46  |
| 2.2     | .3 Installing the inner Rails to the Chassis  | .47  |
| 2.2     | .4 Rack mounting the Server                   | .48  |
| Chapter | 3: Replacing Pre-Installed Components         | 50   |
| 3.0.1   | Introduction                                  | 50   |
| 3.0.2   | Disassembly Flowchart                         | 50   |
| 3.1     | Removing the Cover                            | 51   |
| 3.2     | Replacing the Front Panel Board               | 51   |
| 3.2     | .1 M1706G62 Front Panel Board Features        | 53   |
| 3.2     | .2 Front Panel Board Connector Pin Definition | 53   |
| 3.3     | Replacing the System Fan                      | 55   |
| 3.4     | Replacing the HDD Backplane                   | 57   |
| 3.4     | .1 M7081G81A-BP6-4 HDD Backplane Features     | 58   |

| 3.4                             | .2 M7081G81A-BP6-4 HDD Connector Pin Definitions | 59    |
|---------------------------------|--------------------------------------------------|-------|
| 3.5 Replacing PCI-E Riser Cards |                                                  |       |
| 3.5                             | .1 PCIE Riser card Features                      | 63    |
| 3.6                             | Replacing the Power Supply                       | 64    |
| 3.7                             | Removing Motherboard Procedures                  | 66    |
| 3.7                             | .1 Disconnecting All Motherboard Cables          | 66    |
| 3.7                             | .2 Removing the Motherboard                      | 67    |
| Chapter                         | 4: Installing GPU Cards                          | 68    |
| 4.1                             | Installing the Intel <sup>®</sup> Phi GPU card   | 68    |
| Chapter                         | 5: Motherboard Information                       | 71    |
| 5.1                             | Board Image                                      | 72    |
| 5.2                             | Block Diagram                                    | 73    |
| 5.3                             | Motherboard Mechanical Drawing                   | 74    |
| 5.4                             | Board parts, jumpers and connectors              | 75    |
| Chapter                         | 6: BIOS Setup                                    | 81    |
| 6.1                             | About the BIOS                                   | 81    |
| 6.2                             | Main Menu                                        | 83    |
| 6.3                             | Advanced Menu                                    | 84    |
| 6.4                             | Intel RC Setup                                   | . 107 |
| 6.4                             | .1 Processor Configuration                       | . 109 |
| 6.4                             | .2 Advanced Power Management Configuration       | . 112 |
| 6.4                             | .3 Common RefCode Configuration                  | . 115 |
| 6.4                             | .4 QPI Configuration                             | . 116 |
| 6.4                             | .5 Memory Configuration                          | . 119 |
| 6.4                             | .6 IIO Configuration                             | . 123 |
| 6.4                             | .7 PCH Configuration                             | . 125 |
| 6.4                             | .8 Miscellaneous Configuration                   | . 130 |
| 6.4                             | .9 Runtime Error Logging                         | . 131 |
| 6.5                             | Server Management                                | . 133 |
| 6.6                             | Security                                         | . 136 |
| 6.7                             | Boot                                             | . 137 |
| 6.8                             | Save & Exit                                      | . 140 |
| Chapter                         | 7: Diagnostics                                   | 142   |
| 7.1                             | Flash Utility                                    | . 142 |
| 7.2                             | AMIBIOS Post Code (Aptio)                        | . 143 |
| Appendi                         | x I: Fan and Temp Sensors                        | 152   |
| Appendi                         | x II: Cable Connection Tables                    | 157   |
| Append                          | x III: FRU Parts Table                           | 158   |
| Appendi                         | x IV: Technical Support                          | 159   |

# **Chapter 1: Overview**

### 1.1 About the TYAN GA80-B7081

Congratulations on your purchase of the TYAN<sup>®</sup> GA80-B7081, a highly optimized rack-mountable barebone system. The GA80-B7081 is designed to support Intel Xeon Processor E5-2600 v3/v4 (Haswell) with Up to 512GB RDIMM/1,024GB LRDIMM. Leveraging advanced technology from Intel<sup>®</sup>, GA80-B7081 server system is capable of offering scalable 32 and 64-bit computing, high bandwidth memory design, and lightning-fast PCI-E bus implementation.

The GA80-B7081 not only empowers your company in nowadays IT demand but also offers a smooth path for future application usage.

TYAN<sup>®</sup> is also proud to deliver the GA80-B7081 in a version that can support up to four 2.5" hot-swap hard drives. The GA80-B7081 uses TYAN<sup>®</sup>'s latest chassis featuring a robust structure and a solid mechanical enclosure. All of this provides GA80-B7081 the power and flexibility to meet the needs of nowadays server application.

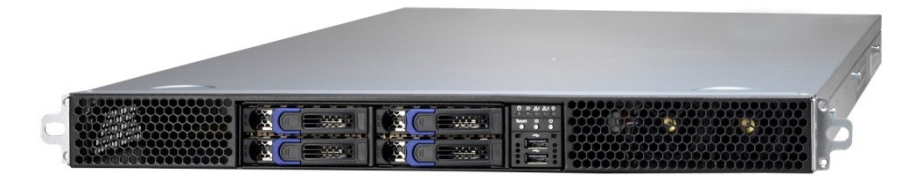

### 1.2 Product SKU

The system board within the  $\mathsf{TYAN}^{\textcircled{R}}$  Barebone contains different SKUs, which are defined by the following SKUs:

- B7081G80V4HR-2T-N
- B7081G80V4HR-2T-X
- B7081G80V4HR-N
- B7081G80V4HR-X

### 1.3 Features

### TYAN GA80-B7081 (B7081G80V4HR-2T-N)

|                                 | Form Factor                              | 1U Rackmount                                                                                                    |
|---------------------------------|------------------------------------------|----------------------------------------------------------------------------------------------------|
| System                          | Chassis Model                            | GA80                                                                                                    |
|                                 | Dimension (D x W x<br>H)                 | 31.50" x 17.32" x 1.73" (800 x 440 x 43.9mm)                                                                                      |
|                                 | Motherboard                              | S7081GM3NR-2T-N                                                                                                    |
|                                 | Buttons                                  | (1) PWR / (1) RST / (1) ID                                                                                                    |
| Front Panel                     | LEDs                                     | (1) HDD / (2) LAN / (1) ID / (1) IPMI/Warning                                                                                     |
|                                 | I/O Ports                                | (2) USB ports                                                                                                    |
| Extornal Drivo                  | Type / Q'ty                              | 2.5" Hot-Swap / (4)                                                                                                    |
| Bay                             | HDD backplane<br>support                 | SATA 6Gb/s/ SAS 12Gb/s                                                                                                    |
| System Cooling<br>Configuration | FAN                                      | (9) 4cm fans                                                                                                    |
|                                 | Туре                                     | RPSU                                                                                                    |
|                                 | Efficiency                               | PFC / 80 plus Platinum                                                                                                    |
| Power Supply                    | Redundancy                               | 1+1                                                                                                    |
|                                 | Input Range                              | 200-240V AC/9.48A ; 100-127V/12A*                                                                                                 |
|                                 | Output Watts                             | 1600 Watts Max. (only for 200-240V AC)                                                                                            |
|                                 | Supported CPU<br>Series                  | Intel Xeon Processor E5-2600 v3/v4 series<br>processors                                                                           |
|                                 | Socket Type / Q'ty                       | LGA2011 / (2)                                                                                                    |
| Processor                       | Thermal Design<br>Power (TDP)<br>wattage | Max up to 135W*Please refer to CPU support list                                                                                   |
|                                 | System Bus                               | Up to 9.6/ 8.0/ 6.4 GT/s with Intel QuickPath<br>Interconnect (QPI) support                                                       |
| Chipset                         | PCH                                      | Intel C612                                                                                                    |
|                                 | Supported DIMM<br>Qty                    | (8)+(8) DIMM slots                                                                                                    |
| Memory                          | DIMM Type / Speed                        | RDIMM DDR4 2400/2133/1600 / LRDIMM DDR4<br>2400/1866 / LRDIMM 3DS DDR4 2400/1866 (*Up<br>to 2400 speed support only w/E5-2600 v4) |
|                                 | Capacity                                 | Up to 512GB RDIMM/ 1,024GB LRDIMM<br>Follow latest Intel DDR4 Memory POR                                                          |
|                                 | Memory channel                           | 4 Channels per CPU                                                                                                    |
|                                 | Memory voltage                           | 1.2V                                                                                                    |
| Expansion                       | PCI-E                                    | (1) PCI-E Gen3 x8 slot / (3) PCI-E Gen3 x16 slots                                                                                 |
| Slots                           | Pre-install TYAN<br>Riser Card           | M7081-R8-1L, PCI-E Gen3 x8 1U riser card<br>(riaht) / M7081-R16-1F. PCI-E Gen3 x16 1U riser                                       |

|                      |                         |              | card (right) / M7081-L16-1F-1, PCI-E Gen3 x16<br>1U riser card (left) / M7081-L16-1F-2, PCI-E Gen3<br>x16 1U riser card (left)                                         |
|----------------------|-------------------------|--------------|----------------------------------------------------------------------------------------------------|
| Port Q'ty            |                         | 'ty          | (2) 10GbE ports, (1) GbE port shared with IPMI                                                                                                    |
|                      | Controller              |              | Intel X540-AT2 / Intel I210                                                                                                    |
|                      |                         | Connector    | (1) Mini-SAS (4-port)                                                                                                    |
| Storago              | SVIV                    | Controller   | Intel C612                                                                                                    |
| Storage              | JAIA                    | Speed        | 6.0 Gb/s                                                                                                    |
|                      |                         | RAID         | RAID 0/1/10/5 (Intel RST)                                                                                                    |
|                      | Conne                   | ctor type    | D-Sub 15-pin                                                                                                    |
| Graphic              | Resolu                  | ition        | Up to 1920x1200                                                                                                    |
|                      | Chipse                  | et           | Aspeed AST2400                                                                                                    |
|                      | USB                     |              | (2) USB3.0 ports (2 at rear)                                                                                                    |
|                      | COM                     |              | (1) DB-9 COM port                                                                                                    |
| VO Derte             | VGA                     |              | (1) D-Sub 15-pin port                                                                                                    |
| I/O Ports            | RJ-45                   |              | (2) 10GbE + (1) GbE shared with IPMI                                                                                                    |
|                      | Button                  |              | ID Button                                                                                                    |
|                      | Others                  |              | ID LED                                                                                                    |
|                      | Chipset                 |              | Aspeed AST2400                                                                                                    |
| Suctor               | Voltage                 |              | Monitors voltage for CPU, memory, chipset & power supply                                                                                                    |
| Monitoring           | Temperature             |              | Monitors temperature for CPU & memory & system environment                                                                                                    |
|                      | LED                     |              | Over temperature warning indicator / Fan & PSU fail LED indicator                                                                                                    |
|                      | Onboa                   | rd Chipset   | Onboard Aspeed AST2400                                                                                                    |
| Server<br>Management | AST2400 IPMI<br>Feature |              | IPMI 2.0 compliant baseboard management<br>controller (BMC) / Supports storage over IP and<br>remote platform-flash / USB 2.0 virtual hub                              |
|                      | AST24<br>Featur         | 00 iKVM<br>e | 24-bit high quality video compression / 10/100<br>Mb/s MAC interface                                                                                                   |
|                      | Brand                   | / ROM size   | AMI / 16MB                                                                                                    |
| BIOS                 | Featur                  | e            | User-configurable H/W monitoring /<br>Auto-configurable of hard disk types / SMBIOS<br>2.7/PnP/Wake on LAN / PXE boot support / ACPI<br>3.0/ACPI sleeping states S4,S5 |
| Operating<br>System  | OS su                   | oported list | Please refer to our Intel OS supported list.                                                                                                    |
| Desculation          | FCC (D                  | OoC)         | Class A                                                                                                    |
| Negulation           | CE (Do                  | C)           | Yes                                                                                                    |
| Operating            | Operat                  | ing Temp.    | 10° C ~ 35° C (50° F~ 95° F)                                                                                                    |
| Environment          | Non-op<br>Temp.         | perating     | - 40° C ~ 70° C (-40° F ~ 158° F)                                                                                                    |
|                      |                         |              |                                                                                                    |

|                     | In/Non-operating<br>Humidity | 90%, non-condensing at 35° C                         |
|---------------------|------------------------------|------------------------------------------------------|
| RoHS                | RoHS 6/6<br>Compliant        | Yes                                                  |
|                     | Barebone                     | (1) GA80-B7081 w/NV Tesla-aware FW Barebone          |
| Package<br>Contains | Manual                       | (1) Web User's manual / (1) Quick Installation Guide |
|                     | Installation CD              | (1) TYAN installation CD                             |

# TYAN GA80-B7081 (B7081G80V4HR-2T-X)

| System                          | Form Factor                              | 1U Rackmount                                                                                                    |
|---------------------------------|------------------------------------------|----------------------------------------------------------------------------------------------------|
|                                 | Chassis Model                            | GA80                                                                                                    |
|                                 | Dimension (D x W x<br>H)                 | 31.50" x 17.32" x 1.73" (800 x 440 x 43.9mm)                                                                                |
|                                 | Motherboard                              | S7081GM3NR-2T-N                                                                                                    |
|                                 | Buttons                                  | (1) PWR / (1) RST / (1) ID                                                                                                  |
| Front Panel                     | LEDs                                     | (1) HDD / (2) LAN / (1) ID / (1) IPMI/Warning                                                                               |
|                                 | I/O Ports                                | (2) USB ports                                                                                                    |
| External Drive                  | Type / Q'ty                              | 2.5" Hot-Swap / (4)                                                                                                    |
| Bay                             | HDD backplane<br>support                 | SATA 6Gb/s/ SAS 12Gb/s                                                                                                    |
| System Cooling<br>Configuration | FAN                                      | (9) 4cm fans                                                                                                    |
|                                 | Туре                                     | RPSU                                                                                                    |
|                                 | Efficiency                               | PFC / 80 plus Platinum                                                                                                    |
| Power Supply                    | Redundancy                               | 1+1                                                                                                    |
|                                 | Input Range                              | 200-240V AC/9.48A ; 100-127V/12A*                                                                                           |
|                                 | Output Watts                             | 1600 Watts Max. (only for 200-240V AC)                                                                                      |
|                                 | Supported CPU<br>Series                  | Intel Xeon Processor E5-2600 v3/v4 series<br>processors                                                                     |
|                                 | Socket Type / Q'ty                       | LGA2011 / (2)                                                                                                    |
| Processor                       | Thermal Design<br>Power (TDP)<br>wattage | Max up to 135W*Please refer to CPU support list                                                                             |
|                                 | System Bus                               | Up to 9.6/ 8.0/ 6.4 GT/s with Intel QuickPath<br>Interconnect (QPI) support                                                 |
| Chipset                         | PCH                                      | Intel C612                                                                                                    |
| Memory                          | Supported DIMM<br>Qty                    | (8)+(8) DIMM slots                                                                                                    |
|                                 | DIMM Type / Speed                        | RDIMM DDR4 2400/2133/1600 / LRDIMM DDR4 2400/1866 / LRDIMM 3DS DDR4 2400/1866 (*Up to 2400 speed support only w/E5-2600 v4) |
|                                 | Capacity                                 | Up to 512GB RDIMM/ 1.024GB LRDIMM/                                                                                          |
|                                 |                                          |                                                                                                    |

|                                                   |                         |                    | Follow latest Intel DDR4 Memory POR                                                                                                    |
|---------------------------------------------------|-------------------------|--------------------|----------------------------------------------------------------------------------------------------|
|                                                   | Memory channel          |                    | 4 Channels per CPU                                                                                                    |
|                                                   | Memory voltage          |                    | 1.2V                                                                                                    |
|                                                   | PCI-E                   |                    | (1) PCI-E Gen3 x8 slot / (3) PCI-E Gen3 x16 slots                                                                                                    |
| Expansion<br>Slots Pre-install TYAN<br>Riser Card |                         | stall TYAN<br>Card | M7081-R8-1L, PCI-E Gen3 x8 1U riser card<br>(right) / M7081-R16-1F, PCI-E Gen3 x16 1U riser<br>card (right) / M7081-L16-1F-1, PCI-E Gen3 x16<br>1U riser card (left) / M7081-L16-1F-2, PCI-E Gen3<br>x16 1U riser card (left) |
|                                                   | Port Q                  | 'ty                | (2) 10GbE ports, (1) GbE port shared with IPMI                                                                                                    |
|                                                   | Contro                  | ller               | Intel X540-AT2 / Intel I210                                                                                                    |
|                                                   |                         | Connector          | (1) Mini-SAS (4-port)                                                                                                    |
| Storage                                           | δάτα                    | Controller         | Intel C612                                                                                                    |
| Storage                                           | JAIA                    | Speed              | 6.0 Gb/s                                                                                                    |
|                                                   |                         | RAID               | RAID 0/1/10/5 (Intel RST)                                                                                                    |
|                                                   | Conne                   | ctor type          | D-Sub 15-pin                                                                                                    |
| Graphic                                           | Resolution              |                    | Up to 1920x1200                                                                                                    |
|                                                   | Chipset                 |                    | Aspeed AST2400                                                                                                    |
|                                                   | USB                     |                    | (2) USB3.0 ports (2 at rear)                                                                                                    |
|                                                   | COM                     |                    | (1) DB-9 COM port                                                                                                    |
| I/O Ports                                         | VGA                     |                    | (1) D-Sub 15-pin port                                                                                                    |
| I/O POILS                                         | RJ-45                   |                    | (2) 10GbE + (1) GbE shared with IPMI                                                                                                    |
|                                                   | Button                  |                    | ID Button                                                                                                    |
|                                                   | Others                  |                    | ID LED                                                                                                    |
|                                                   | Chipse                  | ət                 | Aspeed AST2400                                                                                                    |
| System                                            | Voltag                  | е                  | Monitors voltage for CPU, memory, chipset & power supply                                                                                                    |
| Monitoring                                        | Tempe                   | rature             | Monitors temperature for CPU & memory &<br>system environment                                                                                                    |
|                                                   | LED                     |                    | Over temperature warning indicator / Fan & PSU fail LED indicator                                                                                                    |
|                                                   | Onboa                   | rd Chipset         | Onboard Aspeed AST2400                                                                                                    |
| Server<br>Management                              | AST2400 IPMI<br>Feature |                    | IPMI 2.0 compliant baseboard management<br>controller (BMC) / Supports storage over IP and<br>remote platform-flash / USB 2.0 virtual hub                                                                                     |
|                                                   | AST2400 iKVM<br>Feature |                    | 24-bit high quality video compression / 10/100<br>Mb/s MAC interface                                                                                                    |
|                                                   | Brand                   | / ROM size         | AMI / 16MB                                                                                                    |
| BIOS                                              | Featur                  | e                  | User-configurable H/W monitoring /<br>Auto-configurable of hard disk types / SMBIOS<br>2.7/PnP/Wake on LAN / PXE boot support / ACPI<br>3.0/ACPI sleeping states S4,S5                                                        |
| Operating                                         | OS su                   | oported list       | Please refer to our Intel OS supported list.                                                                                                    |
|                                                   |                         |                    | 17                                                                                                    |

| System                   |                              |                                                      |
|--------------------------|------------------------------|------------------------------------------------------|
| Regulation               | FCC (DoC)                    | Class A                                              |
|                          | CE (DoC)                     | Yes                                                  |
|                          | Operating Temp.              | 10° C ~ 35° C (50° F~ 95° F)                         |
| Operating<br>Environment | Non-operating<br>Temp.       | - 40° C ~ 70° C (-40° F ~ 158° F)                    |
|                          | In/Non-operating<br>Humidity | 90%, non-condensing at 35° C                         |
| RoHS                     | RoHS 6/6<br>Compliant        | Yes                                                  |
| Package<br>Contains      | Barebone                     | (1) GA80-B7081 w/Intel Xeon Phi-aware FW Barebone    |
|                          | Manual                       | (1) Web User's manual / (1) Quick Installation Guide |
|                          | Installation CD              | (1) TYAN installation CD                             |

### TYAN GA80-B7081 (B7081G80V4HR-N)

| System                          | Form Factor                              | 1U Rackmount                                                                |
|---------------------------------|------------------------------------------|-----------------------------------------------------------------------------|
|                                 | Chassis Model                            | GA80                                                                        |
|                                 | Dimension (D x W x<br>H)                 | 31.50" x 17.32" x 1.73" (800 x 440 x 43.9mm)                                |
|                                 | Motherboard                              | S7081GM3NR-N                                                                |
|                                 | Buttons                                  | (1) PWR / (1) RST / (1) ID                                                  |
| Front Panel                     | LEDs                                     | (1) HDD / (2) LAN / (1) ID / (1) IPMI/Warning                               |
|                                 | I/O Ports                                | (2) USB ports                                                               |
| Extornal Drivo                  | Type / Q'ty                              | 2.5" Hot-Swap / (4)                                                         |
| Bay                             | HDD backplane<br>support                 | SATA 6Gb/s/ SAS 12Gb/s                                                      |
| System Cooling<br>Configuration | FAN                                      | (9) 4cm fans                                                                |
|                                 | Туре                                     | RPSU                                                                        |
|                                 | Efficiency                               | PFC / 80 plus Platinum                                                      |
| Power Supply                    | Redundancy                               | 1+1                                                                         |
|                                 | Input Range                              | 200-240V AC/9.48A ; 100-127V/12A*                                           |
|                                 | Output Watts                             | 1600 Watts Max. (only for 200-240V AC)                                      |
| Processor                       | Supported CPU<br>Series                  | Intel Xeon Processor E5-2600 v3/v4 series<br>processors                     |
|                                 | Socket Type / Q'ty                       | LGA2011 / (2)                                                               |
|                                 | Thermal Design<br>Power (TDP)<br>wattage | Max up to 135W*Please refer to CPU support list                             |
|                                 | System Bus                               | Up to 9.6/ 8.0/ 6.4 GT/s with Intel QuickPath<br>Interconnect (QPI) support |

| Chipset              | PCH                                            |            | Intel C612                                                                                                    |
|----------------------|------------------------------------------------|------------|----------------------------------------------------------------------------------------------------|
|                      | Supported DIMM<br>Qty                          |            | (8)+(8) DIMM slots                                                                                                    |
| Memory               | DIMM Type / Speed                              |            | RDIMM DDR4 2400/2133/1600 / LRDIMM DDR4 2400/1866 / LRDIMM 3DS DDR4 2400/1866 (*Up to 2400 speed support only w/E5-2600 v4)                                                                                                   |
|                      | Capacity                                       |            | Up to 512GB RDIMM/ 1,024GB LRDIMM<br>Follow latest Intel DDR4 Memory POR                                                                                                    |
|                      | Memo                                           | ry channel | 4 Channels per CPU                                                                                                    |
|                      | Memo                                           | ry voltage | 1.2V                                                                                                    |
|                      | PCI-E                                          |            | (1) PCI-E Gen3 x8 slot / (3) PCI-E Gen3 x16 slots                                                                                                    |
| Expansion Slots      | Expansion Slots Pre-install TYAN<br>Riser Card |            | M7081-R8-1L, PCI-E Gen3 x8 1U riser card<br>(right) / M7081-R16-1F, PCI-E Gen3 x16 1U riser<br>card (right) / M7081-L16-1F-1, PCI-E Gen3 x16<br>1U riser card (left) / M7081-L16-1F-2, PCI-E<br>Gen3 x16 1U riser card (left) |
|                      | Port Q                                         | 'ty        | Total (3) ports, (1) shared with IPMI                                                                                                    |
|                      | Contro                                         | ller       | Intel I350-BT2 / Intel I210                                                                                                    |
|                      |                                                | Connector  | (1) Mini-SAS (4-port)                                                                                                    |
| Storage              | SATA                                           | Controller | Intel C612                                                                                                    |
| otorage              | JAIA                                           | Speed      | 6.0 Gb/s                                                                                                    |
|                      |                                                | RAID       | RAID 0/1/10/5 (Intel RST)                                                                                                    |
|                      | Connector type                                 |            | D-Sub 15-pin                                                                                                    |
| Graphic              | Resolution                                     |            | Up to 1920x1200                                                                                                    |
|                      | Chipset                                        |            | Aspeed AST2400                                                                                                    |
|                      | USB                                            |            | (2) USB3.0 ports (2 at rear)                                                                                                    |
|                      | COM                                            |            | (1) DB-9 COM port                                                                                                    |
| I/O Ports            | VGA                                            |            | (1) D-Sub 15-pin port                                                                                                    |
| I/O POILS            | RJ-45                                          |            | (3) GbE ports (1 port shared with IPMI)                                                                                                    |
|                      | Button                                         |            | ID Button                                                                                                    |
|                      | Others                                         |            | ID LED                                                                                                    |
|                      | Chipset                                        |            | Aspeed AST2400                                                                                                    |
| System               | Voltage                                        |            | Monitors voltage for CPU, memory, chipset & power supply                                                                                                    |
| Monitoring           | Temperature                                    |            | Monitors temperature for CPU & memory & system environment                                                                                                    |
|                      | LED                                            |            | Over temperature warning indicator / Fan & PSU fail LED indicator                                                                                                    |
|                      | Onboa                                          | rd Chipset | Onboard Aspeed AST2400                                                                                                    |
| Server<br>Management | AST2400 IPMI<br>Feature                        |            | IPMI 2.0 compliant baseboard management<br>controller (BMC) / Supports storage over IP and<br>remote platform-flash / USB 2.0 virtual hub                                                                                     |
|                      | AST24                                          | 00 iKVM    | 24-bit high quality video compression / 10/100                                                                                                    |
|                      |                                                |            |                                                                                                    |

19

|                          | Feature                      | Mb/s MAC interface                                                                                                    |  |
|--------------------------|------------------------------|----------------------------------------------------------------------------------------------------|--|
|                          | Brand / ROM size             | AMI / 16MB                                                                                                    |  |
| BIOS                     | Feature                      | User-configurable H/W monitoring /<br>Auto-configurable of hard disk types / SMBIOS<br>2.7/PnP/Wake on LAN / PXE boot support / ACPI<br>3.0/ACPI sleeping states S4,S5 |  |
| Operating<br>System      | OS supported list            | Please refer to our Intel OS supported list.                                                                                                    |  |
| Pagulation               | FCC (DoC)                    | Class A                                                                                                    |  |
| Regulation               | CE (DoC)                     | Yes                                                                                                    |  |
|                          | Operating Temp.              | 10° C ~ 35° C (50° F~ 95° F)                                                                                                    |  |
| Operating<br>Environment | Non-operating<br>Temp.       | - 40° C ~ 70° C (-40° F ~ 158° F)                                                                                                    |  |
| Environment              | In/Non-operating<br>Humidity | 90%, non-condensing at 35° C                                                                                                    |  |
| RoHS                     | RoHS 6/6 Compliant Yes       |                                                                                                    |  |
| Package<br>Contains      | Barebone                     | (1) GA80-B7081 w/NV Tesla-aware FW Barebone                                                                                                    |  |
|                          | Manual                       | (1) Web User's manual / (1) Quick Installation Guide                                                                                                    |  |
|                          | Installation CD              | (1) TYAN installation CD                                                                                                    |  |
|                          |                              |                                                                                                    |  |

### TYAN GA80-B7081 (B7081G80V4HR-X)

|                                 | Form Factor              | 1U Rackmount                                            |
|---------------------------------|--------------------------|---------------------------------------------------------|
| System                          | Chassis Model            | GA80                                                    |
|                                 | Dimension (D x W x<br>H) | 31.50" x 17.32" x 1.73" (800 x 440 x 43.9mm)            |
|                                 | Motherboard              | S7081GM3NR-N                                            |
|                                 | Buttons                  | (1) PWR / (1) RST / (1) ID                              |
| Front Panel                     | LEDs                     | (1) HDD / (2) LAN / (1) ID / (1) IPMI/Warning           |
|                                 | I/O Ports                | (2) USB ports                                           |
| External Drive<br>Bay           | Type / Q'ty              | 2.5" Hot-Swap / (4)                                     |
|                                 | HDD backplane<br>support | SATA 6Gb/s/ SAS 12Gb/s                                  |
| System Cooling<br>Configuration | FAN                      | (9) 4cm fans                                            |
|                                 | Туре                     | RPSU                                                    |
|                                 | Efficiency               | PFC / 80 plus Platinum                                  |
| Power Supply                    | Redundancy               | 1+1                                                     |
|                                 | Input Range              | 200-240V AC/9.48A ; 100-127V/12A*                       |
|                                 | Output Watts             | 1600 Watts Max. (only for 200-240V AC)                  |
| Processor                       | Supported CPU<br>Series  | Intel Xeon Processor E5-2600 v3/v4 series<br>processors |
|                                 |                          |                                                         |

|                      | Socket Type / Q'ty<br>Thermal Design<br>Power (TDP)<br>wattage |            | LGA2011 / (2)                                                                                                    |
|----------------------|----------------------------------------------------------------|------------|----------------------------------------------------------------------------------------------------|
|                      |                                                                |            | Max up to 135W*Please refer to CPU support list                                                                                                    |
|                      | Systen                                                         | n Bus      | Up to 9.6/ 8.0/ 6.4 GT/s with Intel QuickPath<br>Interconnect (QPI) support                                                                                                    |
| Chipset              | PCH                                                            |            | Intel C612                                                                                                    |
|                      | Suppo<br>Qty                                                   | rted DIMM  | (8)+(8) DIMM slots                                                                                                    |
| Memory               | DIMM Type / Speed                                              |            | RDIMM DDR4 2400/2133/1600 / LRDIMM DDR4<br>2400/1866 / LRDIMM 3DS DDR4 2400/1866 (*Up<br>to 2400 speed support only w/E5-2600 v4)                                                                                             |
| -                    | Canaci                                                         | itv        | Up to 512GB RDIMM/ 1,024GB LRDIMM                                                                                                    |
|                      | oupuo                                                          | , y        | Follow latest Intel DDR4 Memory POR                                                                                                    |
|                      | Memor                                                          | y channel  | 4 Channels per CPU                                                                                                    |
|                      | Memor                                                          | y voltage  | 1.2V                                                                                                    |
|                      | PCI-E                                                          |            | (1) PCI-E Gen3 x8 slot / (3) PCI-E Gen3 x16 slots                                                                                                    |
| Expansion Slots      | Pre-install TYAN<br>Riser Card                                 |            | M7081-R8-1L, PCI-E Gen3 x8 1U riser card<br>(right) / M7081-R16-1F, PCI-E Gen3 x16 1U riser<br>card (right) / M7081-L16-1F-1, PCI-E Gen3 x16<br>1U riser card (left) / M7081-L16-1F-2, PCI-E<br>Gen3 x16 1U riser card (left) |
|                      | Port Q                                                         | 'ty        | Total (3) ports, (1) shared with IPMI                                                                                                    |
| Controller           |                                                                | ller       | Intel I350-BT2 / Intel I210                                                                                                    |
|                      | SATA                                                           | Connector  | (1) Mini-SAS (4-port)                                                                                                    |
| Otomore              |                                                                | Controller | Intel C612                                                                                                    |
| Storage              |                                                                | Speed      | 6.0 Gb/s                                                                                                    |
|                      |                                                                | RAID       | RAID 0/1/10/5 (Intel RST)                                                                                                    |
|                      | Connector type                                                 |            | D-Sub 15-pin                                                                                                    |
| Graphic              | Resolu                                                         | ition      | Up to 1920x1200                                                                                                    |
|                      | Chipse                                                         | et         | Aspeed AST2400                                                                                                    |
|                      | USB                                                            |            | (2) USB3.0 ports (2 at rear)                                                                                                    |
|                      | СОМ                                                            |            | (1) DB-9 COM port                                                                                                    |
| I/O Ports            | VGA                                                            |            | (1) D-Sub 15-pin port                                                                                                    |
|                      | RJ-45                                                          |            | (3) GbE ports (1 port shared with IPMI)                                                                                                    |
|                      | Button                                                         |            | ID Button                                                                                                    |
|                      | Others                                                         |            | ID LED                                                                                                    |
|                      | Chipset                                                        |            | Aspeed AST2400                                                                                                    |
| System<br>Monitoring | Voltag                                                         | 9          | Monitors voltage for CPU, memory, chipset & power supply                                                                                                    |
|                      | Temperature                                                    |            | Monitors temperature for CPU & memory & system environment                                                                                                    |

|                          | LED                          | Over temperature warning indicator / Fan & PSU fail LED indicator                                                                                                    |
|--------------------------|------------------------------|----------------------------------------------------------------------------------------------------|
|                          | Onboard Chipset              | Onboard Aspeed AST2400                                                                                                    |
| Server<br>Management     | AST2400 IPMI<br>Feature      | IPMI 2.0 compliant baseboard management<br>controller (BMC) / Supports storage over IP and<br>remote platform-flash / USB 2.0 virtual hub                              |
|                          | AST2400 iKVM<br>Feature      | 24-bit high quality video compression / 10/100<br>Mb/s MAC interface                                                                                                   |
|                          | Brand / ROM size             | AMI / 16MB                                                                                                    |
| BIOS                     | Feature                      | User-configurable H/W monitoring /<br>Auto-configurable of hard disk types / SMBIOS<br>2.7/PnP/Wake on LAN / PXE boot support / ACPI<br>3.0/ACPI sleeping states S4,S5 |
| Operating<br>System      | OS supported list            | Please refer to our Intel OS supported list.                                                                                                    |
| Pagulation               | FCC (DoC)                    | Class A                                                                                                    |
| Regulation               | CE (DoC)                     | Yes                                                                                                    |
|                          | Operating Temp.              | 10° C ~ 35° C (50° F~ 95° F)                                                                                                    |
| Operating<br>Environment | Non-operating<br>Temp.       | - 40° C ~ 70° C (-40° F ~ 158° F)                                                                                                    |
| Livitonnent              | In/Non-operating<br>Humidity | 90%, non-condensing at 35° C                                                                                                    |
| RoHS                     | RoHS 6/6 Compliant Yes       |                                                                                                    |
| Package<br>Contains      | Barebone                     | (1) GA80-B7081 w/Intel Xeon Phi-aware FW Barebone                                                                                                    |
|                          | Manual                       | (1) Web User's manual / (1) Quick Installation Guide                                                                                                    |
|                          | Installation CD              | (1) TYAN installation CD                                                                                                    |

#### NOTE:

1. Some GPU / Xeon Phi are supported with temperature limitation Intel Xeon Phi 3120P/5110P/7120P can be supported with limited thermal condition

2. When using 100V-127VAC input: The system does not support redundant PSU operation if the total system load exceeds 10A.

### 1.4 Standard Parts List

This section describes the GA80-B7081 package contents and accessories. Open the box carefully and ensure that all components are present and undamaged. The product should arrive packaged as illustrated below.

### 1.4.1 Box Contents

| Component | Description                                              |
|-----------|----------------------------------------------------------|
|           | 1U chassis,<br>(4) hot swap HDD bays                     |
|           | TYAN <sup>®</sup> S7081 system board (pre-installed)     |
| A Free A  | (1) Delta 1600W 1+1<br>redundancy PSU<br>(pre-installed) |
|           | (9) 40x40x56mm<br>System FANs (pre-installed)            |
|           | (1)M7081-R16-1FRiser card (pre-installed)                |
|           | (1)M7081-L16_1F-1Riser<br>card<br>(pre-installed)        |
|           | (1)M7081-L16_1F-2Riser<br>card<br>(pre-installed)        |
|           | (1)M7081-R8-1L riser card (pre-installed)                |
|           | (1)M7081G81A-BP6-4<br>Backplane (pre-installed)          |
|           | (1) M1706G62-FPB<br>Front Panel Board<br>(pre-installed) |

### 1.4.2 Accessories

If any items are missing or appear damaged, contact your retailer or browse to TYAN<sup>®</sup>'s website for service: <u>http://www.tyan.com</u> The web site also provides information of other TYAN<sup>®</sup> products, as well as

FAQs, compatibility lists, BIOS settings, etc.

| TYAN <sup>®</sup> Motherboard Drive CD | Quick Installation Guide x 1 |
|----------------------------------------|------------------------------|
|                                        |                              |
| AC Power Cord (EU) x 2                 | AC Power Cord (US) x 2       |
|                                        |                              |
| Addendum for China Use Only            | Heatsink x 1                 |
| SCARN<br>DUBRISTING                    |                              |
| Screw Pack x 3                         | Air Duct x 1                 |
|                                        | 99                           |
| Sliding Rail Kit x 1 & screw pack x 1  | Mounting ear Kit x 1         |
|                                        |                              |
| GPU Power Cable x 3                    | GPU Bracket x 3              |

### **1.5** About the Product

The following views show you the product.

### 1.5.1 System Front View

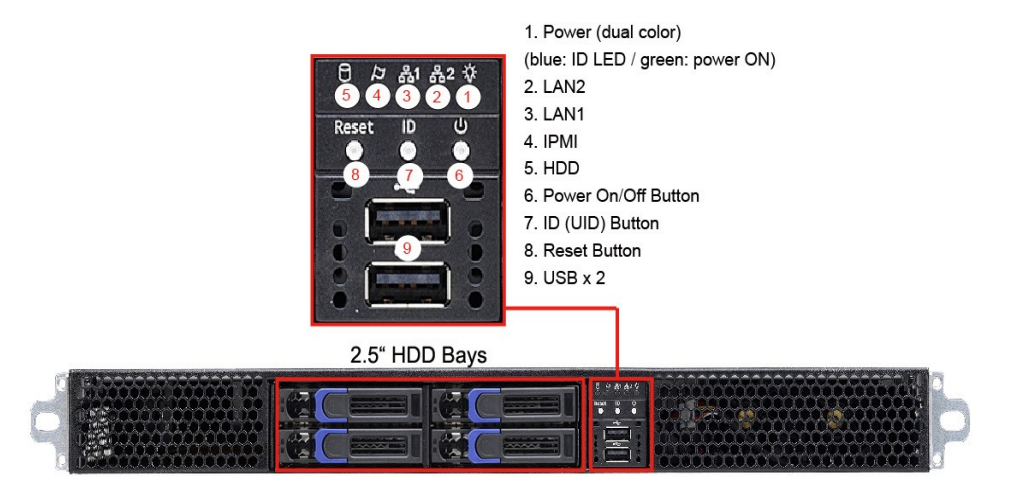

### 1.5.2 LED control and HDD LED Definitions

| LED     | State            | LED Color | Behavior                                  |  |
|---------|------------------|-----------|-------------------------------------------|--|
| Power   | Power<br>On      | Green     | System Power On / Green Solid On          |  |
| -X1.    | Power<br>Off     | Off       | System Power Off / Green Off              |  |
|         | ID free          | Blue      | ID Located / Green off & Blue Solid<br>On |  |
| Warning | System<br>normal | Off       | System Normal / Amber Off                 |  |
| P       | System alert     | Amber     | System Warning / Amber Solid On           |  |
| HDD     | HDD<br>Ready     | Green     | HDD Access / Green Blinking               |  |
|         | HDD<br>Access    | Off       | HDD Ready / Green Off                     |  |
| LAN1    | Access           | Green     | Access / Green Blinking                   |  |
| 是 1     | Link             | Green     | Linking / Green Solid On                  |  |
| 00'     | Off Link         | Off       | Off Link / Green Off                      |  |
| LAN2    | Access           | Green     | Access / Green Blinking                   |  |
|         | Link             | Green     | Linking / Green Solid On                  |  |
|         | Off Link         | Off       | Off Link / Green Off                      |  |

### M1706G62 Front Panel Board

### 2.5" HDD LED Definition

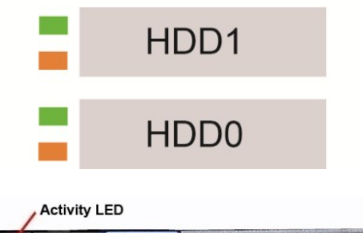

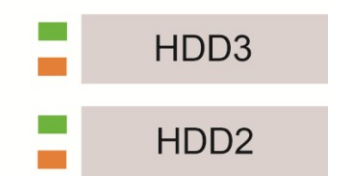

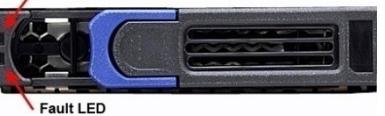

| Activity LED<br>Color: Green | Status LED<br>Color: Orange | Description                  |
|------------------------------|-----------------------------|------------------------------|
| Solid On                     | Off                         | Drive present, no activity   |
| Blinking                     | Off                         | Drive present, with activity |
| Do not care                  | Solid On                    | HDD Fail                     |
| Do not care                  | Blinking @1Hz               | Drive Locate Identify        |
| Do not care                  | Blinking @4Hz               | Rebuilding                   |

### 1.5.3 System Rear View

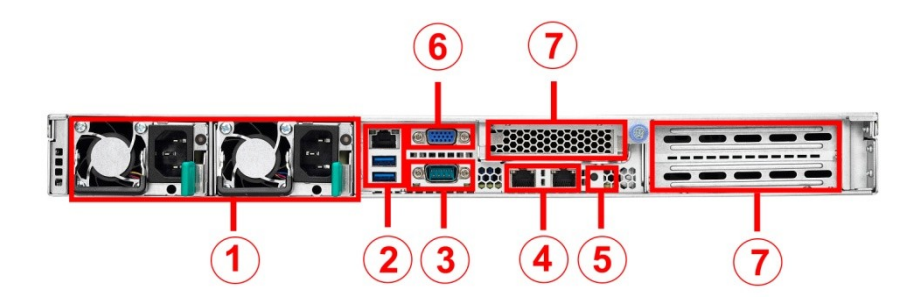

| NO. | Description                               |
|-----|-------------------------------------------|
| 1   | Delta 1600W (1+1) redundancy Power Supply |
| 2   | LAN3 (shared with IPMI)+2 USB3.0 ports    |
| 3   | Serial Port                               |
| 4   | LAN2 and LAN1 (from left to right)        |
| 5   | ID LED Button & ID LED                    |
| 6   | VGA Port                                  |
| 7   | Expansion Slots                           |

### 1.5.4 LAN and ID LED Definitions

| 10/100/1000 Mbps LAN Link/Activity LED Scheme |        |                             |                      |  |
|-----------------------------------------------|--------|-----------------------------|----------------------|--|
|                                               |        | Left LED<br>(Link/Activity) | Right LED<br>(Speed) |  |
| No Link                                       |        | OFF                         | OFF                  |  |
| Linked at 10 Mbps                             | Link   | Green                       | OFF                  |  |
|                                               | Active | Blinking Green              | OFF                  |  |
| Linked at 400 Mbra                            | Link   | Green                       | Solid Green          |  |
| Linked at 100 Mbps                            | Active | Blinking Green              | Solid Green          |  |
| Linked at 1000 Mbps                           | Link   | Green                       | Solid Yellow         |  |
| (1Gbps) Active                                |        | Blinking Green              | Solid Yellow         |  |
| 1000                                          | Link   | Yellow                      | Solid Yellow         |  |
| TUGBps                                        | Active | Blinking Yellow             | Solid Yellow         |  |

#### Rear I/O: Onboard LAN LED Color Definition

**NOTE:** "Left" and "Right" are viewed from the rear panel. With Intel I350-BT2 chipset LAN can achieve GbE or when with Intel X540-AT2 LAN can achieve 10GbE or when with Intel I210 chipset LAN can achieve Gbe

#### ID LED

| LED    | Status  | LED Color | Behavior | Remark              |
|--------|---------|-----------|----------|---------------------|
| ID LED | Normal  |           | Off      |                     |
|        | Located | Blue      | Solid on | Local and<br>remote |

# 1.5.5 System top view

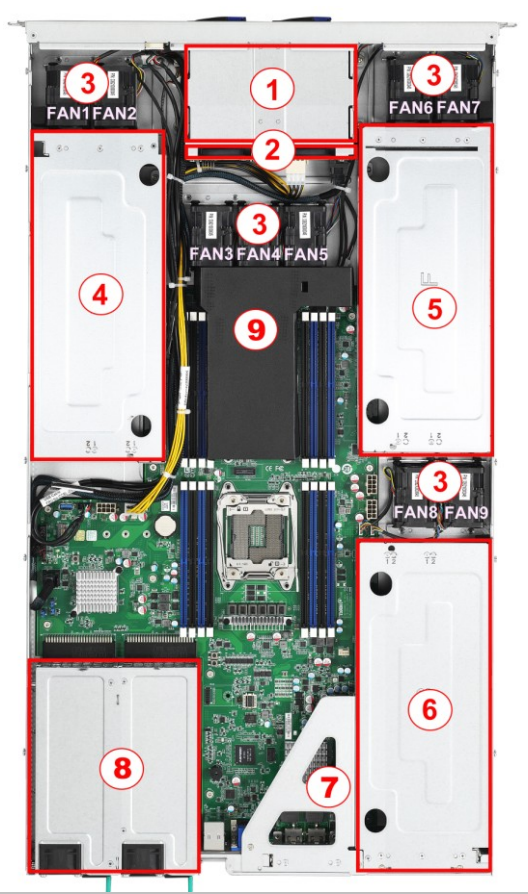

| Ν. | Description          | Ν.                                                                                                  | Description             |
|----|----------------------|----------------------------------------------------------------------------------------------------|-------------------------|
| 1  | HDD cage             | 6                                                                                                   | GPU card assembly #3    |
| 2  | HDD Backplane Board  | 7                                                                                                   | Expansion card assembly |
| 3  | System Fans          | 8                                                                                                   | Power Supply            |
| 4  | GPU card assembly #1 | 9                                                                                                   | Air Duct                |
| 5  | GPU card assembly #2 | NOTE:Fan3 share with Fan12,<br>Fan4/Fan13,Fan5/F14, Fan2/Fan11,<br>Fan1/Fan10,Fan8/Fan17,Fan9/Fan18 |                         |

# Chapter 2: Setting Up

#### 2.0.1 Before you Begin

This chapter explains how to install the CPUs, CPU heatsinks, memory modules, and hard drives. Instructions on inserting add-on cards are also given.

#### 2.0.2 Work Area

Make sure you have a stable, clean working environment. Dust and dirt can get into components and cause malfunctions. Use containers to keep small components separated. Putting all small components in separate containers prevents them from becoming lost. Adequate lighting and proper tools can prevent you from accidentally damaging the internal components.

#### 2.0.3 Tools

The following procedures require only a few tools, including the following:

- A cross head (Phillips) screwdriver
- A grounding strap or an anti-static pad

Most of the electrical and mechanical connections can be disconnected with your hands. It is recommended that you do not use pliers to remove connectors as it may damage the soft metal or plastic parts of the connectors.

## Caution!

- To avoid damaging the motherboard and associated components, do not use torque force greater than 7kgf/cm (6.09 lb/in) on each mounting screw for motherboard installation.
- Do not apply power to the board if it has been damaged.

### 2.0.4 Precautions

Components and electronic circuit boards can be damaged by discharges of static electricity. Working on a system that is connected to a power supply can be extremely dangerous. Follow the guidelines below to avoid damage to GA80-B7081 or injury to yourself.

- Ground yourself properly before removing the top cover of the system. Unplug the power from the power supply and then touch a safely grounded object to release static charge (i.e. power supply case). If available, wear a grounded wrist strap. Alternatively, discharge any static electricity by touching the bare metal chassis of the unit case, or the bare metal body of any other grounded appliance.
- Avoid touching motherboard components, IC chips, connectors, memory modules, and leads.
- The motherboard is pre-installed in the system. When removing the motherboard, always place it on a grounded anti-static surface until you are ready to reinstall it.
- Hold electronic circuit boards by the edges only. Do not touch the components on the board unless it is necessary to do so. Do not flex or stress circuit boards.
- Leave all components inside the static-proof packaging that they ship with until they are ready for installation.
- After replacing optional devices, make sure all screws, springs, or other small parts are in place and are not left loose inside the case. Metallic parts or metal flakes can cause electrical shorts.

**NOTE:** All connectors are keyed to only attach one way. All use the correct screw size as indicated in the procedures.

### 2.1 Installing Motherboard Components

This section describes how to install components on to the serverboard, including CPUs, memory modules, HDD and Add-On cards.

### 2.1.1 Removing the Chassis Cover

Follow these instructions to remove the GA80-B7081 chassis cover.

1. Remove the top screw on the chassis cover and slide the chassis cover in the direction of arrow.

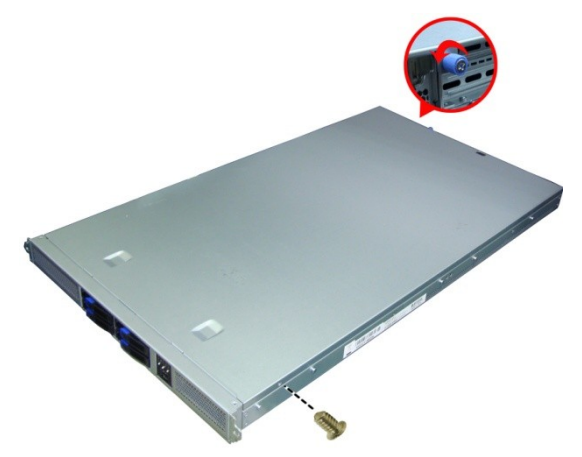

2. Slides the cover out in the direction of the arrows and Lift up the chassis cover so to remove the top cover.

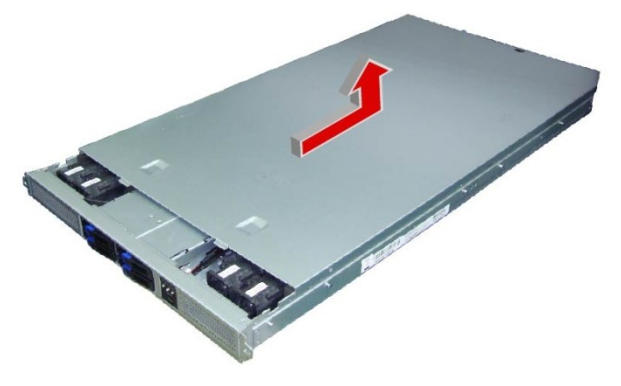

### 2.1.2 Installing the CPU and Heatsink

Follow the steps below to install the processor and heatsink.

#### Install the CPU

1. Locate the CPU socket and start installing CPU from CPU0.

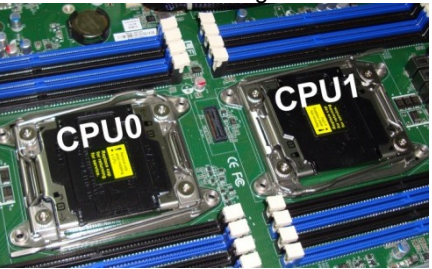

2. Pull the CPU lever up to unlock the CPU socket.

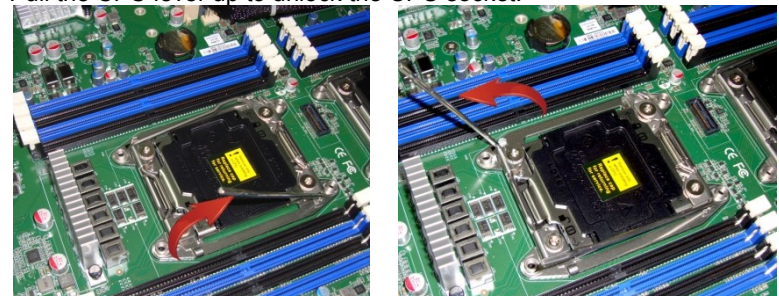

3. Open the socket to a fully open position.

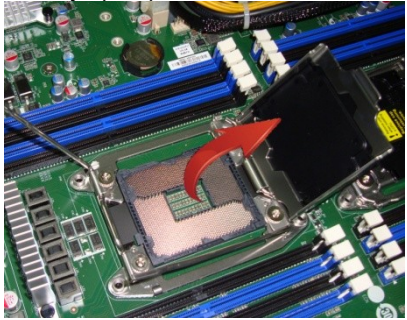

4. Take off the CPU Socket protection cap.

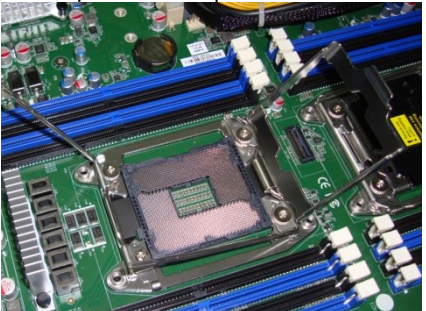

5. Place the CPU in the CPU socket. Make sure the gold arrow is located in the right direction.

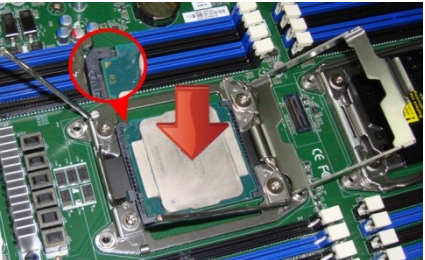

6. Close the socket and press the CPU socket lever down to secure the CPU.

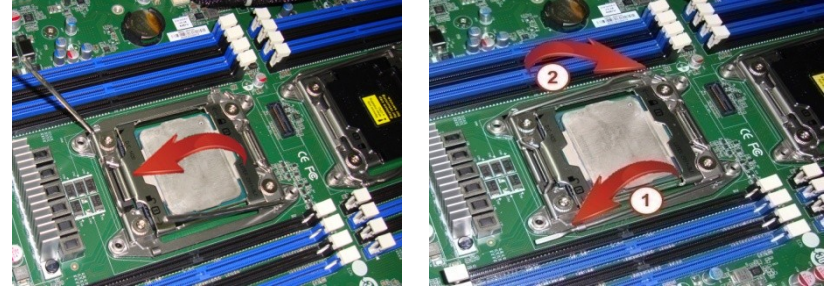

#### Install the Heatsink & Air Duct

1. Place the heatsink on top of the CPU and secure it with 8 screws. please installed the heatsink correctly as illustrate in the image.

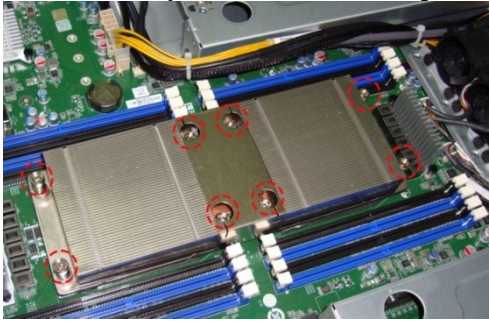

2. Place the air duct on top of the heatsink and make sure it is align with the gutter as illustrate in the image.

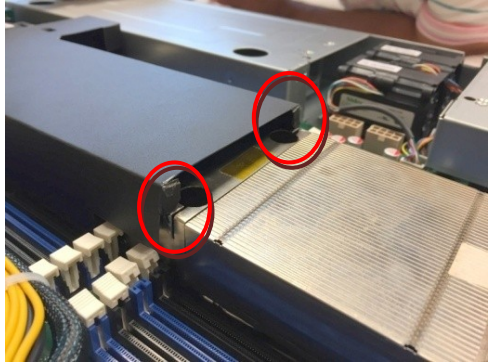

3. The heatsink and air duct installation is over.

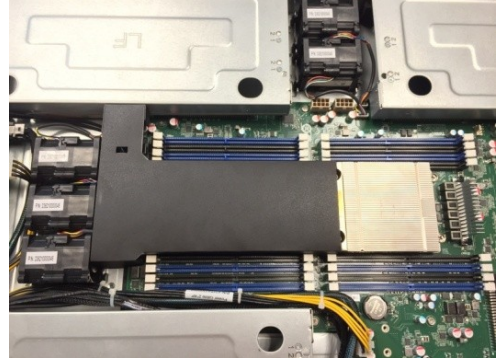

36 http://www.tyan.com
#### 2.1.3 Installing the Memory

Follow these instructions to install the memory modules onto the motherboard.

1. Press the memory slot locking levers in the direction of the arrows as shown in the following illustration. Always started from CPU0 A0.

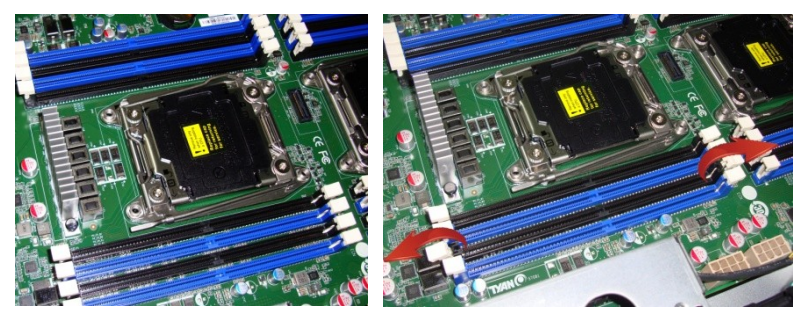

2. Align the memory module with the slot. When inserted properly, the memory slot locking levers lock automatically onto the indentations at the ends of the module.

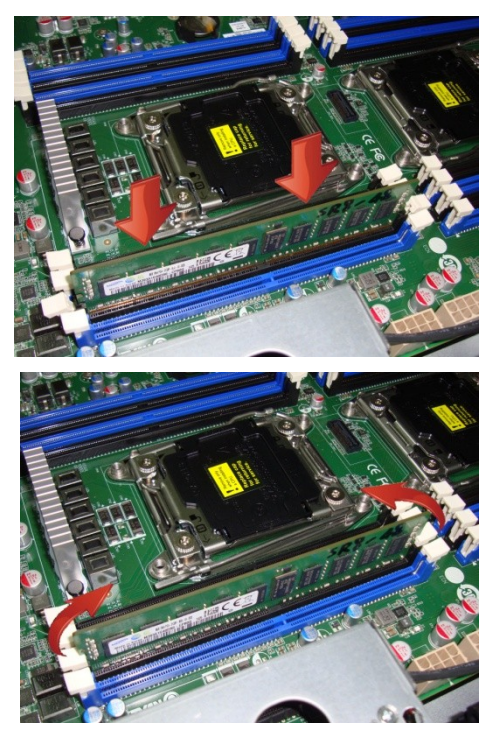

#### Recommended Memory Population Table (Single CPU)

|                                 |              | Single CPU Installed<br>(CPU0 only) |              |              |              |              |              |              |
|---------------------------------|--------------|-------------------------------------|--------------|--------------|--------------|--------------|--------------|--------------|
| Quantity of<br>memory installed | 1            | 2                                   | 3            | 4            | 5            | 6            | 7            | 8            |
| CPU0_DIMM_A0                    | $\checkmark$ | $\checkmark$                        | $\checkmark$ | $\checkmark$ | $\checkmark$ | $\checkmark$ | $\checkmark$ | $\checkmark$ |
| CPU0_DIMM_A1                    |              |                                     |              |              | $\checkmark$ | $\checkmark$ | $\checkmark$ | $\checkmark$ |
| CPU0_DIMM_B0                    |              | $\checkmark$                        | $\checkmark$ | $\checkmark$ | $\checkmark$ | $\checkmark$ | $\checkmark$ | $\checkmark$ |
| CPU0_DIMM_B1                    |              |                                     |              |              |              | $\checkmark$ | $\checkmark$ | $\checkmark$ |
| CPU0_DIMM_C0                    |              |                                     | $\checkmark$ | $\checkmark$ | $\checkmark$ | $\checkmark$ | $\checkmark$ | $\checkmark$ |
| CPU0_DIMM_C1                    |              |                                     |              |              |              |              | $\checkmark$ | √            |
| CPU0_DIMM_D0                    |              |                                     |              | $\checkmark$ | $\checkmark$ | $\checkmark$ | $\checkmark$ | $\checkmark$ |
| CPU0_DIMM_D1                    |              |                                     |              |              |              |              |              | $\checkmark$ |

NOTE:

1.  $\boldsymbol{\checkmark}$  indicates a populated DIMM slot.

2. Install memory in sets of fours for maximum performance. This ensures that all four memory channels are properly utilized, providing maximum memory bandwidth.

3. Populate the same DIMM type in each channel, specifically

- Use the same DIMM size

- Use the same # of ranks per DIMM

4. Dual-rank DIMMs are recommended over single-rank DIMMs.

#### Recommended Memory Population Table (Dual CPU)

|                                 | Dua          | Dual CPU installed (CPU0 and CPU1) |              |              |              |              |              |              |              |              |              |
|---------------------------------|--------------|------------------------------------|--------------|--------------|--------------|--------------|--------------|--------------|--------------|--------------|--------------|
| Quantity of<br>memory installed | 2            | 3                                  | 4            | 5            | 6            | 7            | 8            | 10           | 12           | 14           | 16           |
| CPU0_DIMM_A0                    | $\checkmark$ | $\checkmark$                       | $\checkmark$ | $\checkmark$ | $\checkmark$ | $\checkmark$ | $\checkmark$ | $\checkmark$ | $\checkmark$ | $\checkmark$ | $\checkmark$ |
| CPU0_DIMM_A1                    |              |                                    |              |              |              |              |              | $\checkmark$ | $\checkmark$ | $\checkmark$ | $\checkmark$ |
| CPU0_DIMM_B0                    |              | $\checkmark$                       | $\checkmark$ | 1            | √            | $\checkmark$ | $\checkmark$ | $\checkmark$ | $\checkmark$ | $\checkmark$ | $\checkmark$ |
| CPU0_DIMM_B1                    |              |                                    |              |              |              |              |              |              | $\checkmark$ | $\checkmark$ | $\checkmark$ |
| CPU0_DIMM_C0                    |              |                                    |              | $\checkmark$ | $\checkmark$ | $\checkmark$ | $\checkmark$ | $\checkmark$ | $\checkmark$ | $\checkmark$ | $\checkmark$ |
| CPU0_DIMM_C1                    |              |                                    |              |              |              |              |              |              | 1            | $\checkmark$ | $\checkmark$ |
| CPU0_DIMM_D0                    |              |                                    |              |              |              | $\checkmark$ | $\checkmark$ | $\checkmark$ | $\checkmark$ | $\checkmark$ | $\checkmark$ |
| CPU0_DIMM_D1                    |              |                                    |              |              |              |              |              |              |              |              | 1            |
| CPU1_DIMM_A0                    | $\checkmark$ | $\checkmark$                       | $\checkmark$ | $\checkmark$ | $\checkmark$ | $\checkmark$ | $\checkmark$ | $\checkmark$ | 1            | $\checkmark$ | $\checkmark$ |
| CPU1_DIMM_A1                    |              |                                    |              |              |              |              |              | $\checkmark$ | $\checkmark$ | $\checkmark$ | $\checkmark$ |
| CPU1_DIMM_B0                    |              |                                    | $\checkmark$ | 1            | 1            | $\checkmark$ | $\checkmark$ | $\checkmark$ | 1            | $\checkmark$ | 1            |
| CPU1_DIMM_B1                    |              |                                    |              |              |              |              |              |              |              | $\checkmark$ | 1            |
| CPU1_DIMM_C0                    |              |                                    |              |              | 1            | $\checkmark$ | $\checkmark$ | $\checkmark$ | 1            | $\checkmark$ | $\checkmark$ |
| CPU1_DIMM_C1                    |              |                                    |              |              |              |              |              |              |              | $\checkmark$ | $\checkmark$ |
| CPU1_DIMM_D0                    |              |                                    |              |              |              |              | $\checkmark$ | $\checkmark$ | $\checkmark$ | $\checkmark$ | $\checkmark$ |
| CPU1_DIMM_D1                    |              |                                    |              |              |              |              |              |              |              |              | $\checkmark$ |

NOTE:

1.  $\sqrt{}$  indicates a populated DIMM slot.

2. Install memory in sets of fours for maximum performance. This ensures that all four memory channels are properly utilized, providing maximum memory bandwidth.

3. Populate the same DIMM type in each channel, specifically

- Use the same DIMM size

- Use the same # of ranks per DIMM

4. Dual-rank DIMMs are recommended over single-rank DIMMs.

# Intel® Xeon® processor E5-2600 v3 product family Memory POR

| Banks Por                  |                       | r DIMM Capacity .<br>I (GB) |       | Speed (MT/s); Voltage (V);<br>Slot Per Channel (SPC) and DIMM Per Channel (DPC) |      |                     |      |      |      |  |  |
|----------------------------|-----------------------|-----------------------------|-------|---------------------------------------------------------------------------------|------|---------------------|------|------|------|--|--|
| DIMM and<br>Type Data      | 1 Slot Per<br>Channel |                             |       | 2 Slots Per Channel                                                             |      | 3 Slots Per Channel |      |      |      |  |  |
|                            | Width                 |                             |       | 1DPC                                                                            | 1DPC | 2DPC                | 1DPC | 2DPC | 3DPC |  |  |
|                            |                       | 4Gb                         | 8Gb   | 1.2V                                                                            | 1.2V | 1.2V                | 1.2V | 1.2V | 1.2V |  |  |
| RDIMM                      | SRx4                  | 8GB                         | 16GB  | 2133                                                                            | 2133 | 1866                | 2133 | 1866 | 1600 |  |  |
| RDIMM                      | SRx8                  | 4GB                         | 8GB   | 2133                                                                            | 2133 | 1866                | 2133 | 1866 | 1600 |  |  |
| RDIMM                      | DRx8                  | 8GB                         | 16GB  | 2133                                                                            | 2133 | 1866                | 2133 | 1866 | 1600 |  |  |
| RDIMM                      | DRx4                  | 16GB                        | 32GB  | 2133                                                                            | 2133 | 1866                | 2133 | 1866 | 1600 |  |  |
| LRDIMM                     | QRx4                  | 32GB                        | 64GB  | 2133                                                                            | 2133 | 2133                | 2133 | 2133 | 1600 |  |  |
| LRDIMM<br>3DS <sup>†</sup> | 8Rx4                  | 64GB                        | 128GB | 2133                                                                            | 2133 | 2133                | 2133 | 2133 | 1600 |  |  |

<sup>†</sup>Grantley intercept at platform refresh (Broadwell)

# Intel® Xeon® processor E5-2600 v4 product family Memory POR Targets

| Panks Por             |                       | DIMM Capacity<br>(GB) |       | Speed (MT/s); Voltage (V);<br>Slot Per Channel (SPC) and DIMM Per Channel (DPC) |            |                     |      |      |      |  |  |
|-----------------------|-----------------------|-----------------------|-------|---------------------------------------------------------------------------------|------------|---------------------|------|------|------|--|--|
| DIMM and<br>Type Data | 1 Slot Per<br>Channel |                       |       | 2 Slots Pe                                                                      | er Channel | 3 Slots Per Channel |      |      |      |  |  |
|                       | Width                 |                       |       | 1DPC                                                                            | 1DPC       | 2DPC                | 1DPC | 2DPC | 3DPC |  |  |
|                       |                       | 4Gb                   | 8Gb   | 1.2V                                                                            | 1.2V       | 1.2V                | 1.2V | 1.2V | 1.2V |  |  |
| RDIMM                 | SRx4                  | 8GB                   | 16GB  | 2400                                                                            | 2400       | 2133                | 2133 | 2133 | 1600 |  |  |
| RDIMM                 | SRx8                  | 4GB                   | 8GB   | 2400                                                                            | 2400       | 2133                | 2133 | 2133 | 1600 |  |  |
| RDIMM                 | DRx8                  | 8GB                   | 16GB  | 2400                                                                            | 2400       | 2133                | 2133 | 2133 | 1600 |  |  |
| RDIMM                 | DRx4                  | 16GB                  | 32GB  | 2400                                                                            | 2400       | 2133                | 2133 | 2133 | 1600 |  |  |
| LRDIMM                | QRx4                  | 32GB                  | 64GB  | 2400                                                                            | 2400       | 2133                | 2133 | 2133 | 1600 |  |  |
| LRDIMM<br>3DS         | 8Rx4                  | 64GB                  | 128GB | 2400                                                                            | 2400       | 2133                | 2133 | 2133 | 1600 |  |  |

#### 2.1.4 Installing Hard Drives

The GA80-B7081 barebone supports (4) 2.5" hard drives. Follow these instructions to install a hard drive.

#### Warning!!!

Always install the hard disk drive to the chassis after the chassis is secured on the rack.

1. Press the locking lever latch in the direction of arrow.

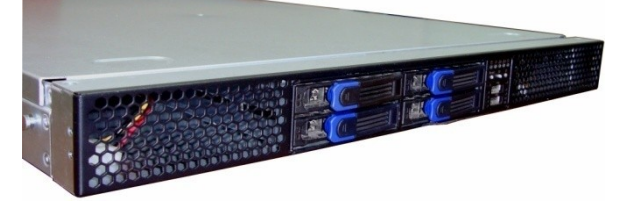

2. Pull the locking lever open.

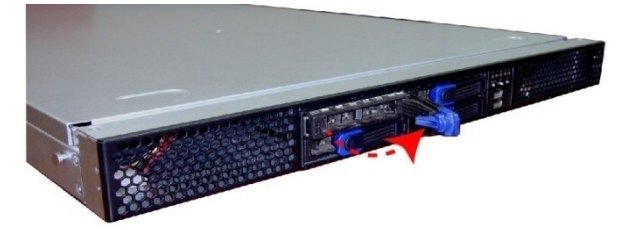

3. Slide the drive tray out.

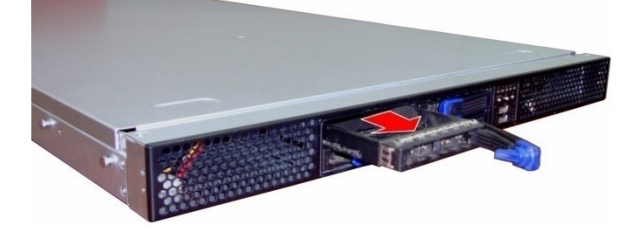

4. Remove the 4 screws to detach HDD tray bracket.

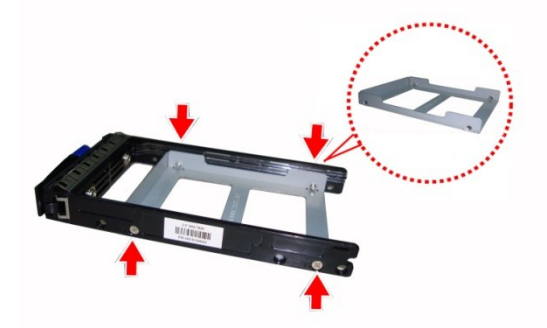

5. Place a hard drive into the drive tray. Use four screws to secure the HDD.

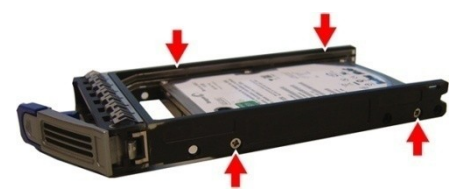

6. Reinsert the HDD tray into the chassis.

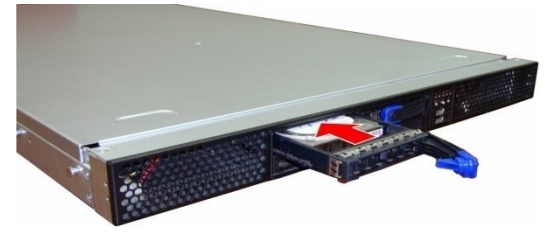

7. Press the locking lever to secure the hard drive. Repeat the same procedures to install other HDD trays.

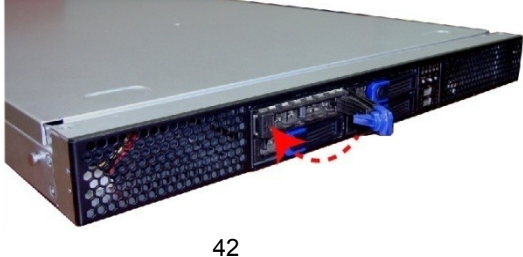

http://www.tyan.com

#### 2.1.5 Installing the Add-On Card

The GA80-B7081 has one preinstalled M7081-R8-1L riser card.

You can install an Add-On card into the expansion slot which is available with riser card. The following instructions are for Add-On card installation. You may refer to the procedures below for the installation.

1. Remove the two screws of PCI-E bracket and lift up the bracket.

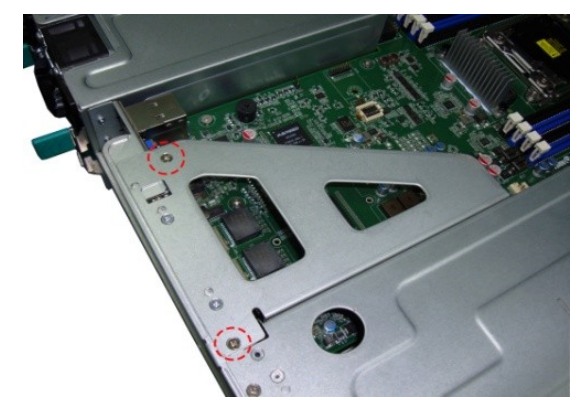

2. Remove the screw to slide the PCIE bracket.

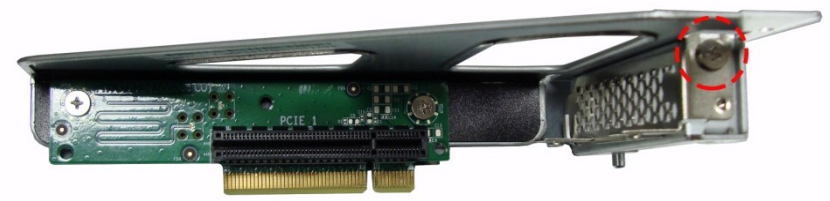

3. Insert the Add-On card to the M7081-R8-1L riser card.

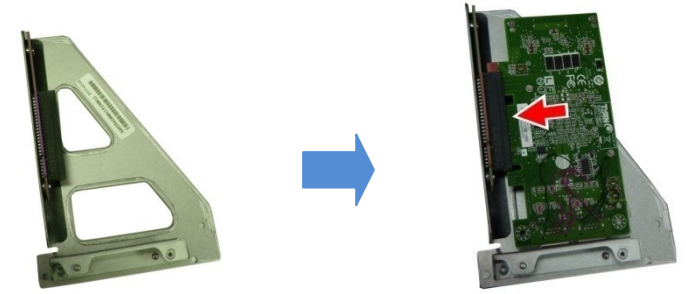

4. Reinstall the PCIE bracket into the chassis and secure with 2 screws.

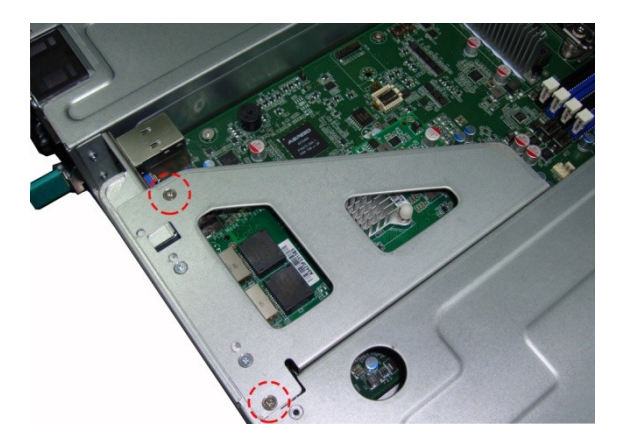

#### 2.2 Rack Mounting

After installing the necessary components, the TYAN GA80-B7081 can be mounted in a rack using the supplied rack mounting kit.

#### Sliding Rail Kit

- Sliding Rails x 2
- Rail screw Pack x 1

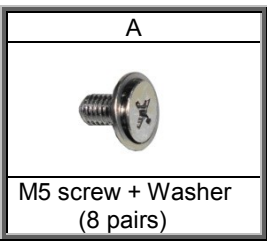

#### Mounting Ear Kit

- Mounting Ears x 2
- Mounting Ears screw Pack x 1

#### 2.2.1 Installing the Server in a Rack

Follow these instructions to mount the TYAN GA80-B7081 into an industry standard 19" rack.

**NOTE**: Before mounting the TYAN GA80-B7081 in a rack, ensure that all internal components have been installed and that the unit has been fully tested. However, to make the installation easier, we suggest that you remove all HDD trays before you insert the chassis to the rack.

#### 2.2.2 Installing the Outer Rails to the Rack

1. Install the rail to the rack. Repeat the same procedures for the other rail.

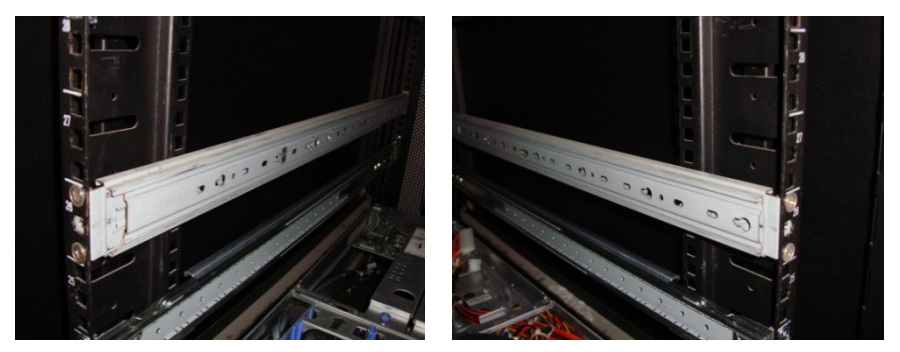

2. Secure the outer rail to the rack using 4 (A) M5 screws and washers (2 sets front / 2 sets rear) for each side. Secure the rails to the rack as shown.

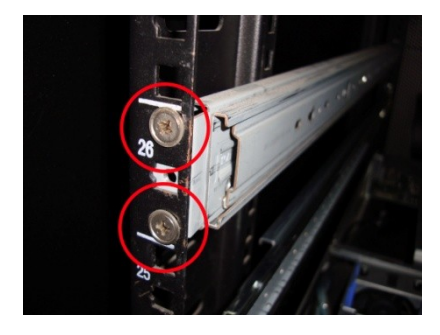

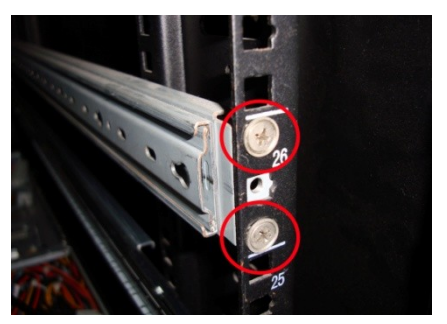

#### 2.2.3 Installing the inner Rails to the Chassis

1. Press the button to pull out the inner rail from the outer rail of the GA80-B7081 sliding rails.

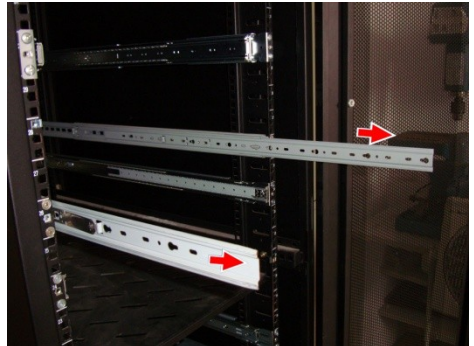

2. Align the inner sliding rail (1) on the side of the server, and pull towards the arrow (2) to secure the six hooks.

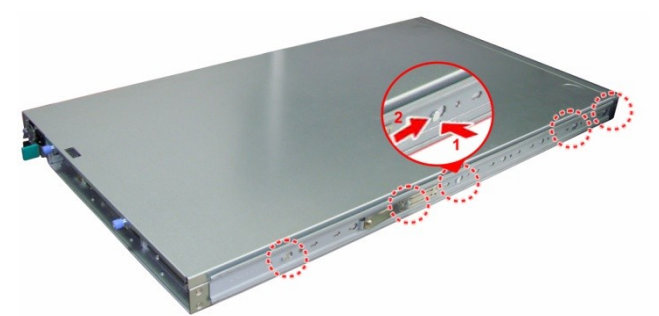

3. Screw the mounting ears to each side of TYAN GA80-B7081 as shown using 2 screws from the supplied screws kit.

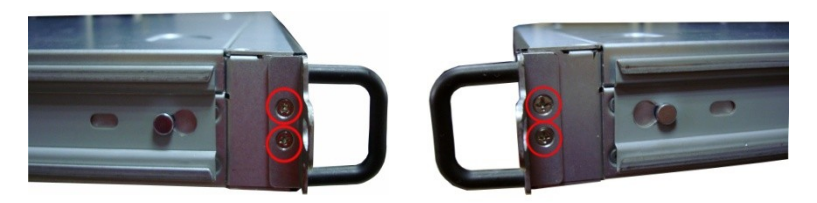

4. To make the installation easier, we suggest that you remove all nodes before you insert the chassis to the rack.

#### 2.2.4 Rack mounting the Server

#### To install the chassis to the rack

1. Then press the button to push the whole system into the rack.

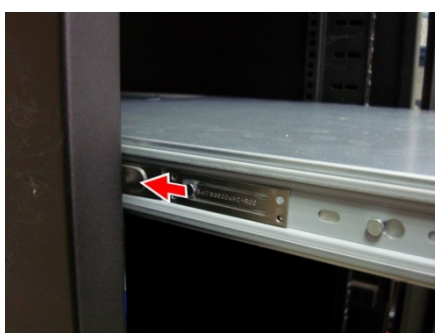

2. Push the chassis back into the rack.

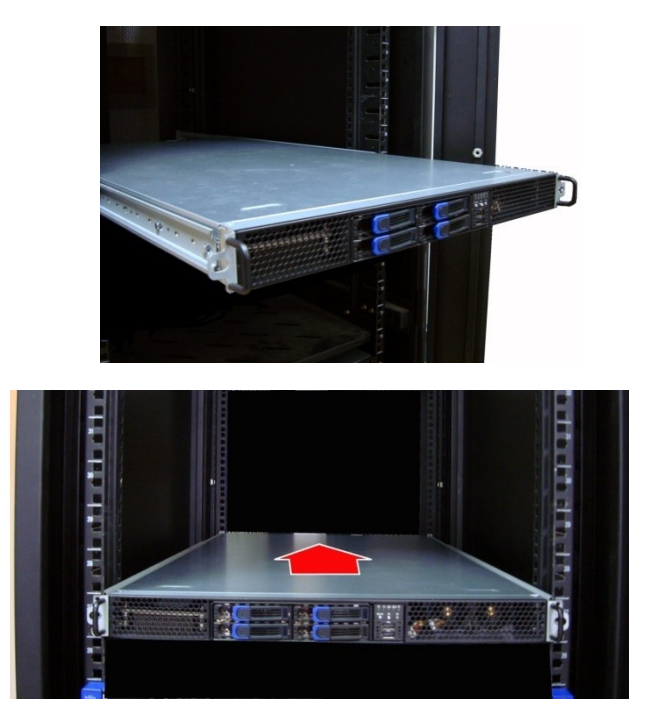

#### To removing the chassis from a rack

Follow these instructions to remove the TYAN GA80-B7081 from an industry standard 19" rack.

1. Hold the mounting ears to pull out the chassis from the rack.

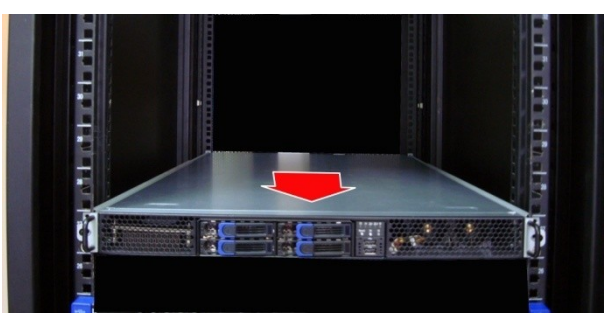

2. Press the button to unlock the chassis from the rails.

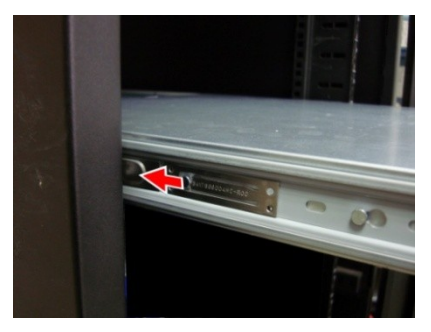

3. Pull out the chassis from the rails.

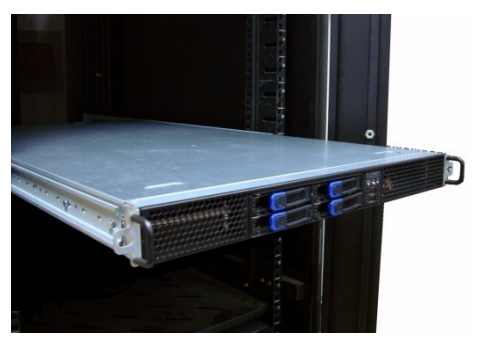

4. Follow the steps described earlier in reverse to remove the chassis from the rack.

### Chapter 3: Replacing Pre-Installed Components

#### 3.0.1 Introduction

This chapter explains how to replace the pre-installed components, including the Motherboard, M1706G62 Front panel board, M7081G81A-BP6-4 SATA HDD backplane, M7081-R16-1F, M7081-L16\_1F-1 and M7081-L16-1F-2 PCI-E Riser card, System fans, and Power supply unit etc.

#### 3.0.2 Disassembly Flowchart

The following flowchart outlines the disassembly procedure.

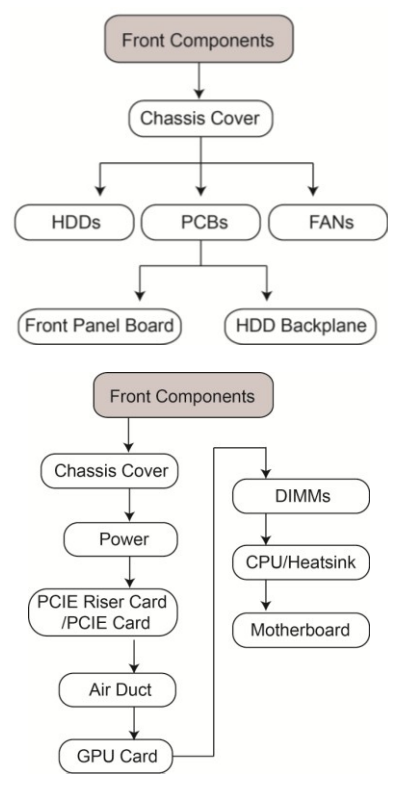

50 http://www.tyan.com

#### 3.1 Removing the Cover

Before replacing any parts you must remove the chassis cover. Follow Section

**2.1.1 Removing the Chassis Cover** (page 33) to remove the cover of the GA80-B7081.

#### 3.2 Replacing the Front Panel Board

Follow these instructions to replace the M1706G62-FPB Front Panel Board.

1 Disconnect the Front Panel Board cables.

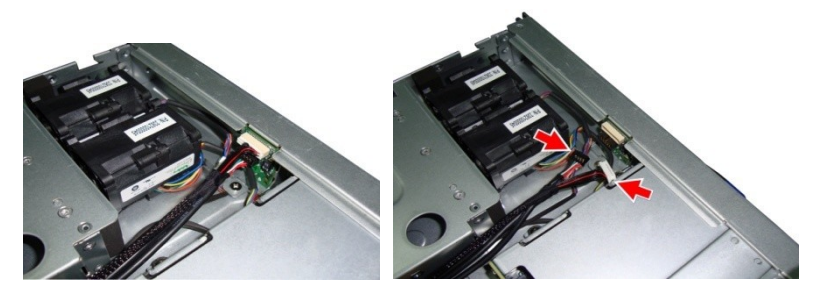

2 Unscrew to release the Front Panel tray.

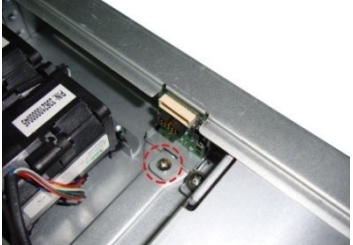

3 Free the Front Panel tray.

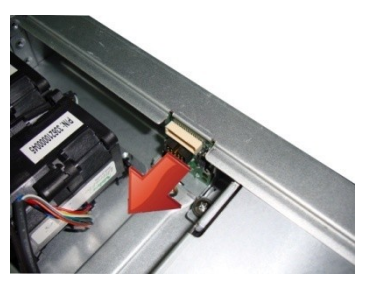

51 http://www.tyan.com

4 Unscrew to take out the front panel board.

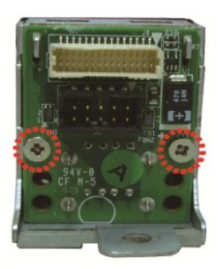

5 Replace a new front panel board and screw it to the front panel tray.

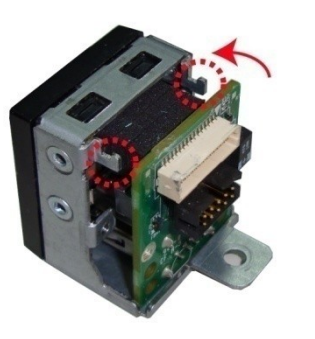

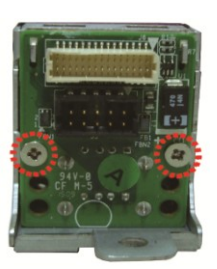

#### 3.2.1 M1706G62 Front Panel Board Features

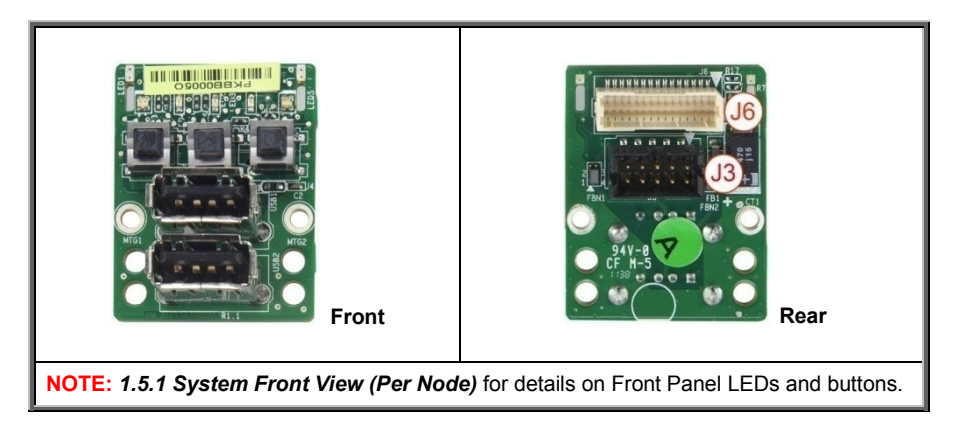

#### 3.2.2 Front Panel Board Connector Pin Definition

#### J6: FPIO Connector

| Signal       | Pin | Pin | Signal      |
|--------------|-----|-----|-------------|
| PW_LED+      | 1   | 2   | VCC-        |
| NC           | 3   | 4   | IDLED+      |
| PW_LED-      | 5   | 6   | IDLED-      |
| HD_LED+      | 7   | 8   | FAULT_LED1- |
| HD_LED-      | 9   | 10  | FAULT_LED2- |
| PWR_SW#      | 11  | 12  | LAN1_LED+   |
| GND          | 13  | 14  | LAN_LED-    |
| RESET#       | 15  | 16  | NC          |
| GND          | 17  | 18  | NC          |
| ID_SW#       | 19  | 20  | NC          |
| TEMP_SENSOR  | 21  | 22  | LAN2_LED+   |
| HD_FAIL_LED- | 23  | 24  | LAN_LED-    |

#### **J3: USB Connector**

| Pin | Net Name | Function                      | Pin | Net Name | Function |
|-----|----------|-------------------------------|-----|----------|----------|
| 1   | VCC_USB0 | Power connect to 5V (for USB) | 6   | USB_P1_P | USB_P1 + |
| 2   | VCC_USB1 | Power connect to 5V (for USB) | 7   | GND      | Ground   |
| 3   | USB_P0_N | USB_P0 -                      | 8   | GND      | Ground   |
| 4   | USB_P1_N | USB_P1 -                      | 9   | NC       |          |
| 5   | USB_P0_P | USB_P0 +                      | 10  | NC       |          |

#### 3.3 Replacing the System Fan

There are totally nine system fans in the GA80-B7081.Four at front, three in the middle, and two at back. Follow these instructions to replace the cooling fans in the system.

1. Locate the cooling fans in your system.

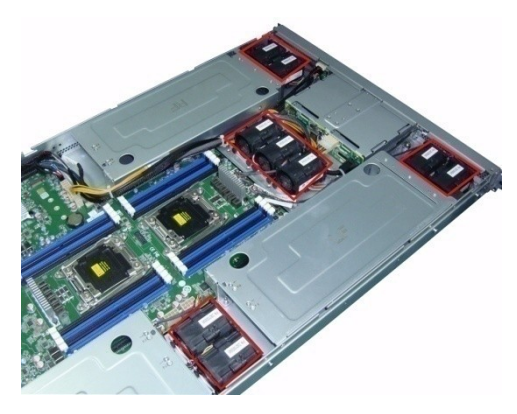

2. Disconnect the fan cables connected to the mother board.

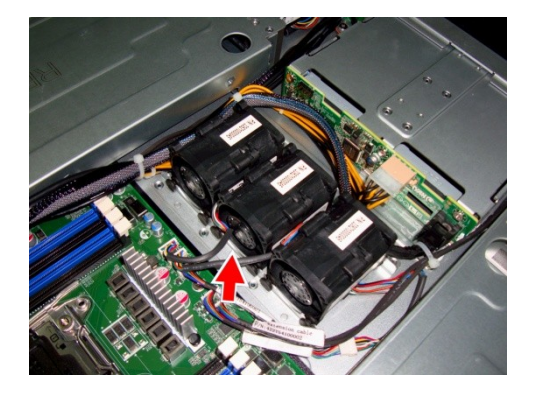

3. Lift the fan up from the chassis.

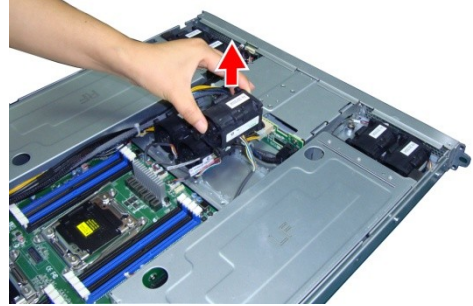

4. After replacing the new fans, reinstall the fans into the chassis.

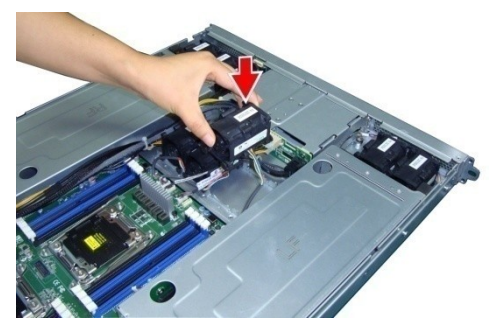

5. Connect the fan cables to the motherboard fan connectors.

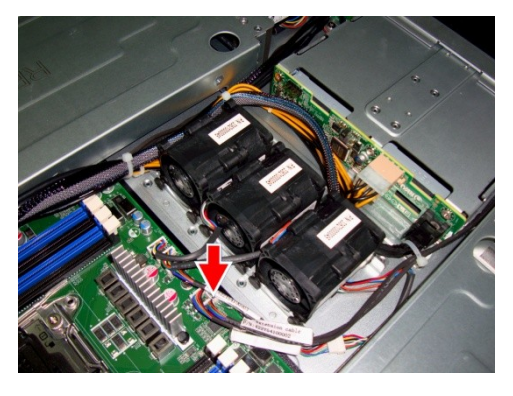

#### 3.4 Replacing the HDD Backplane

1. Disconnect all the cables connected to the HDD Backplane.

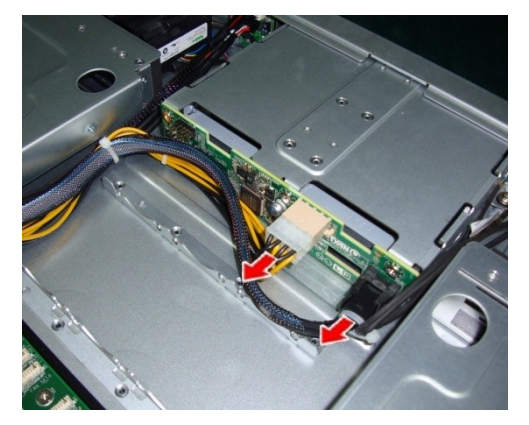

2. Remove the two screws securing the bracket to the chassis base.

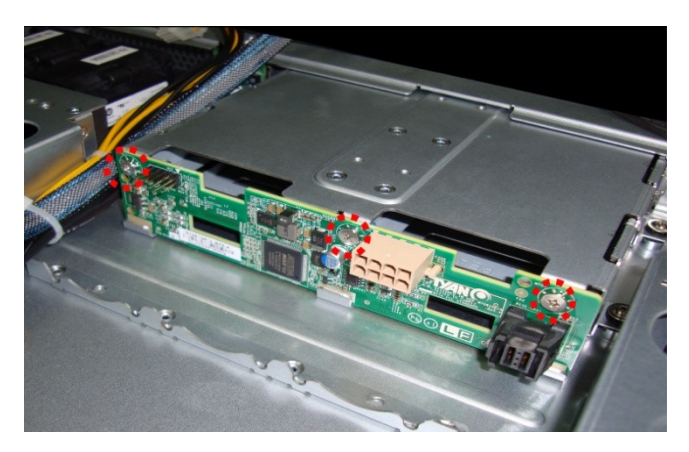

#### 3.4.1 M7081G81A-BP6-4 HDD Backplane Features

# J11 2X4 Pin PW Connector(PW3)

#### **Front View**

Mini SAS HD Connector(PCIE-SAS1)

#### **Rear View**

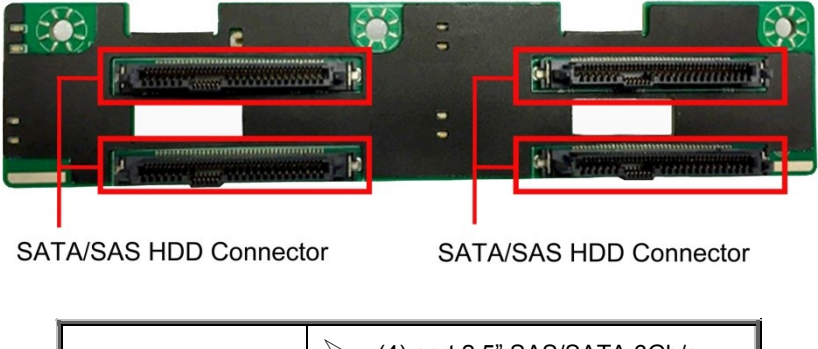

| Integrated I/O |         | (4) port 2.5" SAS/SATA 6Gb/s<br>& hot-swap support |
|----------------|---------|----------------------------------------------------|
| integrated #O  | $\succ$ | (1) Mini-SAS HD connector                          |
|                | $\succ$ | (1) 2x4 Pin Power connector                        |

#### 3.4.2 M7081G81A-BP6-4 HDD Connector Pin Definitions

#### **PW3: Power Connector**

| Signal | Pin | Pin | Signal |
|--------|-----|-----|--------|
| GND    | 1   | 2   | GND    |
| GND    | 3   | 4   | P5V    |
| P12V   | 5   | 6   | P12V   |
| P12V   | 7   | 8   | P12V   |

#### J11: Header (5 X2 Pin) for CPLD

| Signal | Pin | Pin | Signal      |
|--------|-----|-----|-------------|
| TCK_A  | 1   | 2   | GND         |
| TDO_A  | 3   | 4   | VDD_3P3_RUN |
| TMS_A  | 5   | 6   | NC          |
| NC     | 7   | 8   | KEY         |
| TDI_A  | 9   | 10  | GND         |

#### 3.5 Replacing PCI-E Riser Cards

The GA80-B7081 has Four pre-installed PCI-E riser cards. Follow the instructions below to disassemble the M7081-R16-1F, M7081-L16\_1F-1, M7081-L16-1F-2 and M7081-R8-1L PCI-E riser cards.

#### Uninstalling the M7081-L16-1F riser card

1 There are three PCI bracket in the GA80-B7081 chassis.

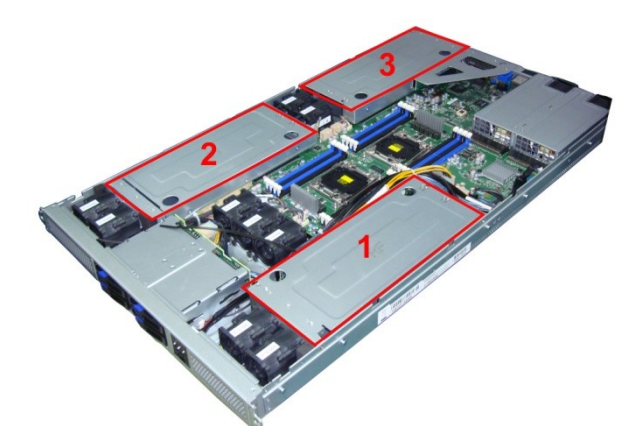

2 Remove the 4 screws secure the PCI bracket and lift the bracket up.

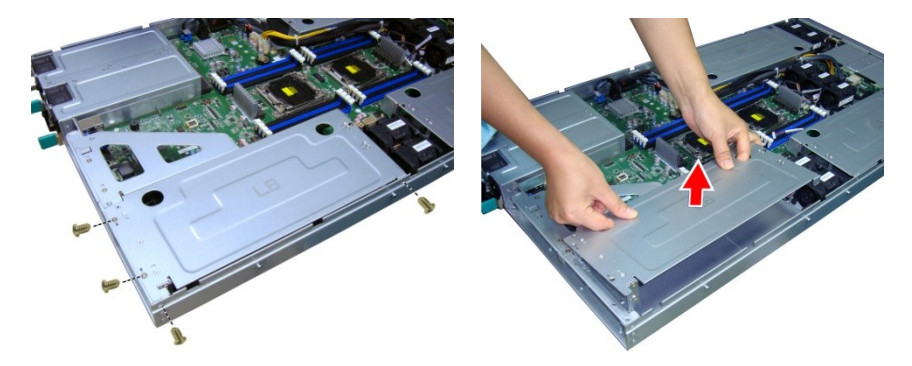

3 Turn over the bracket and unscrew the **M7081-L16-1F-2** riser card to replace a new one if necessary.

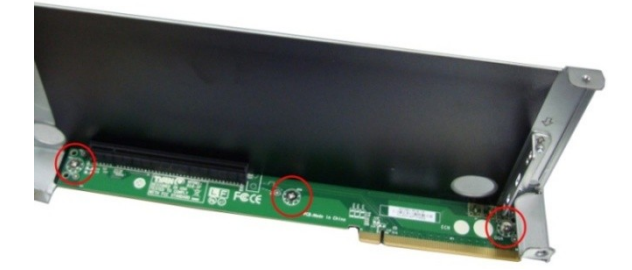

#### Uninstalling the M7081-R16-1F / M7081-L16-1F-1 riser card

1 Follow the same procedure to detach the other PCI bracket.

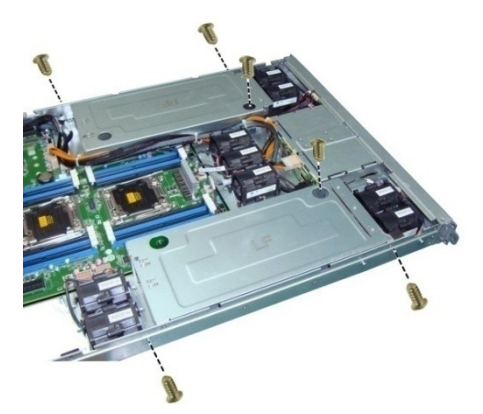

2 Unscrew the M7081-R16-1F, M7081-L16\_1F-1 riser card to replace a new one if necessary.

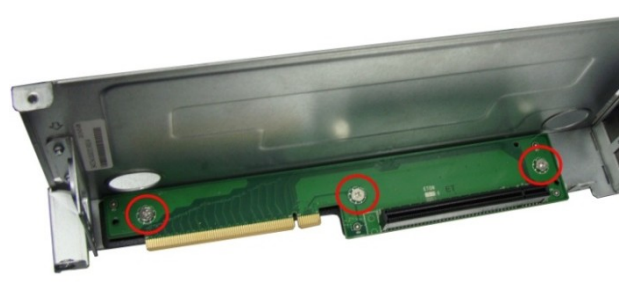

3 Follow the steps described earlier in reverse to reinstall the M7081-R16-1F, M7081-L16\_1F-1 riser card.

61 http://www.tyan.com

#### Uninstalling the M7081-R8-1L riser card

Follow the procedure in chapter 2.1.6 Installing the PCIE riser card to detach the riser card bracket.

1 Unscrew the M7081-R8-1L riser card to replace a new one if necessary.

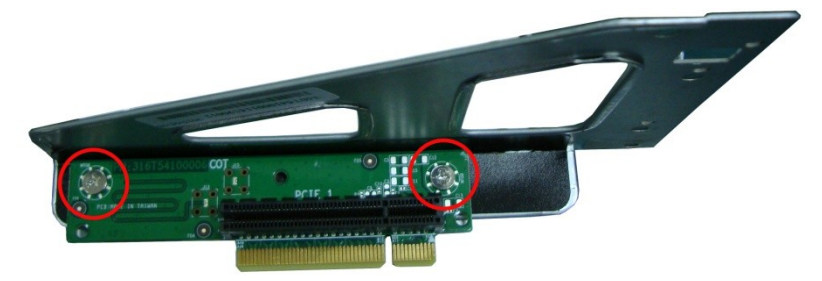

#### 3.5.1 PCIE Riser card Features

#### M7081-R16-1F riser card

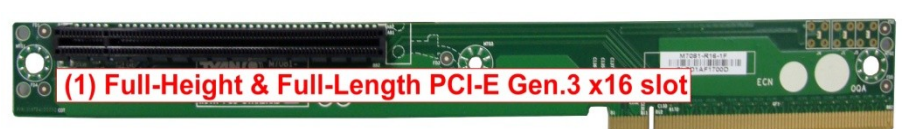

#### M7081-L16-1F-1 riser card

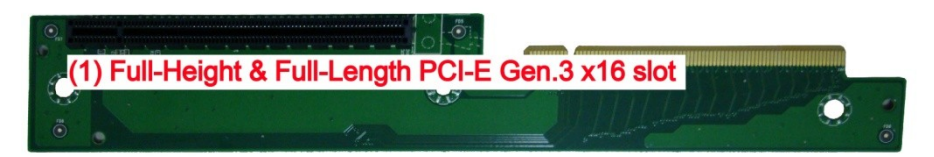

#### M7081-L16-1F-2 riser card

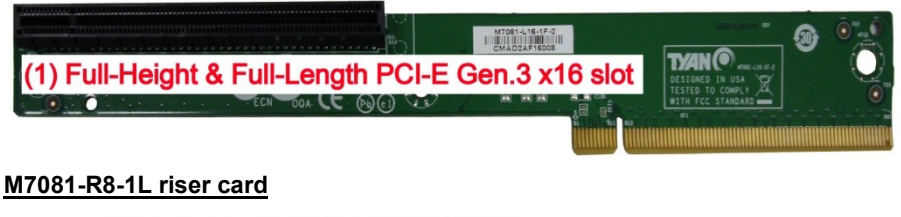

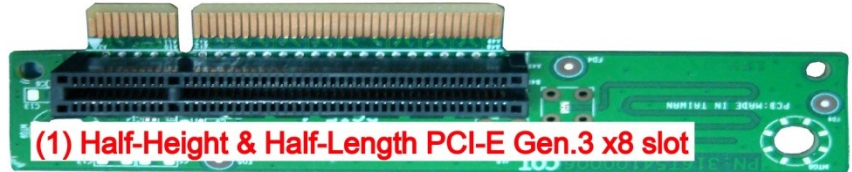

#### 3.6 Replacing the Power Supply

The system has (1+1) pre-installed 1600W redundancy Power Supply Units. Follow these instructions to replace the power supply units.

1 Located at the power supply usage.

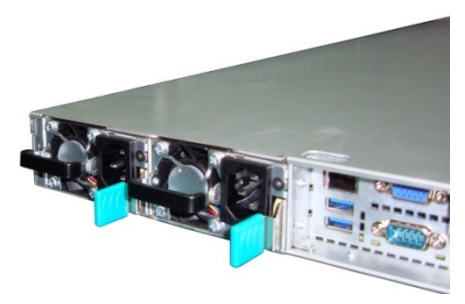

2 Press and hold the latch to pull the power supply out.

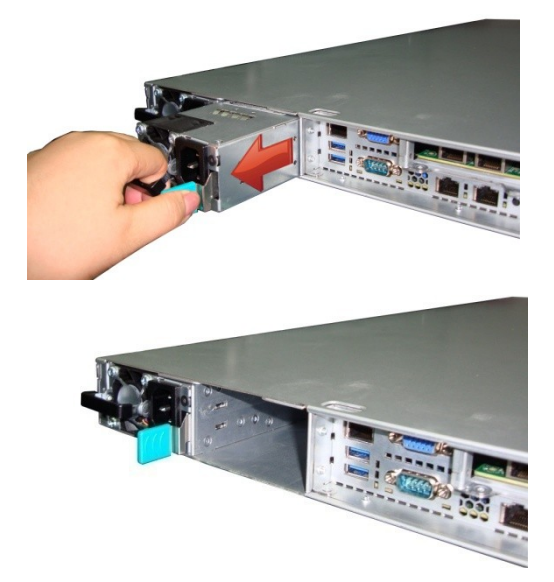

3 After replacing a new power supply, press and hold the latch to push the power supply back into the chassis.

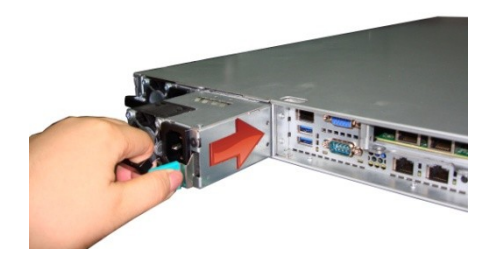

#### 3.7 Removing Motherboard Procedures

Follow these instructions to replace the motherboard.

#### 3.7.1 Disconnecting All Motherboard Cables

Before replacing the motherboard or certain components, disconnect cables connected to the motherboard then the motherboard can be easily take out. Follow these instructions to remove all motherboard cables.

1. Disconnect the 8-pin power cables, mini SAS cable and Front Panel cable.

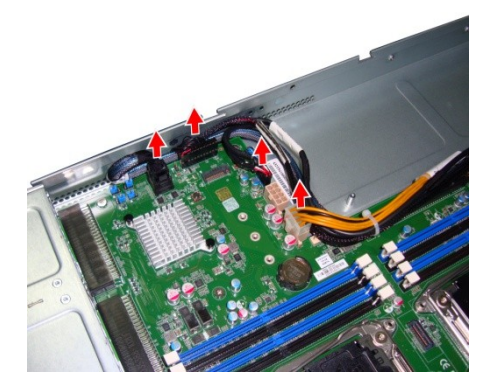

2. Disconnect the system fan cable.

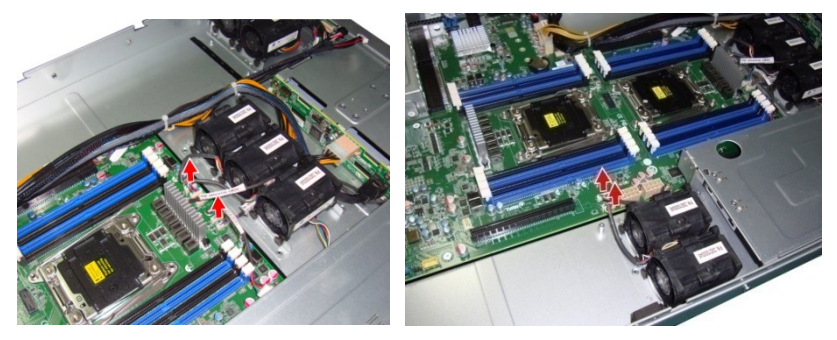

#### 3.7.2 Removing the Motherboard

After removing all of the aforementioned cables, follow the instructions below to remove the motherboard from the chassis.

- 1. Remove the heatsink and processor if installed.
- 2. Remove the eleven screws securing the motherboard to the chassis.

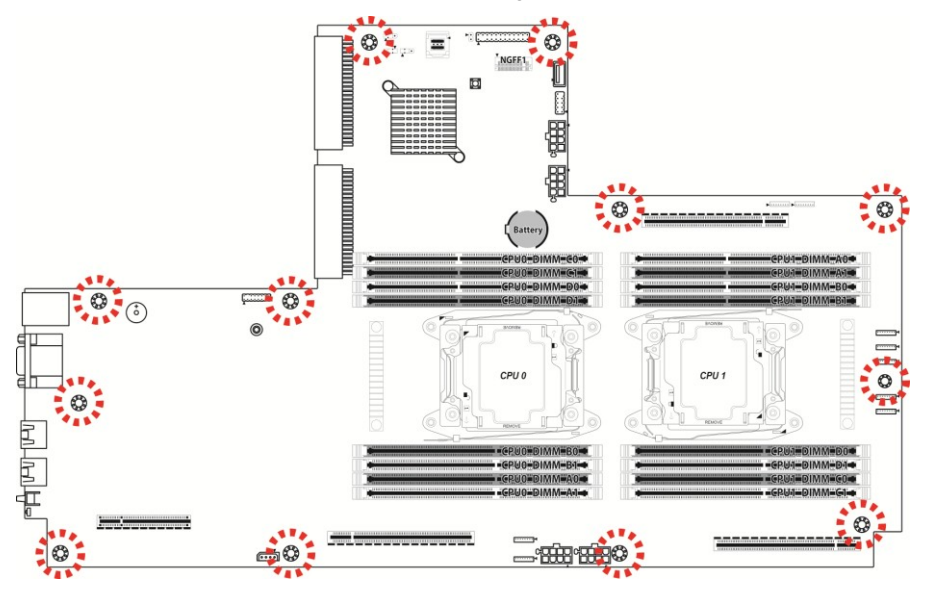

3. Remove the mylar from the chassis.

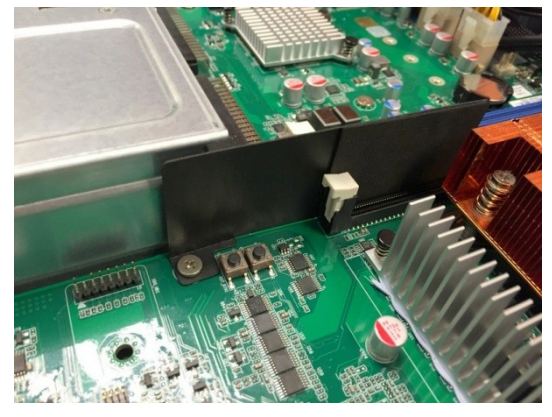

4. Carefully lift the motherboard from the chassis.

## **Chapter 4: Installing GPU Cards**

In this chapter we will introduce you how to install the Intel<sup>®</sup> PHi GPU card.

#### 4.1 Installing the Intel<sup>®</sup> Phi GPU card

1. Take out the PCI bracket. Turn the bracket over and unscrew to remove the GPU card bracket as shown.

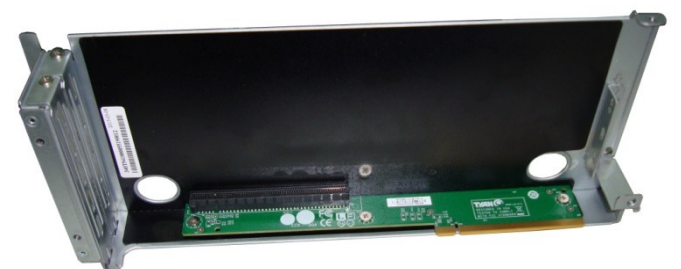

2. Remove the 2 screws secure the PCI Riser expansion slot.

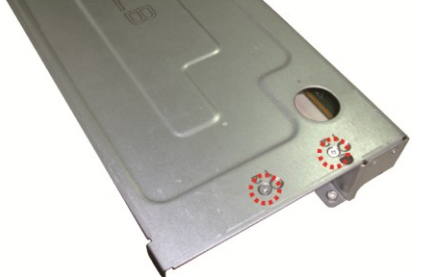

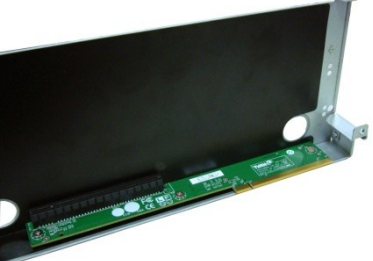

3. Remove the I/O dummy brackets. Insert the GPU card to the PCI bracket and secure it with two screws.

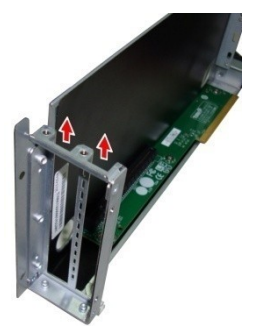

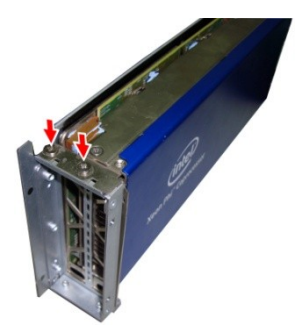

4. Connect the GPU cable to the Intel® Phi GPU card.

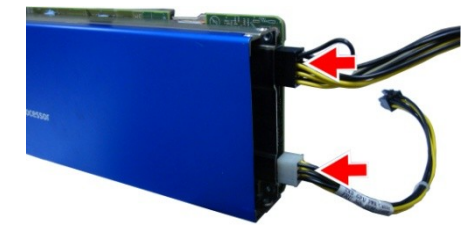

5. Install the Intel® GPU bracket to the Intel® Phi GPU card and secure with 4 M3 screws.

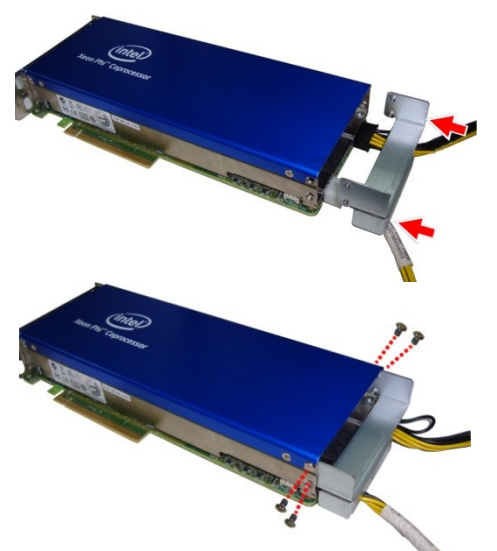

6. Insert the Intel® Phi GPU card onto the **M7081-L16-1F-2** riser card and secure with 2 screws on the expansion slot.

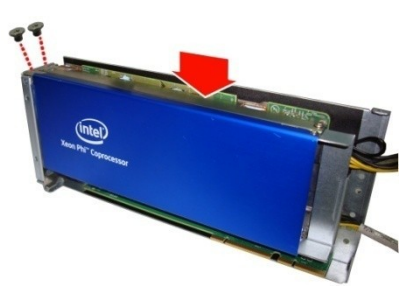

7. Reinstall the GPU bracket and secure with 2 M3 screws on one side.

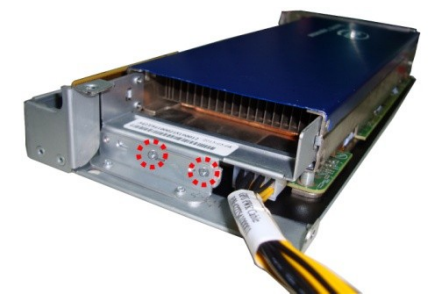

8. Install the GPU bracket and secure with 2 screws at location 2.

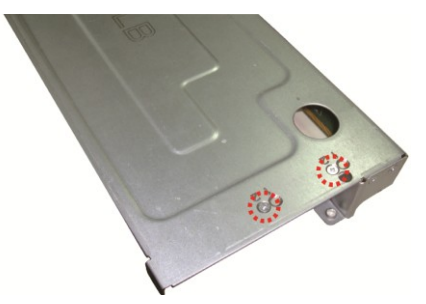

9. Put the PCI bracket back to the chassis.

## **Chapter 5: Motherboard Information**

You are now ready to install your motherboard.

#### How to install our products right... the first time

The first thing you should do is read this user's manual. It contains important information that will make configuration and setup much easier. Here are some precautions you should take when installing your motherboard:

- (1) Ground yourself properly before removing your motherboard from the antistatic bag. Unplug the power from your computer power supply and then touch a safely grounded object to release static charge (i.e. power supply case). For the safest conditions, MiTAC recommends wearing a static safety wrist strap.
- (2) Hold the motherboard by its edges and do not touch the bottom of the board, or flex the board in any way.
- (3) Avoid touching the motherboard components, IC chips, connectors, memory modules, and leads.
- (4) Place the motherboard on a grounded antistatic surface or on the antistatic bag that the board was shipped in.
- (5) Inspect the board for damage.

The following pages include details on how to install your motherboard into your chassis, as well as installing the processor, memory, disk drives and cables.

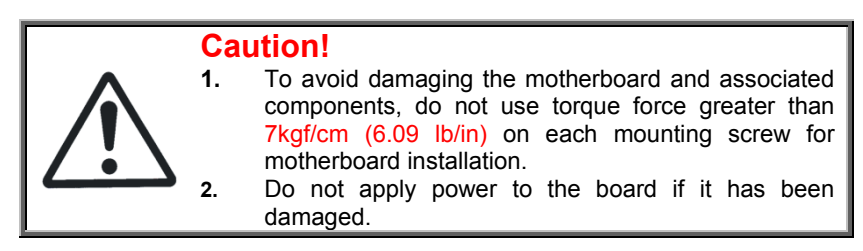

#### 5.1 Board Image

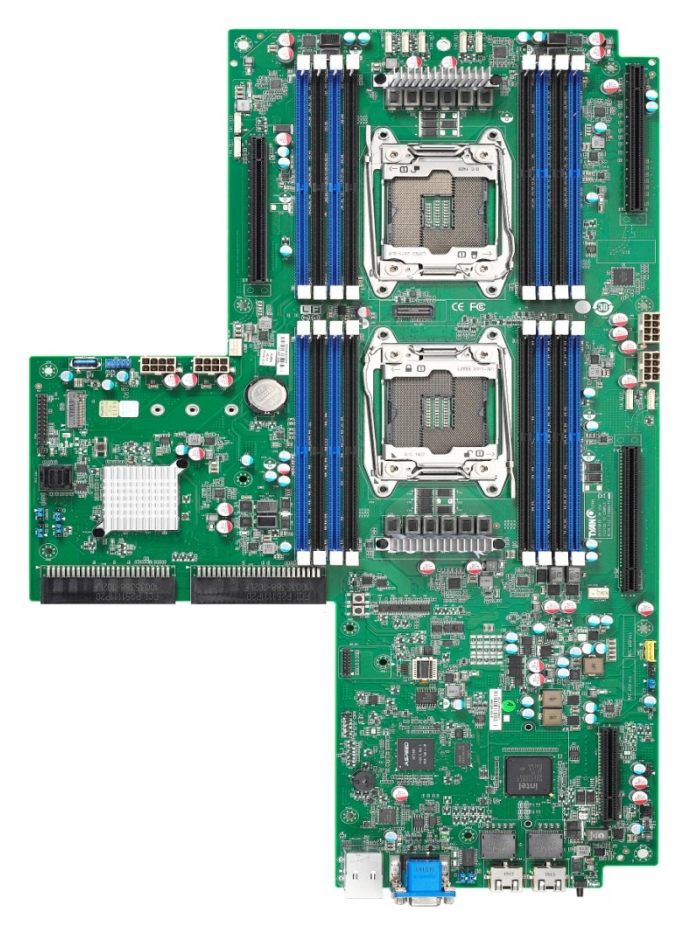

This picture is representative of the latest board revision available at the time of publishing. The board you receive may not look exactly like the above picture.
# 5.2 Block Diagram

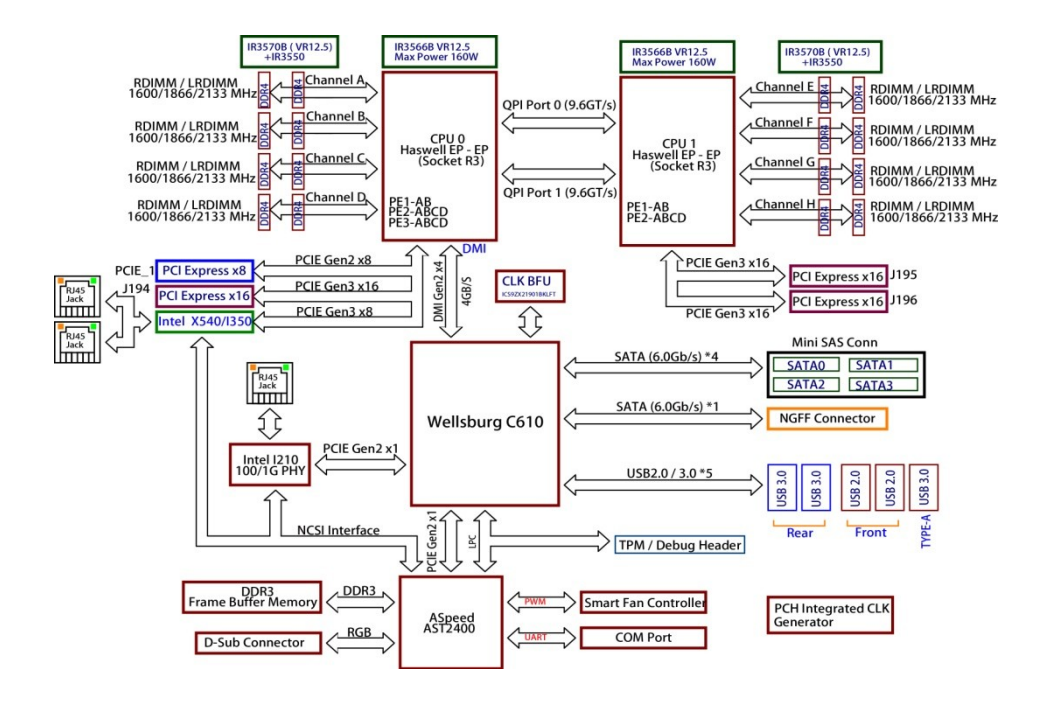

5.3 Motherboard Mechanical Drawing

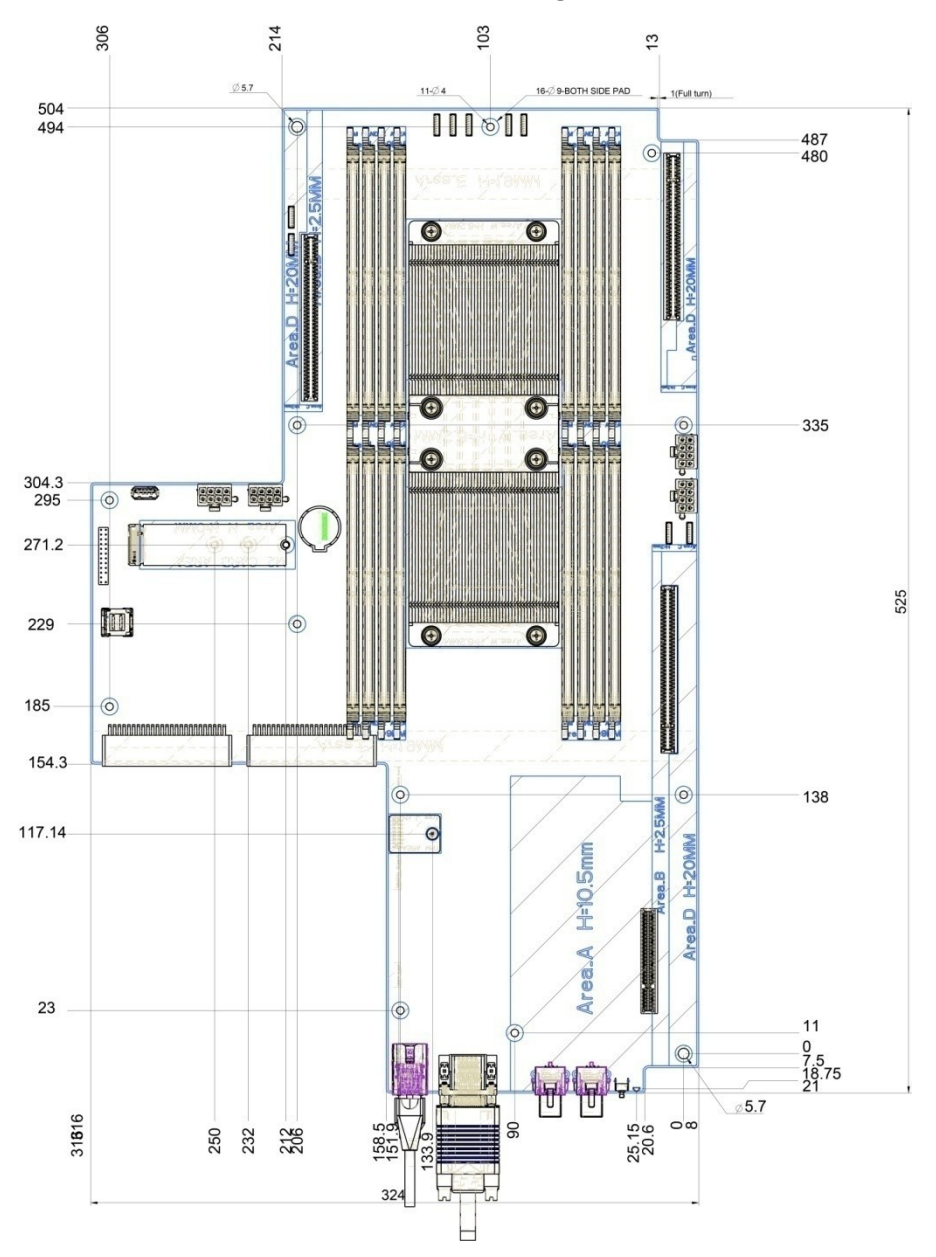

74 http://www.tyan.com

# 5.4 Board parts, jumpers and connectors

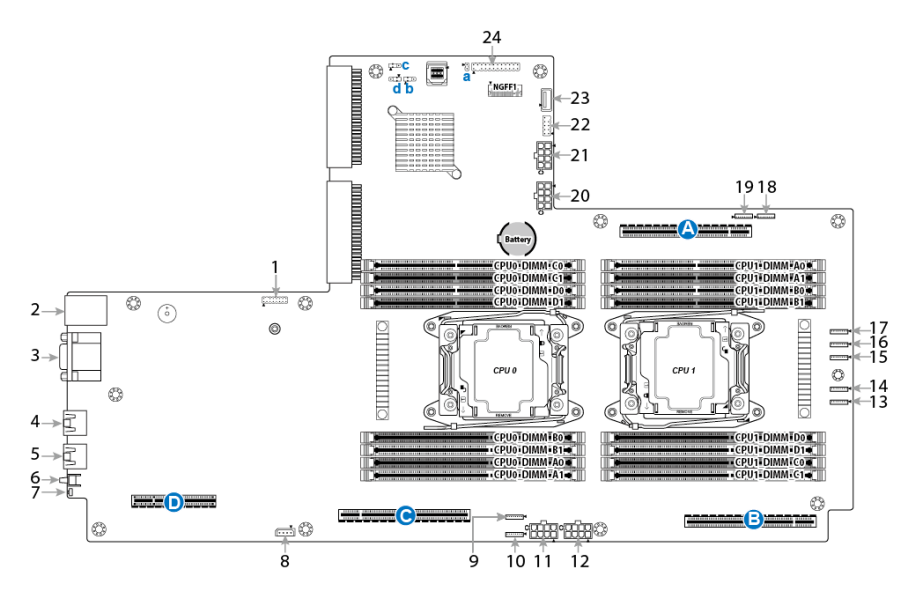

This diagram represents the latest board revision available at the time of publishing this manual. The board you have received may not look exactly like the above diagram. The DIMM slot numbers shown above can be used as a reference when reviewing the DIMM population guidelines shown later in the manual. For the latest board revision, please visit our web site at <a href="http://www.tyan.com">http://www.tyan.com</a>.

# **Jumpers & Connectors**

| Connectors                                                       |                                               |
|------------------------------------------------------------------|-----------------------------------------------|
| 1.TYAN Module Header(DBG_HD1)                                    | 13. 8-pin FAN Connector<br>(SYS FAN7/16,J192) |
| 2.stacked 2 USB v3.0 and LAN port<br>connector#3 shard with IPMI | 14. 8-pin FAN Connector<br>(SYS_FAN6/15,J189) |
| 3.VGA & COM Port                                                 | 15. 8-pin FAN Connector<br>(SYS_FAN5/14,J187) |
| 4.LAN Port Connector#2(J184)                                     | 16. 8-pin FAN Connector<br>(SYS_FAN4/13,J186) |
| 5.LAN Port Connector#1(J183)                                     | 17. 8-pin FAN Connector<br>(SYS_FAN3/12,J185) |
| 6.ID Button(ID_SW1)                                              | 18. 8-pin FAN Connector<br>(SYS_FAN1/10,J200) |
| 7.ID_LED                                                         | 19. 8-pin FAN Connector<br>(SYS_FAN2/11,J188) |
| 8.IPMB Connector(IPMB1)                                          | 20. SSI 8-pin Power Connector (PW4)           |
| 9. 8-pin FAN Connector<br>(SYS_FAN8/17,J190)                     | 21. SSI 8-pin Power Connector (PW3)           |
| 10. 8-pin FAN Connector<br>(SYS_FAN9/18,J191)                    | 22. Front USB2.0 Header(USB2_1)               |
| 11. Power supply Connector (PW2)                                 | 23. Type-A USB Header(J193)                   |
| 12. Power supply Connector (PW1)                                 | 24. Front Panel Connector (FPIO1)             |
| Slots                                                            |                                               |
| A. CPU0 PCIE x16 slot (J194)                                     | C. CPU1 PCIE x16 slot (J195)                  |
| B. CPU1 PCIE x16 slot (J196)                                     | D. CPU0 PCIE x8 Slot (PCIE_1)                 |
| Jumpers                                                          |                                               |
| a. Intruder Header (2PHD_1)                                      | c.BIOS Recover Mode Jumper (3PHD_5)           |
| b. ME Recovery Mode Jumper<br>(3PHD_4)                           | d. Security Override Jumper (3PHD_8)          |

# Jumper Legend

|     | OPEN - Jumper OFF  | Without jumper cover |
|-----|--------------------|----------------------|
| • • | CLOSED - Jumper ON | With jumper cover    |

# PW1/2: SSI 8-pin System Power Connector

|  | Signal | Pin | Pin | Signal |
|--|--------|-----|-----|--------|
|  | GND    | 1   | 5   | VCC12  |
|  | GND    | 2   | 6   | VCC12  |
|  | GND    | 3   | 7   | VCC12  |
|  | GND    | 4   | 8   | VCC12  |

# PW3/4: SSI 8-pin GPU Power Connector

|  | Signal | Pin | Pin | Signal |
|--|--------|-----|-----|--------|
|  | GND    | 1   | 5   | VCC12  |
|  | GND    | 2   | 6   | VCC12  |
|  | GND    | 3   | 7   | VCC12  |
|  | GND    | 4   | 8   | VCC12  |

## J185/J186/J187/J188//J189/J190/J191/J192/J200: 8-Pin Fan Connector

|                                                       | Pin                                                                                     | Signal                                                                                                    |  |  |  |
|-------------------------------------------------------|-----------------------------------------------------------------------------------------|----------------------------------------------------------------------------------------------------|--|--|--|
|                                                       | 1                                                                                       | PWM1                                                                                                    |  |  |  |
|                                                       | 2                                                                                       | VCC1                                                                                                    |  |  |  |
|                                                       | 3                                                                                       | Tachometer1                                                                                                    |  |  |  |
| 1 1 2 3 6 6 7 8                                       | 4                                                                                       | GND1                                                                                                    |  |  |  |
| PWM<br>VCC<br>GND<br>GND<br>GND<br>CVCC<br>VCC<br>VCC | 5                                                                                       | GND2                                                                                                    |  |  |  |
| DUAL FAN 8P                                           | 6                                                                                       | Tachometer2                                                                                                    |  |  |  |
| DOAL TANG                                             | 7                                                                                       | VCC2                                                                                                    |  |  |  |
|                                                       | 8                                                                                       | PWM2                                                                                                    |  |  |  |
|                                                       | NOTE:<br>Do not mix<br>these fan I<br>connectors<br>J185:FAN3<br>J188:FAN3<br>J191:FAN9 | :<br>mix 8-pin Fan headers with 4-pin Fan headers. Mixing<br>an headers will cause problems to the system. These<br>tors are only for the barebone.<br>AN3&12 J186:FAN4&13 J187: FAN5&14<br>AN2&11 J189: FAN6&15 J190: FAN8&17<br>AN9&18 J192: FAN7&16 J200: FAN1&10 |  |  |  |

# DBG\_HD1: Port 80 TPM Header

|                  | Signal | Pin | Pin | Signal    |
|------------------|--------|-----|-----|-----------|
|                  | P3V3   | 1   | 2   | FRAME_N   |
|                  | LAD0   | 3   | 4   | KEY       |
| 2 0 0 0 0 0 0 16 | LAD1   | 5   | 6   | PLT_RST_N |
|                  | LAD2   | 7   | 8   | GND       |
|                  | LAD3   | 9   | 10  | CLK       |
| -                | SIRQ   | 11  | 12  | GND       |
|                  | PRSNT  | 13  | 14  | VCC3_AUX  |
|                  | NC     | 15  | 16  | NC        |

# **FPIO1: Front Panel Connector**

| 1 2                   | Signal     | Pin | Pin | Signal         |
|-----------------------|------------|-----|-----|----------------|
|                       | PW_LED+    | 1   | 2   | FP_PWER(3.3V)  |
|                       | KEY        | 3   | 4   | IDLED+         |
| 00                    | PWRLED-    | 5   | 6   | IDLED-         |
| 0 0                   | HD_LED+    | 7   | 8   | HWM_FAULT_LED- |
| 00                    | HD_LED-    | 9   | 10  | SYS_FAULT_LED- |
|                       | PWR_SW#    | 11  | 12  | LAN1_ACTLE+    |
| 00                    | GND        | 13  | 14  | LAN1LED-       |
| 00                    | RST_SW#    | 15  | 16  | SDA            |
| 00                    | GND        | 17  | 18  | SCL            |
| 0 0                   | SYS_ID_SW# | 19  | 20  | INTRUSION#     |
| $\bigcirc$ $\bigcirc$ | GND        | 21  | 22  | LAN2LED+       |
| 23 24                 | NMI_SW#    | 23  | 24  | LAN2LED-       |

# USB1: USB Front Panel Header (blue)

|        | Signal | Pin | Pin | Signal |
|--------|--------|-----|-----|--------|
| 200000 | VCC    | 1   | 2   | VCC    |
|        | USBD-  | 3   | 4   | USBD-  |
|        | USBD+  | 5   | 6   | USBD+  |
|        | GND    | 7   | 8   | GND    |
|        | KEY    | 9   | 10  | NC     |

# J193: Vertical (Type A) USB3.0 Connectors

| 9 5                                                                                                    | Signal       | Pin | Pin | Signal       |
|----------------------------------------------------------------------------------------------------|--------------|-----|-----|--------------|
|                                                                                                    | +5V          | 1   | 2   | USB2 P0_RX_N |
| (Instances marging)                                                                                                    | USB2 P0_RX_P | 3   | 4   | GND          |
| ind ind                                                                                                    | USB3P0_TX_N  | 5   | 6   | USB3P0_TX_P  |
| Construction of the local division of the local division of the lo | GND          | 7   | 8   | USB3P0_N     |
| 1 4                                                                                                    | USB3P0_P     | 9   |     |              |

## **IPMB1: IPMB Connector**

|         | Signal       | Pin | Pin | Signal |
|---------|--------------|-----|-----|--------|
|         | BMC_SMB_DATA | 1   | 2   | GND    |
| 4 3 2 1 | BMC_SMB_CLK  | 3   | 4   | NC     |

# 2PHD\_1: Chassis Intrusion Header

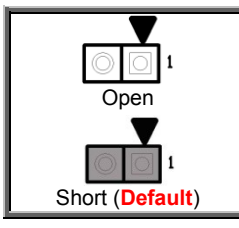

| Pin                               | 1                                                                                                  | 2                                      |
|-----------------------------------|----------------------------------------------------------------------------------------------------|----------------------------------------|
| Signal                            | INTRUDER#                                                                                          | GND                                    |
| Open: Use<br>Short: Use<br>alarm. | e this header to <b>trigger</b> the system chas<br>e this header to <b>disable</b> the system chas | sis intrusion alarm.<br>ssis intrusion |

# 3PHD\_4: ME Recovery Mode Jumper

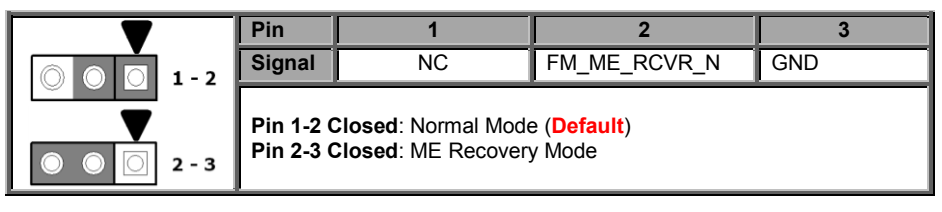

# SW1: ID LED Button

| Pin    | 1              | 2   |
|--------|----------------|-----|
| Signal | FP_IDLED_BTN_N | GND |

## ID\_LED / IDLED\_BTN: ID LED and Button

|   | Pin                                                                                                    | Signal                                              |                   |  |  |  |
|---|----------------------------------------------------------------------------------------------------|-----------------------------------------------------|-------------------|--|--|--|
| - | +                                                                                                    | P3V3_AUX                                            |                   |  |  |  |
| + | -                                                                                                    | ID_SW_L                                             |                   |  |  |  |
|   | State                                                                                                    | Color                                               | Description       |  |  |  |
|   | On                                                                                                    | Blue                                                | System identified |  |  |  |
|   | Off                                                                                                    | Off System not identified                           |                   |  |  |  |
| _ | NOTE: The ID LED                                                                                                    | E: The ID LED can be activated remotely using IPMI. |                   |  |  |  |
|   | Please visit the TYAN Web Site at <u>http://www.tyan.com</u> to download the latest IPMI Configuration Guide for more details. |                                                     |                   |  |  |  |
|   |                                                                                                    |                                                     |                   |  |  |  |

# 3PHD\_5: BIOS Recovery Pin Header

|                         | Pin                                                                    | 1  | 2                   | 3   |  |
|-------------------------|------------------------------------------------------------------------|----|---------------------|-----|--|
| 0 0 0 1-2               | Signal                                                                 | NC | FM_BIOS_RCVR_BOOT_N | GND |  |
| <ul><li>2 - 3</li></ul> | Pin 1-2 Closed: Normal Mode (Default)<br>Pin 2-3 Closed: Recovery Mode |    |                     |     |  |

# 3PHD\_8: Flash Security Override Jumper

|                         | Pin                    | 1                                                                  | 2          | 3   |  |  |  |
|-------------------------|------------------------|--------------------------------------------------------------------|------------|-----|--|--|--|
| 0 0 0 1-2               | Signal                 | NC                                                                 | MFG_MODE_N | GND |  |  |  |
| <ul><li>2 - 3</li></ul> | Pin 1-2 (<br>Pin 2-3 ( | 1-2 Closed: Normal Mode (Default)<br>1-3 Closed: Security Override |            |     |  |  |  |

# Chapter 6: BIOS Setup

# 6.1 About the BIOS

The BIOS is the basic input/output system, the firmware on the motherboard that enables your hardware to interface with your software. The BIOS determines what a computer can do without accessing programs from a disk. The BIOS contains all the code required to control the keyboard, display screen, disk drives, serial communications, and a number of miscellaneous functions. This chapter describes the various BIOS settings that can be used to configure your system.

The BIOS section of this manual is subject to change without notice and is provided for reference purposes only. The settings and configurations of the BIOS are current at the time of print and are subject to change, and therefore may not match exactly what is displayed on screen.

This section describes the BIOS setup program. The setup program lets you modify basic configuration settings. The settings are then stored in a dedicated, battery-backed memory (called NVRAM) that retains the information even when the power is turned off.

## To start the BIOS setup utility:

- 1. Turn on or reboot your system.
- Press <F2> or <Del> during POST (<Tab> on remote console) to start the BIOS setup utility.

# 6.1.1 Setup Basics

The table below shows how to navigate in the setup program using the keyboard.

| Кеу                                          | Function                                                  |
|----------------------------------------------|-----------------------------------------------------------|
| $\uparrow \downarrow \rightarrow \leftarrow$ | Move cursor                                               |
| <enter></enter>                              | Execute command or select submenu                         |
| <->/<+>                                      | Select the previous or next value/setting of the field    |
| <esc></esc>                                  | Exit current menu                                         |
| <f1></f1>                                    | General help                                              |
| <f2></f2>                                    | Previous values                                           |
| <f3></f3>                                    | Load the Optimal default configuration values of the menu |
| <f4></f4>                                    | Save and exit                                             |
| <k></k>                                      | Scroll help area upwards                                  |
| <m></m>                                      | Scroll help area downwards                                |
| <pgup> / <pgdn></pgdn></pgup>                | Move cursor to next/previous page                         |

# 6.1.2 Getting Help

Pressing [**F1**] will display a small help window that describes the appropriate keys to use and the possible selections for the highlighted item. To exit the Help Window, press [**ESC**] or the [**Enter**] key again.

### 6.1.3 In Case of Problems

If you have trouble booting your computer after making and saving the changes with the BIOS setup program, you can restart the computer by holding the power button down until the computer shuts off (usually within 4 seconds); resetting by pressing CTRL-ALT-DEL; or clearing the CMOS.

The best advice is to only alter settings that you thoroughly understand. In particular, do not change settings in the Chipset section unless you are absolutely sure of what you are doing. The Chipset defaults have been carefully chosen either by MiTAC or your system manufacturer for best performance and reliability. Even a seemingly small change to the Chipset setup options may cause the system to become unstable or unusable.

### 6.1.4 Setup Variations

Not all systems have the same BIOS setup layout or options. While the basic look and function of the BIOS setup remains more or less the same for most systems, the appearance of your Setup screen may differ from the charts shown in this section. Each system design and chipset combination requires a custom configuration. In addition, the final appearance of the Setup program depends on the system designer. Your system designer may decide that certain items should not be available for user configuration, and remove them from the BIOS setup program.

**NOTE**: The following pages provide the details of BIOS menu. Please be aware that the BIOS menus are continually changing due to continual BIOS updates over the product lifespan of the motherboard. The BIOS menus provided are current as of the date when this manual was written. Please visit TYAN's website at <a href="http://www.tyan.com">http://www.tyan.com</a> for information on BIOS updates available for this specific motherboard.

# 6.2 Main Menu

In this section, you can alter general features such as the date and time. Note that the options listed below are for options that can directly be changed within the Main Setup screen.

| Aptio Setup Util<br>Main Advanced IntelRCSetup                                       | <mark>ity – Copyright (C) 2015 Americ</mark><br>Server Mgmt Security Boot S | an Megatrends, Inc.<br>ave & Exit                                                                                                    |
|--------------------------------------------------------------------------------------|-----------------------------------------------------------------------------|----------------------------------------------------------------------------------------------------|
| BIOS Information<br>Product Name<br>BIOS Version<br>Build Date and Time              | GA80-B7081<br>V0.11<br>06/08/2015 12:25:22                                  | Set the Date. Use Tab to<br>switch between Date elements.                                                                                                    |
| Memory Information<br>Total Memory<br>Memory Frequency<br>System Date<br>System Time | 8192 MB<br>2133 MT/s<br>[Wed 06/17/2015]<br>[15:08:30]                      |                                                                                                    |
| Access Level                                                                         | Administrator                                                               | <pre>++: Select Screen f1: Select Item Enter: Select +/-: Change Opt. F1: General Help F2: Previous Values F3: Optimized Defaults F4: Save &amp; Exit ESC: Exit</pre> |
| Version 2.17.12                                                                      | 45. Copyright (C) 2015 American                                             | Megatrends, Inc.                                                                                                    |

### **BIOS Information**

It displays BIOS related information.

### **Memory Information**

This displays the total memory size.

### System Date

Adjust the system date. MM (Months): DD (Days): YYYY (Years)

### System Time

Adjust the system clock. HH (24 hours format): MM (Minutes): SS (Seconds)

## Access Level

Read only.

# 6.3 Advanced Menu

This section facilitates configuring advanced BIOS options for your system.

| Aptio Setup Utili<br>Main Advanced IntelRCSetup                                                                                                    | ty – Copyright (C) 2015<br>Server Mgmt Security | American Megatrends, Inc.<br>Boot Save & Exit                                                                                                    |        |
|----------------------------------------------------------------------------------------------------|-------------------------------------------------|----------------------------------------------------------------------------------------------------|--------|
| <ul> <li>ACPI Settings</li> <li>OnBoard Device Configuration</li> <li>Hardware Health Configuration</li> <li>NatchDog Timer Configuration</li> <li>SID Configuration</li> <li>SS RTC Wake Settings</li> <li>Serial Port Console Redirection</li> <li>PCI Subsystem Settings</li> <li>CSM Configuration</li> <li>USB Configuration</li> </ul> |                                                 | System ACPI Param<br>++: Select Screen<br>11: Select Item<br>Enter: Select<br>+/-: Change Opt.<br>F1: General Help<br>F2: Previous Value<br>F3: Optimized Defa<br>F4: Save & Exit<br>ESC: Exit | eters. |
| Version 2.17.124                                                                                                    | 5 Conuright (C) 2015 A                          | merican Megatrends Inc                                                                                                    |        |

### ACPI Settings

System ACPI Parameters.

### **Onboard Device Configuration**

**Onboard Device Configuration** 

Hardware Health Configuration Hardware health Configuration Parameters.

Watchdog Timer Configuration Watchdog Configuration

**SIO Configuration** SIO Configuration

S5 RTC Wake Settings

S5 RTC Wake Configuration

# **Serial Port Console Redirection**

Serial Port Console Redirection.

# **PCI Subsystem Settings**

PCI subsystem settings

# **CSM** Configuration

CSM Configuration

# **USB** Configuration

USB Configuration Parameters.

# 6.3.1 ACPI Settings

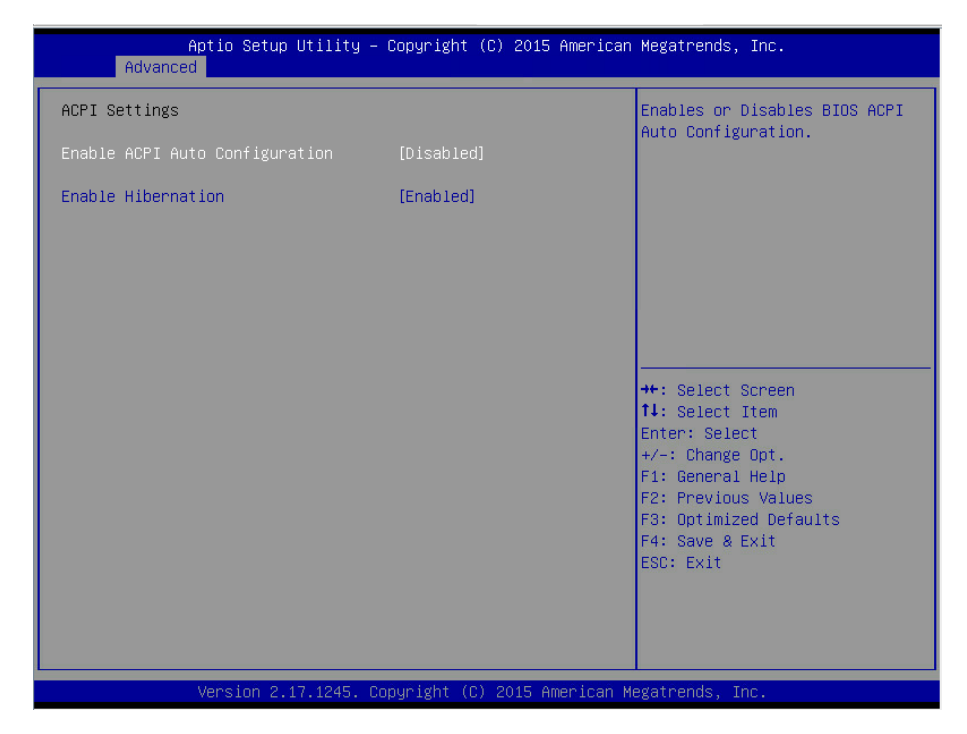

## **Enable ACPI Auto Configuration**

Enables or disables BIOS ACPI Auto configuration Disabled / Enabled

### **Enable Hibernation**

Enables or disables System ability to Hibernate (OS/S4 Sleep State). This option may not be effective with some OS.

### Disabled / Enabled

**NOTE:** Enable Hibernation Settings submenu appears when Enable ACPI Auto Configuration is set to [Disabled].

# 6.3.2 Onboard Device Configuration

| Aptio Setup Utility – Copyright (C) 2019<br>Advanced                           | 5 American Megatrends, Inc.                                                                                                    |
|--------------------------------------------------------------------------------|----------------------------------------------------------------------------------------------------|
| OnBoard Device Configuration                                                   | Enable/Disable Onboard Network<br>Controller                                                                                                   |
| OnBoard LAN [Enabled]                                                          |                                                                                                    |
| Option ROM Setting<br>LAN1 OPROM [PXE]<br>LAN2 OPROM [PXE]<br>LAN3 OPROM [PXE] | ++: Select Screen<br>fl: Select Item<br>Enter: Select<br>+/-: Change Opt.<br>Fl: General Help<br>F2: Previous Values<br>F3: Optimized Defaults |
|                                                                                | F4: Save & Exit<br>ESC: Exit                                                                                                    |

## **OnBoard LAN**

Enable/Disable Onboard Network Controller. Enabled / Disabled

# **NOTE:** LAN1/LAN2/LAN3 OPROM Settings submenu appears when OnBoard LAN Configuration is set to [Enabled].

### LAN1 OPROM

Enable/Disable Load Option ROM for OnBoard Network Controller. Disabled / PXE / iSCSI

### LAN2 OPROM

Enabled/Disabled the LAN Option ROM in the Chipset. Disabled / **PXE** 

# LAN3 OPROM

Enable or Disable NMI function. Disabled / **PXE** 

# 6.3.3 Hardware Health Configuration

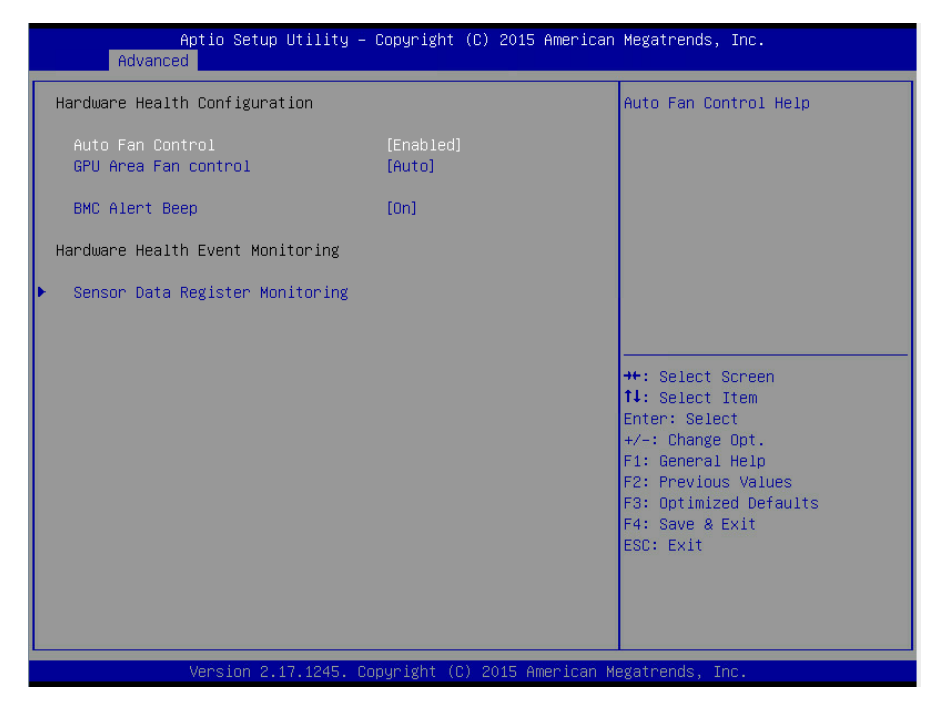

### **Auto Fan Control**

When Select [Enabled] to allow the fan speed running FULL ON. **Disabled** / Enabled

### GPU Area Fan control

GPU area Fan control help Auto / 30% Duty Cycle / 50% Duty Cycle / 70% Duty Cycle / 85% Duty Cycle / 100% Duty Cycle

### **BMC Alert Beep**

BMC Alert Beep On/Off. On / Off

# 6.3.3.1 Sensor Data Register Monitoring

When you enter the **Sensor Data Register Monitoring** submenu, you will see the following dialog window pop out. Please wait 8~10 seconds.

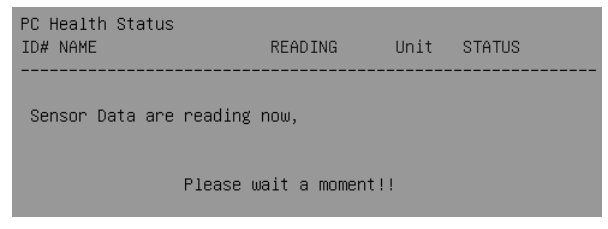

NOTE 1: SDR can not be modified. Read only.

| Aptio Se<br>Advanced                                                                                                    | tup Utility –                                                                                                    | Copyright (C)                                                    | 2015 American | Megatrends, Inc.                                                                                                    |
|----------------------------------------------------------------------------------------------------|----------------------------------------------------------------------------------------------------|------------------------------------------------------------------|---------------|----------------------------------------------------------------------------------------------------|
| PC Health Status<br>ID# NAME                                                                                                    | READING U                                                                                                    | UNIT STATUS                                                      | <b>^</b>      |                                                                                                    |
| 11 CPU0_DTS_Temp<br>12 CPU1_DTS_Temp<br>15 CPU0_PECI_Value<br>16 CPU1_PECI_Value<br>14 CPU0_DIMM_A0<br>42 CPU0_DIMM_A1<br>45 CPU0_DIMM_B0<br>46 CPU0_DIMM_C0<br>46 CPU0_DIMM_C0<br>40 CPU0_DIMM_C1<br>40 CPU0_DIMM_C1<br>40 CPU0_DIMM_D0<br>4E CPU0_DIMM_A1<br>51 CPU1_DIMM_A0<br>52 CPU1_DIMM_B1<br>53 CPU1_DIMM_B1<br>59 CPU1_DIMM_C1<br>50 CPU1_DIMM_C1<br>50 CPU1_DIMM_C1<br>50 CPU1_DIMM_D0<br>55 CPU1_DIMM_D0<br>56 CPU1_DIMM_D1<br>01 SVS_Air_Inlet<br>02 CPU0_MOS_Area | : 50<br>: N/A<br>: -45<br>: N/A<br>: N/A | С ОК<br>С ОК<br>ОК<br>ОК<br>С ОК<br>С ОК<br>С ОК<br>С ОК<br>С ОК |               | <pre>++: Select Screen 14: Select Item Enter: Select +/-: Change Opt. F1: General Help F2: Previous Values F3: Optimized Defaults F4: Save &amp; Exit ESC: Exit</pre> |

Version 2.17.1245. Copyright (C) 2015 American Megatrends, Inc.

| Aptio<br>Advanced                                                                                                    | Setup Utility                                                                                                    | - Copyr                                                                            | right (C)                                                                       | 2015 American  | Megatrends, Inc.                                                                                                    |
|----------------------------------------------------------------------------------------------------|----------------------------------------------------------------------------------------------------|------------------------------------------------------------------------------------|---------------------------------------------------------------------------------|----------------|----------------------------------------------------------------------------------------------------|
| HUVELICE           03         SYS_Air_Dutlet           04         LAN_Temp           05         PCH_Temp           A0         GPU0_Core0_Temp           A1         GPU0_Core1_Temp           A2         GPU1_Core0_Temp           A3         GPU2_Core0_Temp           A4         GPU2_Core1_Temp           A5         GPU2_Core1_Temp           A5         GPU2_Core1_Temp           A5         GPU2_Core1_Temp           A6         GPU2_Core1_Temp           A5         GPU2_Core1_Temp           A5         GPU2_Core1_Temp           A5         GPU2_Core1_Temp           A6         GPU2_Core1_Temp           A5         GPU2_Core1_Temp           A6         GPU2_Core1_Temp           A6         GPU2_Core1_Temp           A6         GPU2_Core1_Temp           A7         GPU1_Memory           A4         GPU3_CORE           A8         GPU3_CORE           A9         GPU3_CORE           A9         GPU3_CORE           A9         GPU3_CORE           A9         GPU3_CORE           A9         GPU3_CORE           A12         GP | : 38<br>: N/A<br>: 37<br>: N/A<br>: N/A<br>: N/A<br>: N/A<br>: N/A<br>: N/A<br>: 1.8130<br>: N/A<br>: 1.2250<br>: N/A<br>: 3.0179<br>: 3.2936<br>: 4.9848<br>: 12.090<br>: 4200<br>: 4200<br>: N/A<br>: 4800<br>: 15800<br>: 4200<br>: 4200 | *С<br>*С<br>*С<br>*С<br>*С<br>*С<br>*С<br>*С<br>*С<br>*С<br>*С<br>V<br>V<br>V<br>V | 0K<br>0K<br>0K<br>0K<br>0K<br>0K<br>0K<br>0K<br>0K<br>0K<br>0K<br>0K<br>0K<br>0 |                | ++: Select Screen<br>14: Select Item<br>Enter: Select<br>+/-: Change Opt.<br>F1: General Help<br>F2: Previous Values<br>F3: Optimized Defaults<br>F4: Save & Exit<br>ESC: Exit |
| Vers                                                                                                    | ion 2 17 1245                                                                                                    | Conurio                                                                            | (C) 2                                                                           | 015 American M | egatrends Inc                                                                                                    |

90 http://www.tyan.com

| Ap<br>Advanced | tio Setup Utility – Copyright (C) 2014 American | Megatrends, Inc.                                                                                                    |
|----------------|-------------------------------------------------|----------------------------------------------------------------------------------------------------|
| Watch Dog mode | [Disabled]                                      | Watch Dog mode Help                                                                                                  |
|                |                                                 | ++: Select Screen<br>f1: Select Item<br>Enter: Select<br>+/-: Change Opt.<br>F1: General Help<br>F2: Previous Values |
|                | ersion 2.17.1245. Convright (C) 2014 American M | F3: Optimized Defaults<br>F4: Save & Exit<br>ESC: Exit                                                               |

# Watch Dog Mode

Watch Dog Mode Help. Disabled / POST / OS / PowerOn

**NOTE: Watch Dog Timer** will not appear when **Watch Dog Mode** is set to [Disabled].

## Watch Dog Timer

Watch Dog Timer Help. 2 MINS / 4 MINS / 6 MINS / 8 MINS / 10 MINS

# 6.3.5 Super IO Configuration

| Aptio Setup Utility -<br>Advanced              | Copyright (C) 2015 American  | Megatrends, Inc.                                                                                                    |
|------------------------------------------------|------------------------------|----------------------------------------------------------------------------------------------------|
| SIO Configuration                              |                              | Set Parameters of Serial Port                                                                                                    |
| Super IO Chip<br>▶ Serial Port 1 Configuration | AST2400                      | 1 (CUMA)<br>++: Select Screen                                                                                                    |
|                                                |                              | 14: Select Item<br>Enter: Select<br>+/-: Change Opt.<br>F1: General Help<br>F2: Previous Values<br>F3: Optimized Defaults<br>F4: Save & Exit<br>ESC: Exit |
| Version 2.17.1245. C                           | opyright (C) 2015 American M | egatrends, Inc.                                                                                                    |

Super IO Chip Read only.

# 6.3.5.1 Serial Port 1 Configuration

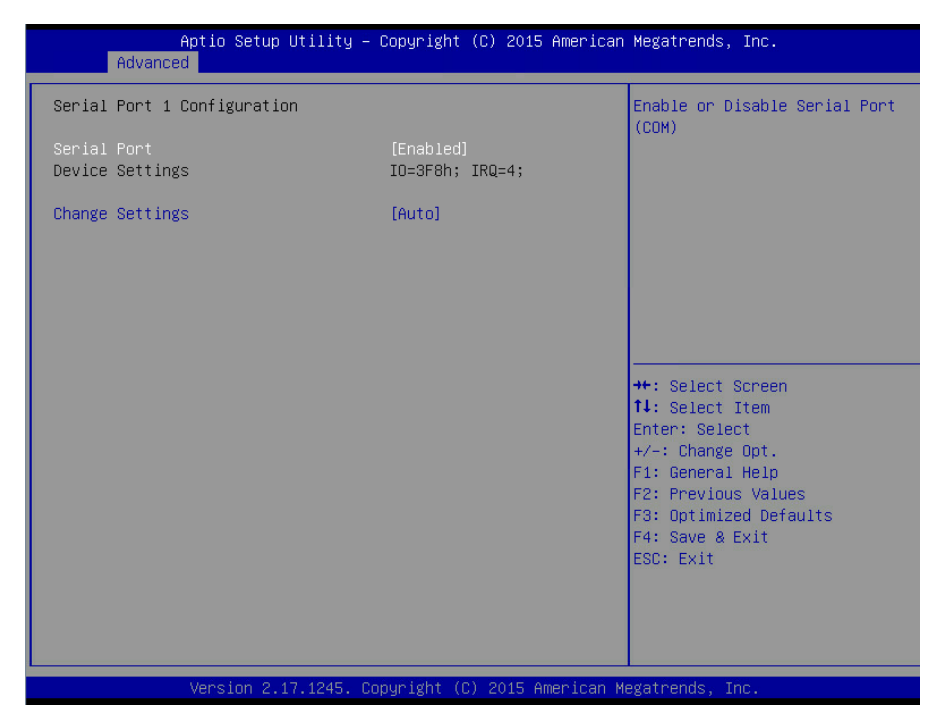

### **Serial Port**

Enable or disable Serial Port (COM). Enabled / Disabled

**NOTE:** Device Settings / Change Settings will appear when Serial Port is set to [Enabled].

### **Device Settings**

Read only.

### **Change Settings**

Select an optimal setting for Super IO Device.

Auto / IO=3F8h; IRQ=4; / IO=3F8h, IRQ=3, 4, 5, 6, 7, 9, 10, 11, 12; / IO=2F8h; IRQ=3, 4, 5, 6, 7, 9, 10, 11, 12; / IO=3E8h, IRQ=3, 4, 5, 6, 7, 9, 10, 11, 12; / IO=2E8h, IRQ=3, 4, 5, 6, 7, 9, 10, 11, 12;

| Aptic<br>Advanced  | ) Setup Utility – Copyright (C) 2014 American | Megatrends, Inc.                                                                                                    |
|--------------------|-----------------------------------------------|----------------------------------------------------------------------------------------------------|
| Wake system from S | [Disabled]                                    | Enable or disable System wake<br>on alarm event. Select<br>FixedTime, system will wake on<br>the hr::min::sec specified.<br>Select DynamicTime , System<br>will wake on the current time<br>+ Increase minute(s)<br>++: Select Screen<br>11: Select Item<br>Enter: Select<br>+/-: Change Opt.<br>F1: General Help<br>F2: Previous Values<br>F3: Optimized Defaults<br>F4: Save & Exit<br>ESC: Exit |
| Ver                | ion 2 17 1245 Conuright (C) 2014 American M   | egatrends Inc                                                                                                    |

### Wake system from S5

Enable or disable System wake on alarm event. Select Fixed Time, system will wake on the hr:min:sec specified. Select Dynamic Time, system will wake on the current time + Increase minute(s).

Disabled / Fixed Time / Dynamic Time

**NOTE:** When **Wake system from S5** is set to [Fixed Time], the following three items will appear.

Wake up hour

Select 0~23. For example, enter 3 for 3am and 15 for 3 pm.

Wake up minute

Select 0~59.

Wake up second Select 0~59.

**NOTE:** When **Wake system from S5** is set to [Dynamic Time], the following item will appear.

Wake up minute increase

1-5.

| Aptio Setup Utility – C<br>Advanced                                                                                                    | Copyright (C) 2015 American              | Megatrends, Inc.                                                                                                    |
|----------------------------------------------------------------------------------------------------|------------------------------------------|----------------------------------------------------------------------------------------------------|
| COM1<br>Console Redirection<br>Console Redirection Settings<br>Serial Port for Out-of-Band Managemen<br>Windows Emergency Management Services<br>Console Redirection<br>Console Redirection Settings | [Enabled]<br>it/<br>: (EMS)<br>[Enabled] | The settings specify how the<br>host computer and the remote<br>computer (which the user is<br>using) will exchange data.<br>Both computers should have the<br>same or compatible settings. |
|                                                                                                    |                                          | ++: Select Screen<br>14: Select Item<br>Enter: Select<br>+/-: Change Opt.<br>F1: General Help<br>F2: Previous Values<br>F3: Optimized Defaults<br>F4: Save & Exit<br>ESC: Exit              |
| Version 2.17.1245. Cop                                                                                                    | yright (C) 2015 American M               | egatrends, Inc.                                                                                                    |

### **Console Redirection**

Console redirection enable or disable. **Disabled** / Enabled

# Serial Port for Out-Of-Band Management/Windows Emergency Services (EMS) Console Redirection

Console redirection enable or disable. **Disabled** / Enabled

## **Console Redirection Settings**

The settings specify how the host computer (which the user is using) will exchange data. Both computers should have the same or compatible settings. NOTE: Console Redirection Settings menu only appear when Console Redirection was set to [Enabled].

# 6.3.7.1 Console Redirection Settings

| Aptio Setup Utility<br>Advanced                                                                                                    | – Copyright (C) 2015 Americar                                                                                                  | n Megatrends, Inc.                                                                                                    |
|----------------------------------------------------------------------------------------------------|----------------------------------------------------------------------------------------------------|----------------------------------------------------------------------------------------------------|
| COM1<br>Console Redirection Settings<br>Terminal Type<br>Bits per second<br>Data Bits<br>Parity<br>Stop Bits<br>Flow Control<br>VT-UTF8 Combo Key Support<br>Recorder Mode<br>Resolution 100x31<br>Legacy OS Redirection Resolution<br>Putty KeyPad<br>Redirection After BIOS POST | [VT100+]<br>[38400]<br>[8]<br>[None]<br>[1]<br>[Enabled]<br>[Disabled]<br>[Disabled]<br>[B0x24]<br>[VT100]<br>[Always Enabled] | Emulation: ANSI: Extended<br>ASCII char set. VT100: ASCII<br>char set. VT100: Extends<br>VT100 to support color,<br>function keys, etc. VT-UTF8:<br>Uses UTF8 encoding to map<br>Unicode chars onto 1 or more<br>bytes.<br>++: Select Screen<br>11: Select Item<br>Enter: Select<br>+/-: Change Opt.<br>F1: General Help<br>F2: Previous Values<br>F3: Optimized Defaults<br>F4: Save & Exit<br>ESC: Exit |
| Version 2.17.1245.                                                                                                    | Copyright (C) 2015American ⊧                                                                                                   | legatrends, Inc.                                                                                                    |

### **Terminal Type**

Emulation: ANSI: Extended ASCII charset.

VT100: ASCII charset.

VT100+: Extends VT100 to support color function keys, etc.

VT-UTF8: Uses UTF8 encoding to map Unicode chars onto 1 or more bytes.

VT-UTF8 / VT100 / VT100+ / ANSI

# **Bits per Second**

Select serial port transmission speed. The speed must be matched on the other side. Long or noisy lines may require lower speeds.

**38400** / 9600 / 19200 / 115200 / 57600

# Data Bits

8/7

# Parity

A parity bit can be sent with the data bits to detect some transmission errors. Even: parity bit is 0 if the num of 1's in the data bits is even. Odd: parity bit is 0 if the num of 1's in the data bits is odd. Mark: parity bit is always 1. Space: parity bit is always 0. Mark and Space parity do not allow for error detection.

None / Even / Odd / Mark / Space

# Stop Bits

Stop bits indicate the end of a serial data packet. (A start bit indicates the beginning). The standard setting is 1 stop bit. Communication with slow devices may require more than 1 stop bit.

1/2

## **Flow Control**

Flow Control can prevent data loss from buffer overflow. When sending data, if the receiving buffers are full, a 'stop' signal can be sent to stop the data flow. Once the buffers are empty, a 'start' signal can be sent to restart the flow. Hardware flow control uses two wires to send start/stop signal.

None / Hardware RTS/CTS

### VT-UTF8 Combo Key Support

Enable VT-UTF8 Combination Key Support for ANSI/VT100 terminals. Enabled / Disabled

### **Recorder Mode**

With this mode enabled only text will be sent. This is to capture Terminal data. **Disabled** / Enabled

### **Resolution 100x31**

Enable or disable extended terminal resolution. Disabled / Enabled

### Legacy OS Redirection Resolution

On Legacy OS, the number of rows and columns supported redirection. 80x24 / 80x25

## Putty KeyPad

Select FunctionKey and KeyPad on Putty. VT100 / LINUX / XTERMR6 / SCO / ESCN / VT400

## Redirection After BIOS POST

The settings specify if bootloader is selected than Legacy console redirection is disabled before booting to Legacy OS. Default value is always enable means Legacy.

Always Enable / Bootloader

6.3.7.2 Serial Port for Out-Of-Band Management/Windows Emergency Services (EMS) Console Redirection Settings

| Aptio Setup Utility -<br>Advanced                                                                             | - Copyright (C) 2012 Americar                               | Megatrends, Inc.                                                                                                    |
|----------------------------------------------------------------------------------------------------|-------------------------------------------------------------|----------------------------------------------------------------------------------------------------|
| Out-of-Band Mgmt Port<br>Terminal Type<br>Bits per second<br>Flow Control<br>Data Bits<br>Parity<br>Stop Bits | LCOMO]<br>[VT-UTF8]<br>[115200]<br>[None]<br>8<br>None<br>1 | Microsoft Windows Emergency<br>Management Services (EMS)<br>allows for remote management<br>of a Windows Server DS through<br>a serial port.<br>++: Select Screen<br>11: Select Item<br>Enter: Select<br>+/-: Change Opt.<br>F1: General Help<br>F2: Previous Values<br>F3: Optimized Defaults<br>F4: Save & Exit<br>ESC: Exit |
| Version 2 15 1236 (                                                                                           | Conuright (C) 2012 American M                               | legatrends Inc                                                                                                    |

## Out-of Band Mgmt Port

Microsoft Windows Emergency Management Services (EMS) allows for remote management of a Windows Server OS through a serial port.

### **Terminal Type**

VT-UTF8 is the preferred terminal type for out-of-band management. The next best choice is VT100+ and then VT100. See above, in Console Redirection Settings page, for more Help with Terminal Type/Emulation.

VT-UTF8 / VT100 / VT100+ / ANSI

### **Bits per Second**

Select serial port transmission speed. The speed must be matched on the other side. Long or noisy lines may require lower speeds.

**115200** / 9600 / 19200 / 38400 / 57600

## Flow Control

Flow Control can prevent data loss from buffer overflow. When sending data, if the receiving buffers are full, a 'stop' signal can be sent to stop the data flow. Once the

buffers are empty, a 'start' signal can be sent to restart the flow. Hardware flow control uses two wires to send start/stop signal. **None** / Hardware RTS/CTS

Data Bits / Parity / Stop Bits

Read only.

# 6.3.8 PCI Subsystem Settings

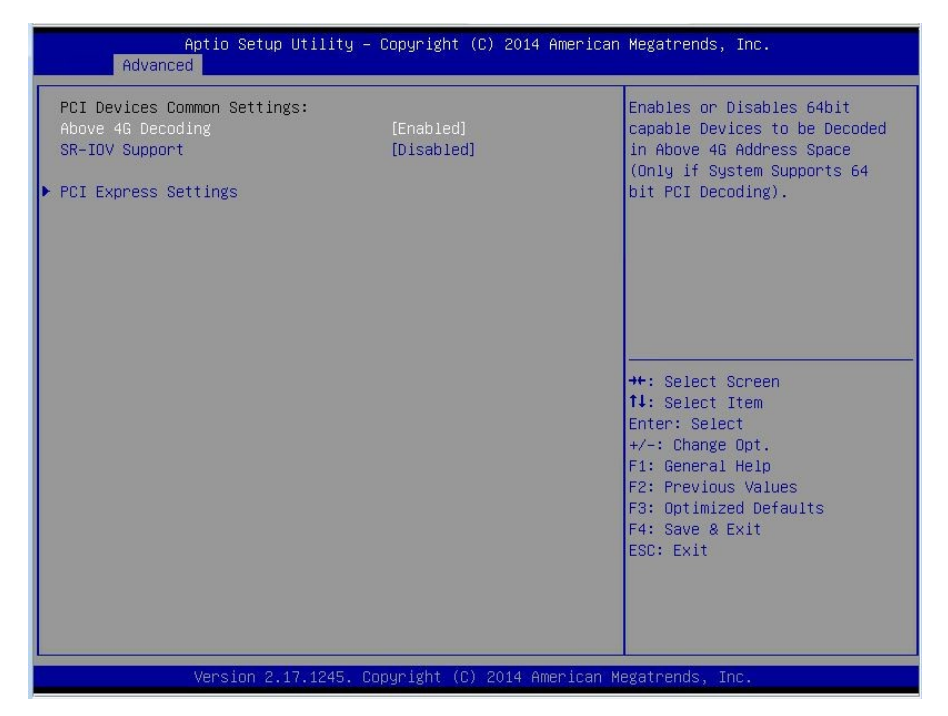

### Above 4G Decoding

Enables or Disables 64bit capable Devices to be Decoded in Above 4G Address Space (Only if System Supports 64 bit PCI Decoding). Enabled / Disabled

## **SR-IOV Support**

If system has SR-IOV capable PCIe Devices, this option enables or disables Single Root IO Virtualization Support.

Disabled / Enabled

### **PCI Express Settings**

Configure PCI express device settings.

# 6.3.8.1 PCI Express Settings

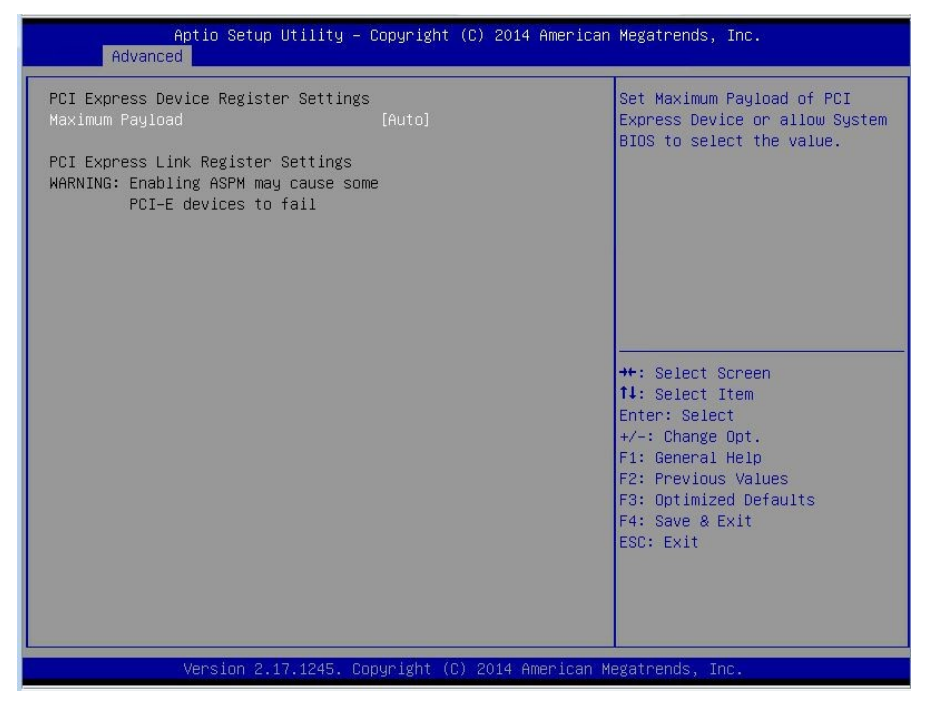

### **Maximum Payload**

Set Maximum Payload of PCI Express Device or allow System BIOS to select the value.

Auto / 128 Bytes / 256 Bytes / 512 Bytes / 1024 Bytes / 2048 Bytes / 4096 Bytes

# 6.3.9 CSM Configuration

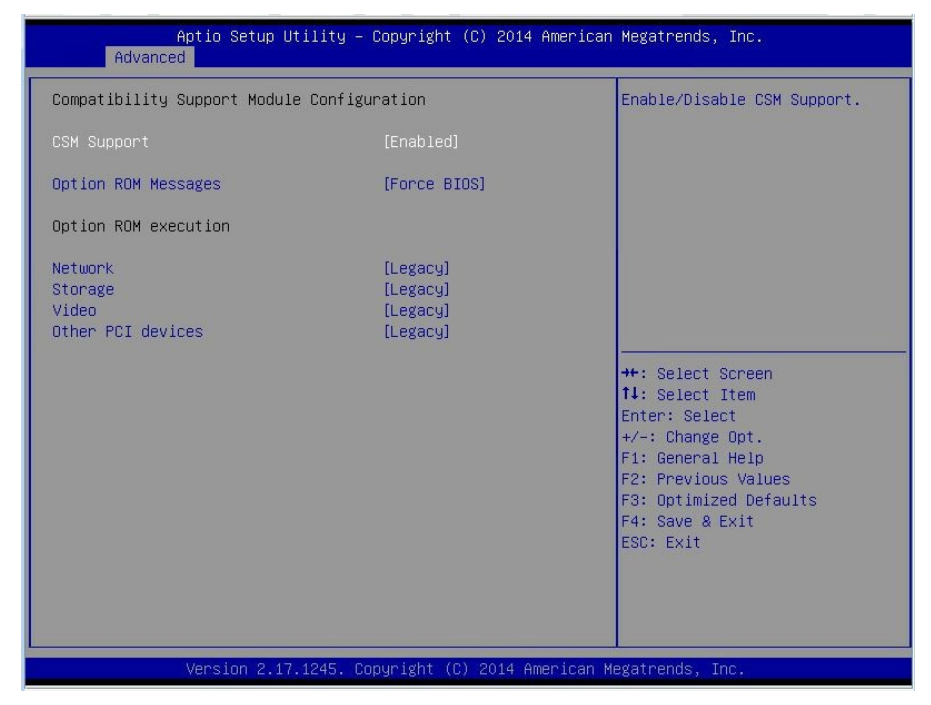

### **CSM Support**

Enable/Disable CSM Support. Enabled / Disabled

### **Option ROM Messages**

Set display mode for Option ROM Force BIOS / Keep Current

### Network

Controls the execution of IEFI and Legacy PXE OpROM. Legacy / Do not launch / UEFI

### Storage

Controls the execution of UEFI and Legacy Storage OpROM. Legacy / Do not launch / UEFI

### Video

Controls the execution of UEFI and Legacy Video OpROM Legacy / Do not launch / UEFI

> 103 http://www.tyan.com

# **Other PCI Devices**

Determines OpROM execution policy for devices other than Network, Storage, or Video.

Legacy / Do not launch / UEFI

| Aptio Setup Utility - (<br>Advanced                                                     | Copyright (C) 2015 American                                                                   | Megatrends, Inc.                                                                                                    |
|-----------------------------------------------------------------------------------------|-----------------------------------------------------------------------------------------------|----------------------------------------------------------------------------------------------------|
| USB Configuration                                                                       |                                                                                               | Enables Legacy USB support.                                                                                           |
| USB Devices:<br>1 Drive, 2 Keyboards, 2 Mice, 3                                         | support if no USB devices are<br>connected. DISABLE option will<br>keep USB devices available |                                                                                                    |
| Legacy USB Support<br>XHCI Hand-off<br>EHCI Hand-off<br>USB Mass Storage Driver Support | [Enabled]<br>[Enabled]<br>[Disabled]<br>[Enabled]                                             | only for EFI applications.                                                                                            |
| USB hardware delays and time-outs:<br>USB transfer time-out<br>Device reset time-out    | [20 sec]<br>[20 sec]                                                                          |                                                                                                    |
| Device power-up delay                                                                   | [Auto]                                                                                        | ↔: Select Screen<br>↑↓: Select Item<br>Enter: Select                                                                  |
| Sony Storage Media 0100                                                                 | [Auto]                                                                                        | +/-: Change Opt.<br>F1: General Help<br>F2: Previous Values<br>F3: Optimized Defaults<br>F4: Save & Exit<br>ESC: Exit |
| Version 2.17.1245. Co                                                                   | ouright (C) 2015 American M                                                                   | egatrends. Inc.                                                                                                    |

## **USB** Devices

Read only.

# Legacy USB Support

Enable USB legacy support. AUTO option disables legacy support if no USB devices are connected. DISABLE option will keep USB devices available only for EFI applications.

Enabled / Disabled / Auto

# **XHCI Hand-off**

This is a workaround for OSes without XHCI hand-off support. The XHCI ownership change should be claimed by XHCI driver.

Disabled / Enabled

## EHCI Hand-off

This is a workaround for OSes without EHCI hand-off support. The EHCI ownership change should be claimed by EHCI driver.

Disabled / Enabled

### **USB Mass Storage Driver Support**

Enable/Disable USB Mass Storage Driver Support. Enabled / Disabled

### USB transfer time-out

The time-out value for Control, Bulk and Interrupt transfers. **20 sec /** 1 sec / 5 sec / 10 sec

### Device reset time-out

USB mass storage device Start Unit command time-out. 20 sec / 10 sec / 30 sec / 40 sec

### Device power-up delay

Maximum time the device will take before it properly reports itself to the Host Controller. AUTO uses default value: for a Root port it is 100 ms, for a Hub port the delay is taken from Hub descriptor.

Auto / Manual

### Sony Storage Media 0100

Mass storage device emulation type. AUTO' emumerates devices according to their media format. Optical drives are emulated as 'CDROM'. Drives with no media will be emulated according to a drive type.

Auto / Floppy / Forced FDO/ Hard Disk / CD-ROM

# 6.4 Intel RC Setup

| Aptio Setup Utility – Copyright (C) 2015 American Megatrends, Inc.<br>Main Advanced <mark>IntelRCSetup</mark> Server Mgmt Security Boot Save & Exit                                                                                                    |                                                                                                    |  |
|----------------------------------------------------------------------------------------------------|----------------------------------------------------------------------------------------------------|--|
| RC Revision       1.1.5         Processor Configuration         Advanced Power Management Configuration         Common RefCode Configuration         QPI Configuration         Memory Configuration         IIO Configuration         PCH Configuration         Miscellaneous Configuration         Runtime Error Logging | Displays and provides option<br>to change the Processor<br>Settings                                                                                                    |  |
|                                                                                                    | <ul> <li>++: Select Screen</li> <li>↓: Select Item</li> <li>Enter: Select</li> <li>+/-: Change Opt.</li> <li>F1: General Help</li> <li>F2: Previous Values</li> <li>F3: Optimized Defaults</li> <li>F4: Save &amp; Exit</li> <li>ESC: Exit</li> </ul> |  |
| Version 2 17 1245 Convright (C) 2015 American                                                                                                    | Maratrends The                                                                                                    |  |

### **Processor Configuration**

Displays and provides option to change the Processor Settings.

### Advanced Power Management Configuration

Displays and provides option to change the Power Management Settings.

### Common RefCode Configuration

Displays and provides option to change the Common RefCode Settings.

### **QPI** Configuration

Displays and provides option to change teh QPI Settings.

### **Memory Configuration**

Displays and provides option to change the Memory Settings.

### **IIO** configuration

Displays and provides option to change the IIO Settings.

## PCH configuration

Displays and provides option to change the PCH Settings.

107 http://www.tyan.com

# **Miscellaneous Configuration**

Displays and provides option to change the Miscellaneous Settings.

# Runtime Error Logging

Press <Enter> to view or change the runtime error log configuration.
# 6.4.1 Processor Configuration

| Aptio Setup Utility -<br>IntelRCSetup                                                                                                    | · Copyright (C) 2014 America                                                                                                    | n Megatrends, Inc.                                                                                                    |
|----------------------------------------------------------------------------------------------------|----------------------------------------------------------------------------------------------------|----------------------------------------------------------------------------------------------------|
| Processor Configuration                                                                                                    |                                                                                                    | Change Per-Socket Settings                                                                                                    |
| <ul> <li>Per-Socket Configuration</li> <li>Processor Socket</li> <li>Processor ID</li> <li>Processor Frequency</li> <li>Processor Max Ratio</li> <li>Processor Min Ratio</li> <li>Microcode Revision</li> <li>L1 Cache RAM</li> <li>L2 Cache RAM</li> <li>L3 Cache RAM</li> <li>Processor 0 Version</li> <li>Processor 1 Version</li> <li>Hyper-Threading [ALL]</li> <li>Execute Disable Bit</li> <li>Enable Intel TXT Support</li> <li>VMX</li> </ul> | Socket 0 Socket 1<br>000306F2* 000306F2<br>2.600GHz 2.600GHz<br>1AH 1 AH<br>OCH 0CH<br>0000002A 0000002A<br>896KB 896KB<br>3584KB 3584KB<br>Intel(R) Xeon(R) CPU E5<br>-2697 v3 @ 2.60GHz<br>Intel(R) Xeon(R) CPU E5<br>-2697 v3 @ 2.60GHz<br>[Enabled]<br>[Enabled]<br>[Disabled]<br>[Enabled]<br>[Enabled] | <pre>++: Select Screen 11: Select Item Enter: Select +/-: Change Opt. F1: General Help F2: Previous Values F3: Optimized Defaults F4: Save &amp; Exit ESC: Exit</pre> |
| Version 2.17.1245. C                                                                                                    | Copyright (C) 2014 American                                                                                                    | Megatrends, Inc.                                                                                                    |

#### Processor Configuration

Processor related information. Read only.

#### Hyper-Threading [All]

Enables Hyper Threading (Software Method) to Enable/Disable Logical Processor threads.

Enabled / Disabled

#### Execute Disable Bit

When disabled, forces the XD feature flag to always return 0. **Enabled** / Disabled

#### Enable Intel TXT Support

Enable Intel Trusted Execution Technology Configuration. Please disable "EV DFX Features" when TXT is enabled.

#### VMX

Enables the vanderpool Technology, takes effect after reboot. Enabled / Disabled

# 6.4.1.1 Per-Socket Configuration

| Aptio Setup Utility – Copyright (C) 2013 American<br>IntelRCSetup                  | Megatrends, Inc.                                                                                                    |
|------------------------------------------------------------------------------------|----------------------------------------------------------------------------------------------------|
| <ul> <li>CPU Socket 0 Configuration</li> <li>CPU Socket 1 Configuration</li> </ul> | ++: Select Screen<br>T4: Select Item<br>Enter: Select<br>+/-: Change Opt.<br>F1: General Help<br>F2: Previous Values<br>F3: Optimized Defaults<br>F4: Save & Exit<br>ESC: Exit |
| Version 2.16.1243. Copyright (C) 2013 American Mi                                  | egatrends, Inc.                                                                                                    |

# 6.4.1.1.1 CPU Socket 0 / Socket 1 Configuration

| Aptio Setup Utility – Copyright (C) 2014 Americar<br>IntelRCSetup          | n Megatrends, Inc.                                                                                                    |
|----------------------------------------------------------------------------|----------------------------------------------------------------------------------------------------|
| CPU Socket 0 Configuration<br>Cores Enabled 0<br>IOT Cfg Cbo Bitmap(Hex) 0 | Number of Cores to Enable. 0<br>means all cores. 14 Cores<br>available.                                                                                                    |
|                                                                            | ++: Select Screen<br>†1: Select Item<br>Enter: Select<br>+/-: Change Opt.<br>F1: General Help<br>F2: Previous Values<br>F3: Optimized Defaults<br>F4: Save & Exit<br>ESC: Exit |
| Version 2.17.1245. Copyright (C) 2014 American N                           | legatrends, Inc.                                                                                                    |

# **Cores Enabled**

Number of Cores to Enable. 0 means all cores. 14 Cores available.

# IOT Cfg Cbo Bitmap (Hex)

Each bit enables IOT/OCLA for a CBo.

# 6.4.2 Advanced Power Management Configuration

| Aptio Setup Utility – Copyright (C) 2014 American Megatrends, Inc.<br>IntelRCSetup                 |                                     |                                                                                                    |  |  |
|----------------------------------------------------------------------------------------------------|-------------------------------------|----------------------------------------------------------------------------------------------------|--|--|
| Advanced Power Management Co<br>Power Technology<br>> CPU P State Control<br>> CPU C State Control | figuration<br>[Energy Efficient]    | Enable the power management<br>features.<br>++: Select Screen<br>14: Select Item<br>Enter: Select<br>+/-: Change Opt.<br>F1: General Help<br>F2: Previous Values<br>F3: Optimized Defaults<br>F4: Save & Exit<br>ESC: Exit |  |  |
| Version 2.17.                                                                                      | 1245. Copyright (C) 2014 American M | egatrends, Inc.                                                                                                    |  |  |

#### **Power Technology**

Enable the power management features. Energy Efficient / Disabled / Custom

**NOTE: CPU P State Control** and **CPU C State Control** submenu can be modified in user mode when **Power Technology** is set to [Custom].

# 6.4.2.1 CPU P State Control

| Aptio Setup Ut<br>IntelRCSetu                        | tility – Copyright (C) 2015 Ame<br>u <mark>p</mark> | erican Megatrends, Inc.                                                                                                    |
|------------------------------------------------------|-----------------------------------------------------|----------------------------------------------------------------------------------------------------|
| CPU P State Control<br>EIST (P-states)<br>Turbo Mode | [Enabled]<br>[Enabled]                              | When enabled, OS sets CPU<br>frequency according load. When<br>disabled, CPU frequency is set<br>at max non-turbo.                                                             |
|                                                      |                                                     | ++: Select Screen<br>fl: Select Item<br>Enter: Select<br>+/-: Change Opt.<br>F1: General Help<br>F2: Previous Values<br>F3: Optimized Defaults<br>F4: Save & Exit<br>ESC: Exit |
| Version 2.17.                                        | .1245. Copyright (C) 2015 Ameri                     | ican Megatrends, Inc.                                                                                                    |

#### EIST (P-states)

When eneabled, OS sets CPU frequency according load. When disabled, CPU frequency is set at max non-turbo.

Enabled / Disabled

#### Turbo Mode

Turbo mode allows a CPU logical processor to execute a higher frequency when enough power is available not exceed CPU defined limits.

Enabled / Disabled

# 6.4.2.2 CPU C State Control

| Aptio Setup Utility -<br>IntelRCSetup                   | Copyright (C) 2014 American                      | Megatrends, Inc.                                                                                                    |
|---------------------------------------------------------|--------------------------------------------------|----------------------------------------------------------------------------------------------------|
| CPU C State Control                                     |                                                  | Package C State limit                                                                                                    |
| Package C State limit<br>CPU C3 report<br>CPU C6 report | [C6(Retention) state]<br>[Disabled]<br>[Enabled] | ++: Select Screen<br>11: Select Item<br>Enter: Select<br>+/-: Change Opt.<br>F1: General Help<br>F2: Previous Values<br>F3: Optimized Defaults<br>F4: Save & Exit<br>ESC: Exit |
| Version 2.17.1245. Co                                   | pyright (C) 2014 American M                      | egatrends, Inc.                                                                                                    |

#### Package C State limit

Package C State limit.

C0/C1 state / C2 state / C6 (non Retention) state / C6 (Retention) state

#### CPU C3 report

Enable/Disable CPU C3 (ACPI C2) report to OS. Recommended to be disabled. Disabled / Enabled

#### CPU C6 report

Enable/Disable CPU C6 (ACPI C2) report to OS. Recommended to be enabled. Disabled / **Enabled** 

# 6.4.3 Common RefCode Configuration

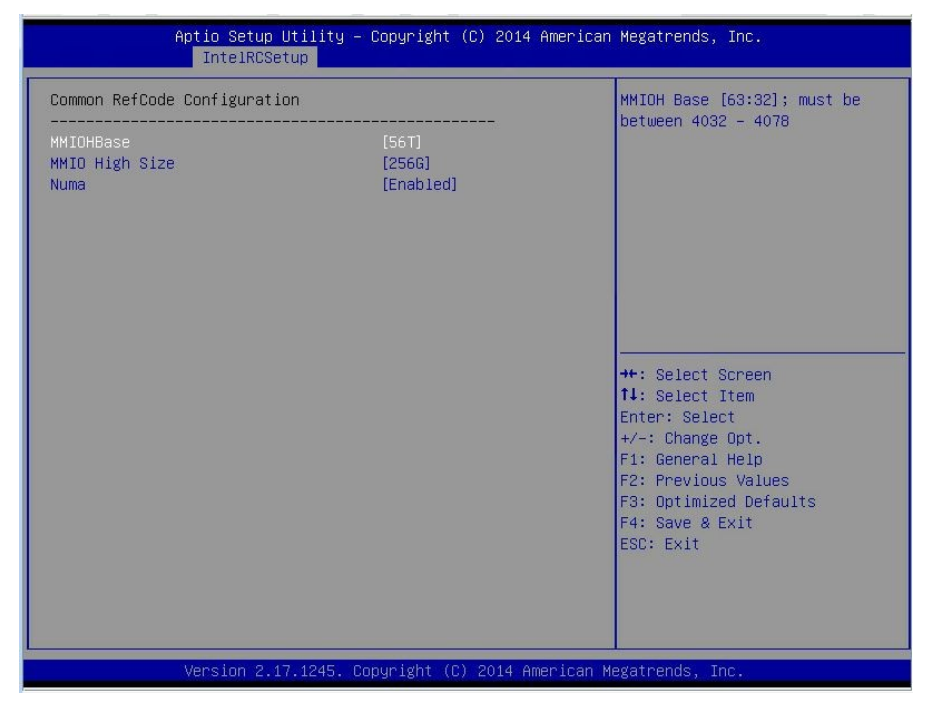

#### **MMIOHBase**

MMIOH Base [63:32] must be between 4032-4078. **56T** / 40T / 24T / 16T / 4T

#### **MMIO High Size**

Select MMIO High Size. 256G / 128G / 512G / 1024G

#### Numa

Enable or Disable Non uniform Memory Access (NUMA). Enabled / Disable

# 6.4.4 QPI Configuration

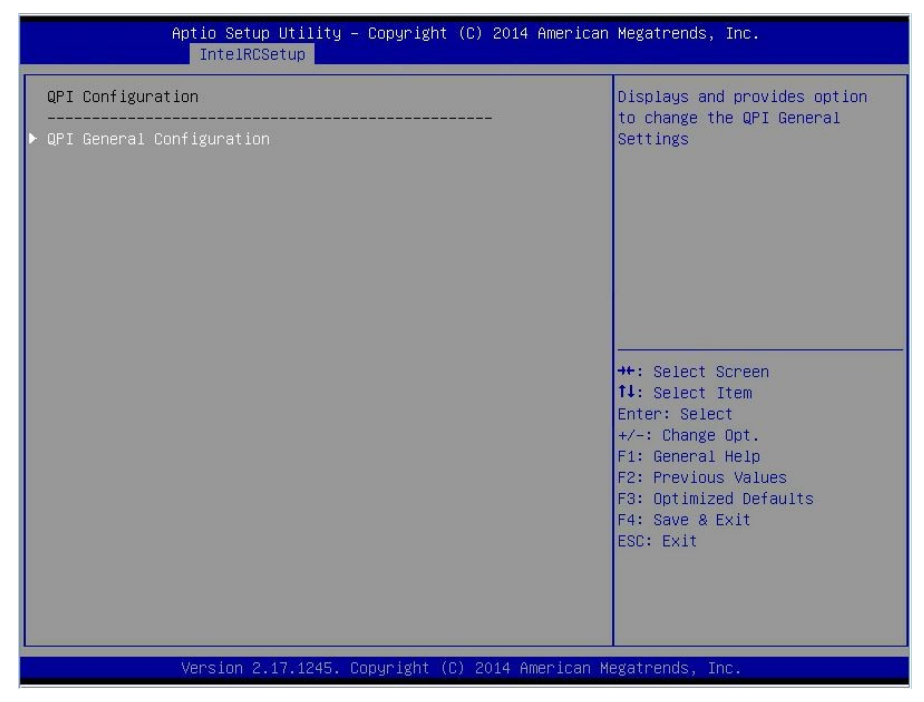

#### **QPI** General Configuration

Displays and provides option to change the QPI General Settings.

# 6.4.4.1 QPI General Configuration

| Aptio Setup Utility -<br>IntelRCSetup                                                                                    | Copyright (C) 2014 American                | Megatrends, Inc.                                                                                                    |
|----------------------------------------------------------------------------------------------------|--------------------------------------------|----------------------------------------------------------------------------------------------------|
| QPI General Configuration<br>QPI Status<br>Link Speed Mode<br>Link Frequency Select<br>Link LOp Enable<br>Link L1 Enable | [Fast]<br>[Auto]<br>[Enabled]<br>[Enabled] | QPI Status Help<br>++: Select Screen<br>14: Select Item<br>Enter: Select<br>+/-: Change Opt.<br>F1: General Help<br>F2: Previous Values<br>F3: Optimized Defaults<br>F4: Save & Exit<br>ESC: Exit |
| Version 2.17.1245. Co                                                                                                    | pyright (C) 2014 American M                | egatrends, Inc.                                                                                                    |

#### **QPI Status**

QPI Status Help.

#### Link Speed Mode

Select the QPI link speed as either the POR speed (Fast) or default speed (Slow). **Fast** / Slow

#### Link Frequency Select

Allows for selecting the QPI Link Frequency. Auto / 6.4GB/s / 8.0GB/s / 9.6GB/s / Auto Limited

#### Link L0p Enable

Link L0p Enable: Disable, Enable (default) Disabled / Enabled

#### Link L1p Enable

Link L1p Enable: Disable, Enable (default) Disabled / Enabled

### 6.4.4.1.1 QPI Status

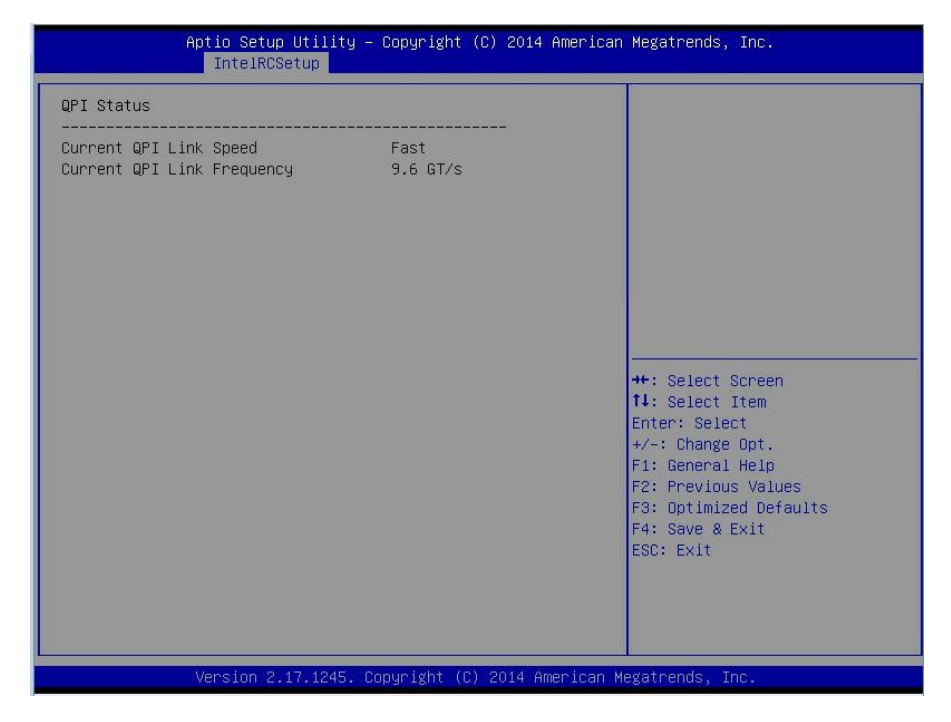

**QPI Status** Read only.

# 6.4.5 Memory Configuration

| Aptio Setup Utility – Copyright (C) 2015 American Megatrends, Inc.<br>IntelRCSetup |                             |                                                                                                    |  |
|------------------------------------------------------------------------------------|-----------------------------|----------------------------------------------------------------------------------------------------|--|
| Integrated Memory Controller (iMC)                                                 |                             | Enable to enforce POR<br>restrictions for DDR4<br>frequency and voltage                                                                                               |  |
| Enforce POR<br>Memory Topology<br>Memory Thermal<br>Memory RAS Configuration       |                             | hi oʻbi qillinisti P                                                                                                    |  |
|                                                                                    |                             | <pre>++: Select Screen tl: Select Item Enter: Select +/-: Change Opt. F1: General Help F2: Previous Values F3: Optimized Defaults F4: Save &amp; Exit ESC: Exit</pre> |  |
| Version 2 17 1245 - Par                                                            | aunight (C) 2015 American M | egatrends Inc                                                                                                    |  |

#### Enforce POR

Enable to enforce POR restrictions for DDR4 frequency and voltage programming. Auto / Enforce POR / Disabled / Enforce Stretch Goals

NOTE: When Enforce POR is set to [Disabled], Memory Frequency will appear.

# **Memory Frequency**

Maximum Memory Frequency Selections in Mhz. Do not select Reserved. Auto / 1600 / 1867 / 2133

# 6.4.5.1 Memory Topology

|                                                                  | Aptio Setup Utility -<br>IntelRCSetup                                                        | • Copyright                                      | (C) 2015   | American   | Megatrends,                                                                                                    | Inc.                                                                    |
|------------------------------------------------------------------|----------------------------------------------------------------------------------------------|--------------------------------------------------|------------|------------|----------------------------------------------------------------------------------------------------|-------------------------------------------------------------------------|
| CPU0_DIMM_B0:<br>CPU0_DIMM_D0:<br>CPU1_DIMM_B0:<br>CPU1_DIMM_D0: | 2133MT/s Samsung SRx<br>2133MT/s Samsung SRx<br>2133MT/s Samsung SRx<br>2133MT/s Samsung SRx | 868 RDIMM<br>868 RDIMM<br>868 RDIMM<br>868 RDIMM |            |            | ++: Select S<br>14: Select :<br>Enter: Select<br>+/-: Change<br>F1: General<br>F2: Previous<br>F3: Optimize<br>F4: Save & F<br>ESC: Exit | Screen<br>Item<br>2t<br>Opt.<br>Help<br>5 Values<br>2d Defaults<br>Exit |
|                                                                  | Version 2.17.1245. (                                                                         | opyright ((                                      | C) 2015 Ar | merican Me | egatrends, Ir                                                                                                    | ю.                                                                      |

This submenu can't be modified in user mode. Read only.

# 6.4.5.2 Memory Thermal

| Ap               | otio Setup Utility – (<br>IntelRCSetup | Copyright (C) 2014 American | Megatrends, Inc.                                                                                                    |
|------------------|----------------------------------------|-----------------------------|----------------------------------------------------------------------------------------------------|
| Set Throttling M | inde                                   | (CLTT)                      | Configure Thermal Throttling<br>Mode.<br>Select OLTT or CLTT mode.<br>++: Select Screen<br>11: Select Item<br>Enter: Select<br>+/-: Change Opt.<br>F1: General Help<br>F2: Previous Values<br>F3: Optimized Defaults<br>F4: Save & Exit<br>ESC: Exit |
| V                | /ersion 2.17.1245. Co                  | oyright (C) 2014 American M | egatrends, Inc.                                                                                                    |

Set Throttling Mode Configure Thermal Throttling Mode. Select OLTT or CLTT mode. Disabled / OLTT / CLTT

# 6.4.5.3 Memory RAS Configuration

| Aptio Setup Utility – Copyright (C) 2014 American Megatrends, Inc.<br>IntelRCSetup                     |                                    |                                                                                                    |  |
|----------------------------------------------------------------------------------------------------|------------------------------------|----------------------------------------------------------------------------------------------------|--|
| IntelRCSetup<br>Memory RAS Configuration Setup<br>RAS Mode<br>Lockstep x4 DIMMs<br>Memory Rank Sparing | (Disabled)<br>(Auto)<br>(Disabled) | Enable/Disable RAS modes.<br>Enabling Sparing and Mirroring<br>is not supported. Incase if<br>enabled, Sparing will be<br>selected.                                   |  |
|                                                                                                    |                                    | <pre>++: Select Screen 11: Select Item Enter: Select +/-: Change Opt. F1: General Help F2: Previous Values F3: Optimized Defaults F4: Save &amp; Exit ESC: Exit</pre> |  |
| Version 2.17.12                                                                                        | 45. Copyright (C) 2014 Amer        | ican Megatrends, Inc.                                                                                                    |  |

#### **RAS Mode**

Enable/Disable RAS modes. Enabling Sparing and Mirroring is not supported. In case if enabled, Sparing will be selected. Disabled / Mirror / Lockstep Mode

#### Lockstep x4 DIMMs

Enable/Disasle Lockstep for x4 DIMMs. Auto / Disabled / Enabled

#### Memory Rank Sparing

Enable/Disable Memory Rank Sparing. Disabled / Enabled

# 6.4.6 IIO Configuration

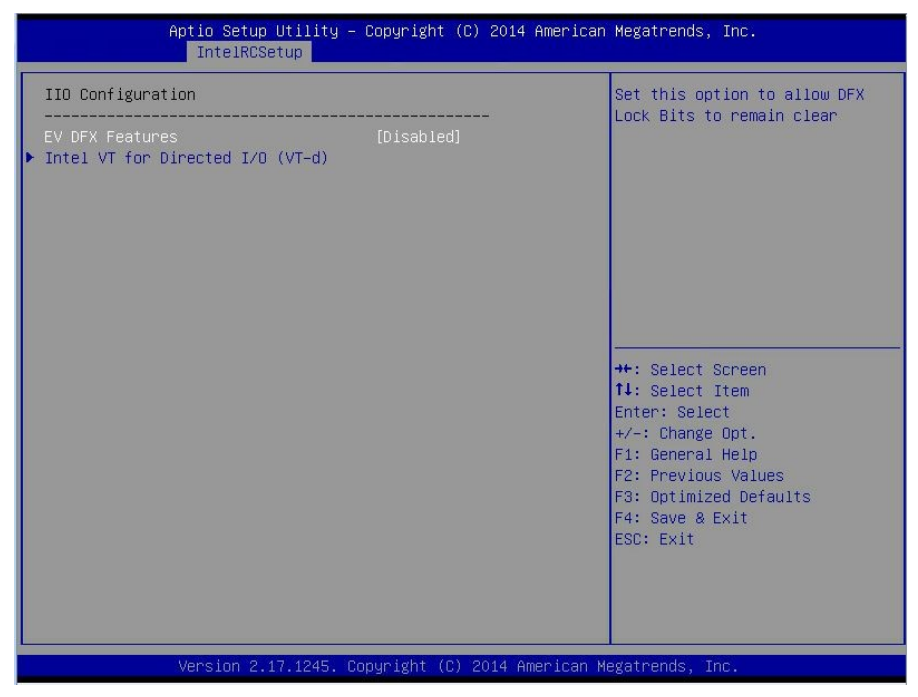

#### **EV DFX Features**

Set this option to allow DFX Lock Bits to remain clear. **Disabled** / Enabled

#### Intel VT for Directed I/O (VT-d)

Press <Enter> to bring up the Intel VT for Directed I/O (VT-d) Configuration menu.

# 6.4.6.1 Intel VT for Directed I/O (VT-d)

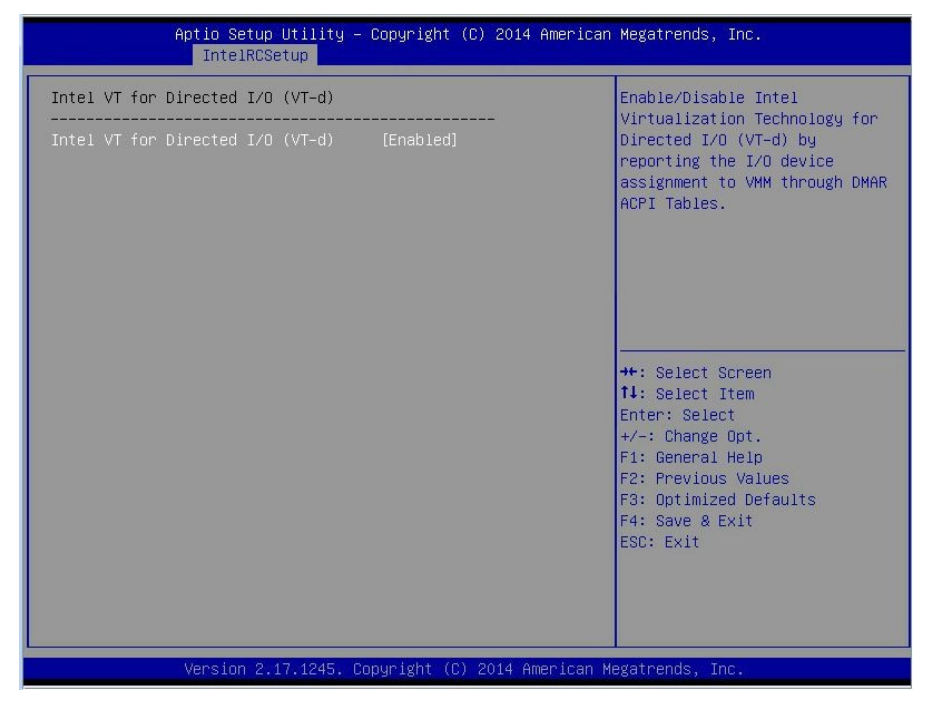

#### Intel VT for Directed I/O (VT-d)

Enable/Disable Intel Virtualization Technology for Directed I/O (VT-d) by reporting the I/O device assignment to VMM through DMAR ACPI Tables.

Enabled / Disabled

# 6.4.7 PCH Configuration

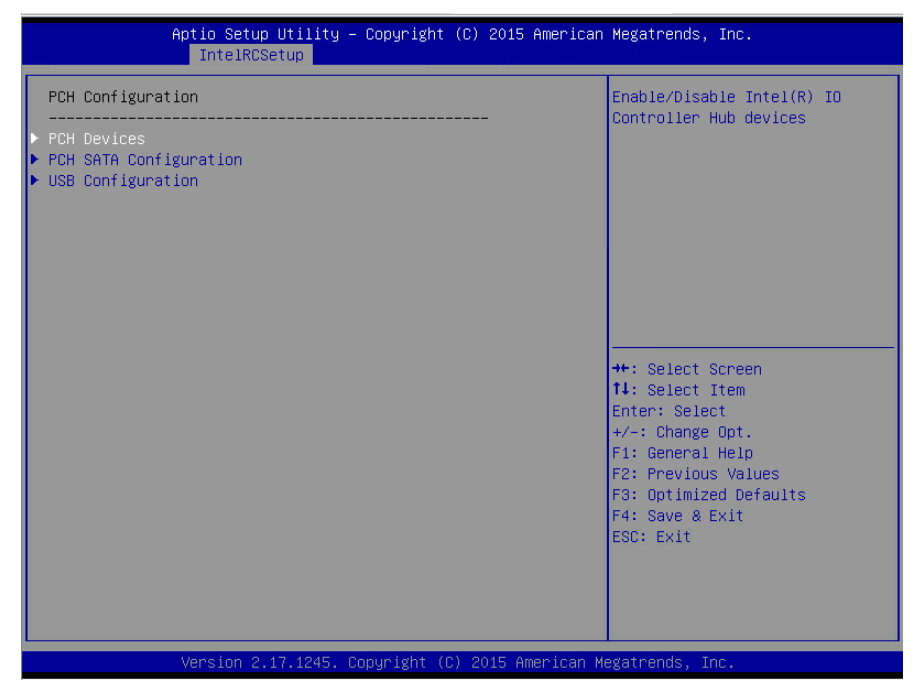

#### **PCH Devices**

Enable/Disable Intel® IO Controller Hub devices

#### **PCH SATA Configuration**

SATA devices and settings.

#### **USB** Configuration

USB Configuration Settings.

# 6.4.7.1 PCH Devices

| A               | ptio Setup Utility –<br>IntelRCSetup | Copyright (C) 2015 American | Megatrends, Inc.                                                                                                    |
|-----------------|--------------------------------------|-----------------------------|----------------------------------------------------------------------------------------------------|
| PCH state after | G3<br>                               | [50]                        | Select SO/S5 for ACPI state<br>after a G3                                                                                                    |
|                 |                                      |                             | <pre>++: Select Screen ++: Select Item Enter: Select +/-: Change Opt. F1: General Help F2: Previous Values F3: Optimized Defaults F4: Save &amp; Exit ESC: Exit</pre> |
|                 | Version 2.17.1245. Co                | pyright (C) 2015 American M | egatrends, Inc.                                                                                                    |

# PCH State after G3

Select S0/S5 for ACPI state after a G3. **S0** / S5 / Last State

# 6.4.7.2 PCH SATA Configuration

| Aptio Setup Utility -<br>IntelRCSetup                                                                                                    | Copyright (C) 2014 Amer                                                                                                    | rican Megatrends, Inc.                                                                                                    |
|----------------------------------------------------------------------------------------------------|----------------------------------------------------------------------------------------------------|----------------------------------------------------------------------------------------------------|
| PCH SATA Configuration                                                                                                    |                                                                                                    | Enable or Disable SATA<br>Sentection                                                                                                    |
| SATA Controller<br>Configure SATA as<br>Support Aggressive Link Power Mana<br>SATA Port 0<br>Software Preserve<br>Port 0<br>Hot Plug<br>Spin Up Device<br>SATA Port 1<br>Software Preserve<br>Port 1<br>Hot Plug | [Enabled]<br>[AHCI]<br>[Enabled]<br>[Not Installed]<br>Unknown<br>[Enabled]<br>[Disabled]<br>[Disabled]<br>[Hard Disk Drive]<br>[Not Installed]<br>Umknown<br>[Enabled]<br>[Disabled] | Controller<br>++: Select Screen<br>14: Select Item<br>Enter: Select                                                                               |
| SATA Device Type<br>SATA Port 2<br>Software Preserve<br>Port 2<br>SATA Port 2 DevSIp<br>Hot Plug<br>Spin Up Device<br>SATA Device Type                                                                           | [Hard Disk Drive]<br>[Not Installed]<br>Unknown<br>[Enabled]<br>[Disabled]<br>[Disabled]<br>[Disabled]<br>[Hard Disk Drive]                                                           | <ul> <li>F1: General Help</li> <li>F2: Previous Values</li> <li>F3: Optimized Defaults</li> <li>F4: Save &amp; Exit</li> <li>ESC: Exit</li> </ul> |

# **SATA Controller**

Enable or Disable SATA Controller. Enabled / Disabled

#### **Configure SATA as**

Idedntify the SATA port is connected to Solid State Drive or Hard Disk Drive. IDE / AHCI / RAID

Support Aggressive Link Power Management Enable/Disable SALP. Enabled / Disabled

SATA Port 0/1/2/3/4

Read only.

Software Preserve Read only.

#### Port 0/1/2/3/4

Enable or Disable SATA Port Enabled / Disabled

# Hot Plug

Designates this port as Hot Pluggable. **Disabled** / Enabled

#### **Spin Up Device**

If enabled for any of ports Staggered Spin Up will be performed and only the drives which have this option enabled will spin up at boot. Otherwise all drives spin up at boot.

Disabled / Enabled

#### SATA Device Type

Identify the SATA port is connected to Solid State Drive or Hard Disk Drive. Hard Disk Drive / Solid State Drive

|                                                                                                    | Aptio Setup Utility – Copyright (C) 2014 America<br>IntelRCSetup | n Megatrends, Inc.                       |
|----------------------------------------------------------------------------------------------------|------------------------------------------------------------------|------------------------------------------|
| XHCI Mode                                                                                                    | [Smart Auto]                                                     | Mode of operation of xHCI<br>controller. |
| ++: Select Screen<br>14: Select Item<br>Enter: Select<br>+/-: Change Opt.<br>F1: General Help<br>F2: Previous Values<br>F3: Optimized Defaults<br>F4: Save & Exit<br>ESC: Exit |                                                                  |                                          |
|                                                                                                    | Version 2.17.1245. Copyright (C) 2014 American                   | Megatrends, Inc.                         |

#### **XHCI Mode**

Mode of operation of XHCI controller.

Smart Auto / Auto / Disabled

NOTE: When XHCI Mode is sent to [Disabled], the following items will appear.

#### EHCI1

Control the USB EHCI (USB2.0) functions. One EHCI controller must always be enabled.

Enabled / Disabled

# EHCH2

Control the USB EHCI (USB2.0) functions. One EHCI controller must always be enabled.

Enabled / Disabled

# 6.4.8 Miscellaneous Configuration

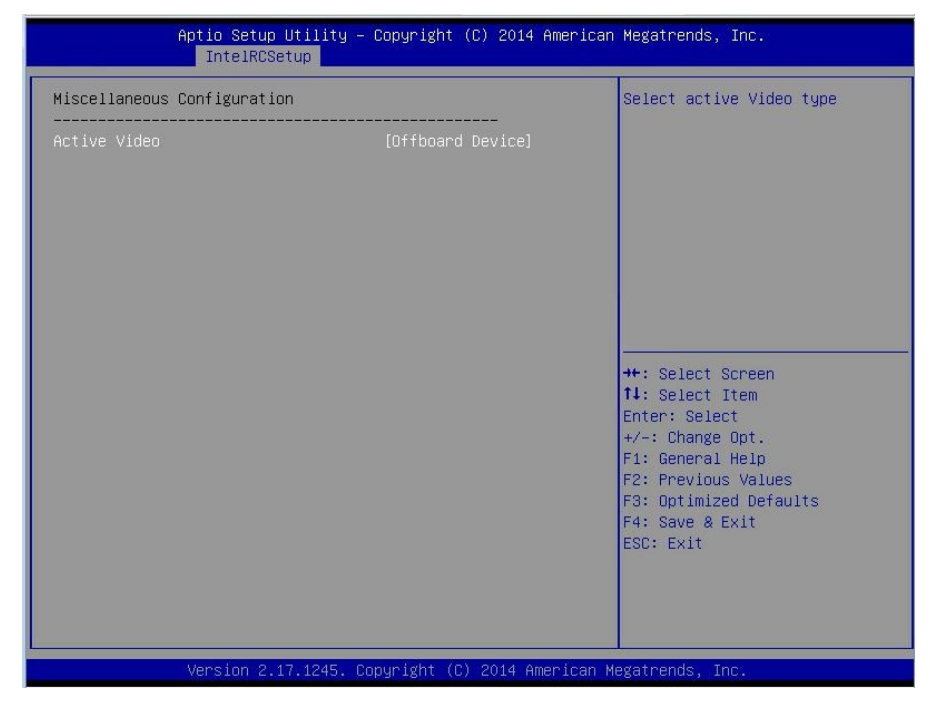

#### **Active Video**

Select active Video type. Offboard Device / Onboard Device

# 6.4.9 Runtime Error Logging

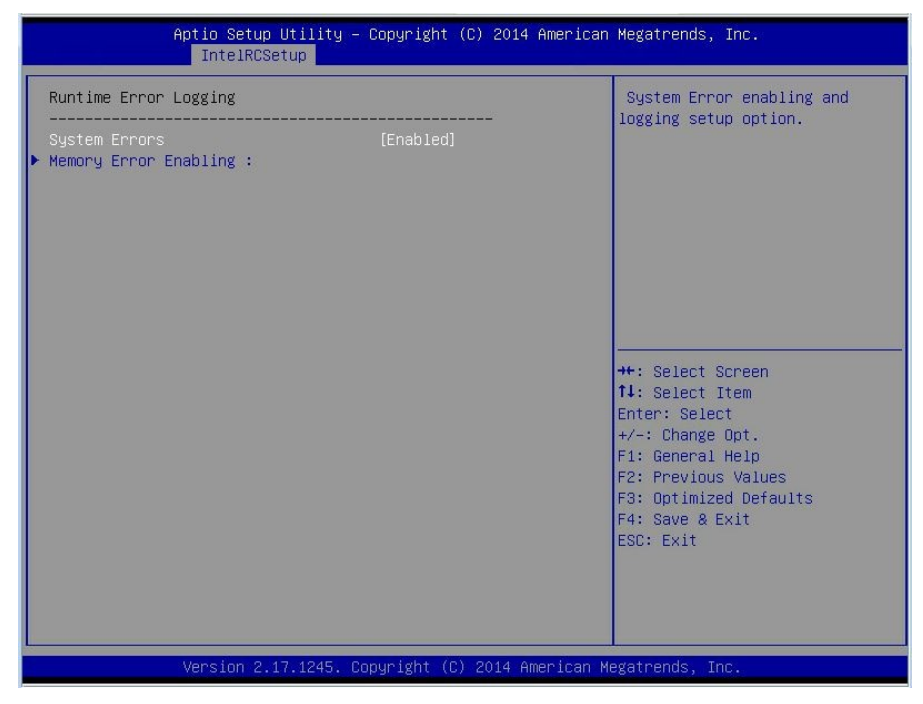

#### System Errors

System Error enabling and logging setup option. **Enabled** / Disabled

#### **Memory Error Enabling**

Press <Enter> to view or change the Memory errors enabling options.

# 6.4.9.1 Memory Error Enabling

| Aptio Setup Utility – Copyright (C) 2014 American Megatrends, Inc.<br>IntelRCSetup |                     |                                                                                                    |
|------------------------------------------------------------------------------------|---------------------|----------------------------------------------------------------------------------------------------|
| Memory Error Enabling :                                                            |                     | Enable/ Disable Memory                                                                                                    |
| Memory corrected Error enbaling<br>Spare interrupt                                 | [Enabled]<br>[SMI ] | <pre>++: Select Screen 14: Select Item Enter: Select Item Enter: Select +/-: Change Opt. F1: General Help F2: Previous Values F3: Optimized Defaults F4: Save &amp; Exit ESC: Exit</pre> |
| Version 2.17.1245. Copyright (C) 2014 American Megatrends, Inc.                    |                     |                                                                                                    |

#### Memory corrected Error enabling

Enable / Disable Memory corrected Errors. Enabled / Disabled

#### Spare Interrupt

Select SMI/CMCI/ErrPin for spare interrupt. SMI / CMCI / Error Pin

# 6.5 Server Management

| Aptio Setup Utility – Copyright (C) 2015 American<br>Main Advanced IntelRCSetup <mark>Server Mgmt</mark> Security Boot Sav | Megatrends, Inc.<br>e & Exit                                                                                                    |
|----------------------------------------------------------------------------------------------------|----------------------------------------------------------------------------------------------------|
| BMC Self Test Status<br>▶ System Event Log<br>▶ BMC network configuration                                                  | Press <enter> to change the<br/>SEL event log configuration.</enter>                                                                                                  |
|                                                                                                    | <pre>++: Select Screen t1: Select Item Enter: Select +/-: Change Opt. F1: General Help F2: Previous Values F3: Optimized Defaults F4: Save &amp; Exit ESC: Exit</pre> |
| Version 2.17.1245. Copyright (C) 2015 American M                                                                           | egatrends, Inc.                                                                                                    |

# 6.5.1 System Event Log

| Aptio Setup Utility – Copyright (C) 2011 American Megatrends, Inc.<br>Server Mgmt |                              |                                                                                          |
|-----------------------------------------------------------------------------------|------------------------------|------------------------------------------------------------------------------------------|
| Enabling/Disabling Options<br>SEL Components                                      | [Disabled]                   | Change this to enable or<br>disable all features of System<br>Event Logging during boot. |
| Erasing Settings                                                                  |                              |                                                                                          |
| Enase SEL                                                                         | [No]                         |                                                                                          |
| When SEL is Full                                                                  | [Do Nothing]                 |                                                                                          |
| Custom FEI Lodding Ontions                                                        |                              |                                                                                          |
| Log FFI Status Codes                                                              | [Error_code]                 |                                                                                          |
|                                                                                   | 10.10.00000                  |                                                                                          |
| NOTE: All values changed here do not<br>until computer is restarted.              | take effect                  |                                                                                          |
|                                                                                   |                              | ++: Select Screen                                                                        |
|                                                                                   |                              | ↑↓: Select Item                                                                          |
|                                                                                   |                              | Enter: Select                                                                            |
|                                                                                   |                              | +/-: Change Opt.                                                                         |
|                                                                                   |                              | F1: General Help                                                                         |
|                                                                                   |                              | F2: Previous Values                                                                      |
|                                                                                   |                              | F3: Uptimized Defaults                                                                   |
|                                                                                   |                              | ESC: Exit                                                                                |
|                                                                                   |                              |                                                                                          |
|                                                                                   |                              |                                                                                          |
|                                                                                   |                              |                                                                                          |
|                                                                                   |                              |                                                                                          |
| Vancian 2 14 1218 De                                                              | upupidht (C) 2011 Amonicon M | ezoteondo Teo                                                                            |
| version 2.14.1219. copyright (c) 2011 American Megatrends, inc.                   |                              |                                                                                          |

#### **SEL Components**

Change this to enable or disable all features of System Event Logging during boot. **Disabled** / Enabled

#### Erase SEL

Choose options for erasing SEL. No / Yes, on next reset / No, on every reset

#### When SEL is Full

Choose options for reactions to a full SEL. **Do Nothing** / Erase Immediately

#### Log EFI Status Codes

Disable the logging of EFI Status Codes or log only error code or only progress code or both.

Both / Disabled / Error Code / Progress Code

# 6.5.2 BMC Network Configuration

| Aptio Setup Utility –                                                                                                    | Copyright (C) 2015 American<br>r Mgmt                                                                                                 | Megatrends, Inc.                                                                                                    |
|----------------------------------------------------------------------------------------------------|----------------------------------------------------------------------------------------------------|----------------------------------------------------------------------------------------------------|
| BMC network configuration<br>Lan channel 1<br>Configure IP source<br>Current Configuration Address sour<br>Station IP address<br>Subnet mask<br>Station MAC address<br>Router IP address<br>Router MAC address | [Current setting]<br>DynamicAddressBmcDhcp<br>0.0.0.0<br>0.0.0.0<br>a0-42-3f-2d-94-21<br>0.0.0.0<br>00-00-00-00-00                    | Select to configure LAN<br>channel parameters statically<br>or dynamically(by BIOS or<br>BMC). "Current setting" option<br>will not modify any BMC<br>network parameters during BIOS<br>phase |
| Lan channel 2<br>Configure IP source<br>Current Configuration Address sour<br>Station IP address<br>Subnet mask<br>Station MAC address<br>Router IP address<br>Router MAC address                              | [Current setting]<br>DynamicAddressBmcDhcp<br>10.83.33.114<br>255.255.255.0<br>a0-42-3f-2d-94-22<br>10.83.33.254<br>00-13-60-74-72-7f | <pre>++: Select Screen f1: Select Item Enter: Select +/-: Change Opt. F1: General Help F2: Previous Values F3: Optimized Defaults F4: Save &amp; Exit ESC: Exit</pre>                         |
| Version 2,17,1245, Co                                                                                                    | nuright (C) 2015 American Mu                                                                                                    | egatrends. Inc.                                                                                                    |

#### Lan channel 1/2 Configuration Address Source

Select the configure LAN channel parameters statically or dynamically (by BIOS or BMC). Unspecified option will not modify any BMC network parameters during BIOS phase.

**Unspecified** / Static / Dynamic-Obtained by BMC

# 6.6 Security

| Aptio Setup Utility – Copyright (C) 2015 American Megatrends, Inc.<br>Main Advanced IntelRCSetup Server Mgmt <mark>Security</mark> Boot Save & Exit                                                                                                    |                                                                                                    |                                                                                                   |
|----------------------------------------------------------------------------------------------------|----------------------------------------------------------------------------------------------------|---------------------------------------------------------------------------------------------------|
| Password Description                                                                                                    |                                                                                                    | Set Administrator Password                                                                        |
| If ONLY the Administrator's p<br>then this only limits access<br>only asked for when entering<br>If ONLY the User's password and mu<br>boot or enter Setup. In Setup<br>have Administrator rights.<br>The password length must be<br>in the following range:<br>Minimum length | wassword is set,<br>to Setup and is<br>Setup.<br>s set, then this<br>sis be entered to<br>the User will<br>3 |                                                                                                   |
| Maximum length                                                                                                    | 20                                                                                                    |                                                                                                   |
| Administrator Password                                                                                                    |                                                                                                    | Enter: Select                                                                                     |
| user rassword                                                                                                    |                                                                                                    | F1: General Help<br>F2: Previous Values<br>F3: Optimized Defaults<br>F4: Save & Exit<br>ESC: Exit |
| Version 2.17.1245. Copyright (C) 2015 American Megatrends, Inc.                                                                                                    |                                                                                                    |                                                                                                   |

#### **Administrator Password**

Set administrator password in the *Create New Password* window. After you key in the password, the *Confirm New Password* window will pop out to ask for confirmation.

#### User Password

Set user password in the *Create New Password* window. After you key in the password, the *Confirm New Password* window will pop out to ask for confirmation.

# 6.7 Boot

| Aptio Setup Utili<br>Main Advanced IntelRCSetup                    | ty – Copyright (C) 2015 American<br>Server Mgmt Security <mark>Boot Sa</mark> v | n <b>Megatrends, Inc.</b><br>ve & Exit                                                                                                 |
|--------------------------------------------------------------------|---------------------------------------------------------------------------------|----------------------------------------------------------------------------------------------------|
| Boot Configuration<br>Setup Prompt Timeout<br>Bootup NumLock State | <mark>1</mark><br>[Off]                                                         | Number of seconds to wait for<br>setup activation key.<br>65535(0xFFFF) means indefinite                                               |
| Quiet Boot<br>Endless boot<br>Wait for 'ESC' If Error              | [Disabled]<br>[Disabled]<br>[Enabled]                                           | walling.                                                                                                    |
| Boot Option Priorities<br>Boot Option #1<br>Boot Option #2         | [IBA GE Slot 0100 v1562]<br>[UEFI: Built-in EFI]                                |                                                                                                    |
| Network Device BBS Priorities                                      |                                                                                 | ++: Select Screen<br>14: Select Item                                                                                                   |
| ▶ Delete Boot Option                                               |                                                                                 | Enter: Select<br>+/-: Change Opt.<br>F1: General Help<br>F2: Previous Values<br>F3: Optimized Defaults<br>F4: Save & Exit<br>ESC: Exit |
| Version 2.17.1245. Copyright (C) 2015 American Megatrends, Inc.    |                                                                                 |                                                                                                    |

#### **Bootup NumLock State**

Select the keyboard NumLock state. **Off** / On

#### Quiet Boot

Enable or disable Quiet Boot option. **Disabled** / Enabled

#### Endless Boot

Enable or disable Endless Boot. Disabled / Enabled

Wait for "ESC" If Error Enable or Disable Wait ESC key Function. When Chassis intrusion, CMOS Clear or BMC not Response. Enabled / Disabled

Boot Option Priorities Boot Option #1/#2 Sets the system boot order Device Name / Disabled

> 137 http://www.tyan.com

#### 6.7.1 Network Device BBS Priorities Configuration

| Aptio Setup Utility                                | – Copyright (C) 2015 American<br>Boot                                            | n Megatrends, Inc.                                                                                                    |
|----------------------------------------------------|----------------------------------------------------------------------------------|----------------------------------------------------------------------------------------------------|
| Boot Option #1<br>Boot Option #2<br>Boot Option #3 | [IBA GE Slot 0100 v1562]<br>[IBA GE Slot 0101 v1562]<br>[IBA GE Slot 0700 v1562] | Sets the system boot order<br>+t: Select Screen<br>11: Select Item<br>Enter: Select<br>+/-: Change Opt.<br>F1: General Help<br>F2: Previous Values<br>F3: Optimized Defaults<br>F4: Save & Exit<br>ESC: Exit |
| Version 2.17.1245.                                 | Copyright (C) 2015 American M                                                    | legatrends, Inc.                                                                                                    |

# Boot Option #1

Sets the system boot order

V1562 IBA GE Slot 0100 v1562 / IBA GE Slot 0101 v1562 / IBA GE Slot 0700

#### Boot Option #2

Sets the system boot order

IBA GE Slot 0100 v1562 / **IBA GE Slot 0101 v1562** / IBA GE Slot 0700 v1562

#### Boot Option #3

Sets the system boot order IBA GE Slot 0100 v1562 / IBA GE Slot 0101 v1562 / IBA GE Slot 0700

#### v1562

# 6.7.2 Delete Boot Option Configuration

| Aptic              | ) Setup Utility – Copyright (C) | 2015 American<br>Boot | Megatrends, Inc.                                                  |
|--------------------|---------------------------------|-----------------------|-------------------------------------------------------------------|
| Delete Boot Option |                                 |                       | Remove an EFI boot option from                                    |
| Delete Boot Option |                                 | to Delete]            |                                                                   |
|                    |                                 |                       |                                                                   |
|                    |                                 |                       |                                                                   |
|                    |                                 |                       |                                                                   |
|                    |                                 |                       |                                                                   |
|                    |                                 |                       | ++: Select Screen<br>↑↓: Select Item                              |
|                    |                                 |                       | Enter: Select<br>+/-: Change Opt.                                 |
|                    |                                 |                       | F1: General Help<br>F2: Previous Values<br>F3: Ontimized Defaults |
|                    |                                 |                       | F4: Save & Exit<br>ESC: Exit                                      |
|                    |                                 |                       |                                                                   |
|                    |                                 |                       |                                                                   |
| Vers               | ion 2.17.1245. Copyright (C) 20 | 015 American Me       | egatrends, Inc.                                                   |

# **Delete Boot Option**

Remove an EFI boot option from the boot order Select One to Delete / Device Name

# 6.8 Save & Exit

| Aptio Setup Utility – Copyright (C) 2015 American<br>Main Advanced IntelRCSetup Server Mgmt Security Boot <mark>Sav</mark> | Megatrends, Inc.<br>e & Exit                                                                                                    |
|----------------------------------------------------------------------------------------------------|----------------------------------------------------------------------------------------------------|
| Save Changes and Exit<br>Discard Changes and Exit<br>Save Changes and Reset<br>Discard Changes and Reset                   | Exit system setup after saving the changes.                                                                                                    |
| Save Options<br>Save Changes<br>Discard Changes                                                                            |                                                                                                    |
| Restore Defaults<br>Save as User Defaults<br>Restore User Defaults                                                         |                                                                                                    |
| Boot Override<br>IBA GE Slot 0100 v1562<br>UEFI: Built-in EFI Shell                                                        | ++: Select Screen<br>14: Select Item<br>Enter: Select<br>+/-: Change Opt.<br>F1: General Help<br>F2: Previous Values<br>F3: Optimized Defaults<br>F4: Save & Exit<br>ESC: Exit |
| Version 2.17.1245. Copyright (C) 2015 American M                                                                           | egatrends, Inc.                                                                                                    |

#### Save Changes and Exit

Exit system setup after saving the changes.

#### **Discard Changes and Exit**

Exit system setup without saving any changes.

#### Save Changes and Reset

Reset the system after saving the changes.

#### **Discard Changes and Reset**

Reset system setup without saving any changes.

#### Save Options

Read only.

#### Save Changes

Save changes done so far to any of the setup options.

#### **Discard Changes**

Discard changes done so far to any of the setup options.

140 http://www.tyan.com

#### **Restore Defaults**

Restore/Load Default values for all the setup options.

#### Save as User Defaults

Save the changes done so far as User Defaults.

#### **Restore User Defaults**

Restore the User Defaults to all the setup options.

#### Boot Override

Read only.

# **Chapter 7: Diagnostics**

**NOTE**: if you experience problems with setting up your system, always check the following things in the following order:

# Memory, Video, CPU

By checking these items, you will most likely find out what the problem might have been when setting up your system. For more information on troubleshooting, check the TYAN website at <u>http://www.tyan.com</u>.

# 7.1 Flash Utility

Every BIOS file is unique for the motherboard it was designed for. For Flash Utilities, BIOS downloads, and information on how to properly use the Flash Utility with your motherboard, please check the TYAN web site at <u>http://www.tyan.com</u>

**NOTE:** Please be aware that by flashing your BIOS, you agree that in the event of a BIOS flash failure, you must contact your dealer for a replacement BIOS. There are no exceptions. TYAN does not have a policy for replacing BIOS chips directly with end users. In no event will TYAN be held responsible for damages done by the end user.

# 7.2 AMIBIOS Post Code (Aptio)

The POST code checkpoints are the largest set of checkpoints during the BIOS pre-boot process. The following table describes the type of checkpoints that may occur during the POST portion of the BIOS:

| Status Code Range | Description                                        |
|-------------------|----------------------------------------------------|
| 0x01 – 0x0B       | SEC execution                                      |
| 0x0C – 0x0F       | Sec errors                                         |
| 0x10 – 0x2F       | PEI execution up to and including memory detection |
| 0x30 – 0x4F       | PEI execution after memory detection               |
| 0x50 – 0x5F       | PEI errors                                         |
| 0x60 – 0x8F       | DXE execution up to BDS                            |
| 0x90 – 0xCF       | BDS execution                                      |
| 0xD0 – 0xDF       | DXE errors                                         |
| 0xE0 – 0xE8       | S3 Resume (PEI)                                    |
| 0xE9 – 0xEF       | S3 Resume errors (PEI)                             |
| 0xF0 – 0xF8       | Recovery (PEI)                                     |
| 0xF9 – 0xFF       | Recovery errors (PEI)                              |

#### Checkpoint Ranges

#### Standard Checkpoints

SEC Phase

| Status Code    | Description                                          |  |
|----------------|------------------------------------------------------|--|
| 0x00           | Note used                                            |  |
| Progress Codes |                                                      |  |
| 0x01           | Power on. Reset type detection (soft/hard).          |  |
| 0x02           | AP initialization before microcode loading           |  |
| 0x03           | North Bridge initialization before microcode loading |  |
| 0x04           | South Bridge initialization before microcode loading |  |
| 0x05           | OEM initialization before microcode loading          |  |
| 0x06           | Microcode loading                                    |  |
| 0x07           | AP initialization after microcode loading            |  |

| Status Code | Description                                         |
|-------------|-----------------------------------------------------|
| 0x08        | North Bridge initialization after microcode loading |
| 0x09        | South Bridge initialization after microcode loading |
| 0x0A        | OEM initialization after microcode loading          |
| 0x0B        | Cache initialization                                |

| SEC Error Codes |                                         |
|-----------------|-----------------------------------------|
| 0x0C – 0x0D     | Reserved for future AMI SEC error codes |
| 0x0E            | Microcode not found                     |
| 0x0F            | Microcode not found                     |

SEC Phase None
PEI Phase

| Status Code    | Description                                                                  |  |  |  |  |  |  |
|----------------|------------------------------------------------------------------------------|--|--|--|--|--|--|
| Progress Codes | Progress Codes                                                               |  |  |  |  |  |  |
| 0x10           | PCI Core is started                                                          |  |  |  |  |  |  |
| 0x11           | Pre-memory CPU initialization is started                                     |  |  |  |  |  |  |
| 0x12           | Pre-memory CPU initialization (CPU module specific)                          |  |  |  |  |  |  |
| 0x13           | Pre-memory CPU initialization (CPU module specific)                          |  |  |  |  |  |  |
| 0x14           | Pre-memory CPU initialization (CPU module specific)                          |  |  |  |  |  |  |
| 0x15           | Pre-memory North Bridge initialization is started                            |  |  |  |  |  |  |
| 0x16           | Pre-Memory North Bridge initialization (North Bridge module specific)        |  |  |  |  |  |  |
| 0x17           | Pre-memory North Bridge initialization (North Bridge module specific)        |  |  |  |  |  |  |
| 0x18           | Pre-Memory North Bridge initialization (North Bridge module specific)        |  |  |  |  |  |  |
| 0x19           | Pre-memory South Bridge initialization is started                            |  |  |  |  |  |  |
| 0x1A           | Pre-Memory South Bridge initialization (South Bridge module specific)        |  |  |  |  |  |  |
| 0x1B           | Pre-memory South Bridge initialization (South Bridge module specific)        |  |  |  |  |  |  |
| 0x1C           | Pre-Memory South Bridge initialization (South Bridge module specific)        |  |  |  |  |  |  |
| 0x1D – 0x2A    | OEM pre-memory initialization codes                                          |  |  |  |  |  |  |
| 0x2B           | Memory initialization. Serial Presence Detect (SPD) data reading             |  |  |  |  |  |  |
| 0x2C           | Memory initialization. Memory presence detection                             |  |  |  |  |  |  |
| 0x2D           | Memory initialization. Programming memory timing information                 |  |  |  |  |  |  |
| 0x2E           | Memory initialization. Configuring memory                                    |  |  |  |  |  |  |
| 0x2F           | Memory initialization (other)                                                |  |  |  |  |  |  |
| 0x30           | Reserved for ASL (see ASL Status Codes section below)                        |  |  |  |  |  |  |
| 0x31           | Memory Installed                                                             |  |  |  |  |  |  |
| 0x32           | CPU post-memory initialization is started.                                   |  |  |  |  |  |  |
| 0x33           | CPU post-memory initialization. Cache initialization                         |  |  |  |  |  |  |
| 0x34           | CPU post-memory initialization. Application Processor(s) (AP) initialization |  |  |  |  |  |  |

| Status Code     | Description                                                                      |  |  |  |  |  |  |
|-----------------|----------------------------------------------------------------------------------|--|--|--|--|--|--|
| 0x35            | CPU post-memory initialization. Boot Strap Processor (BSP) selection             |  |  |  |  |  |  |
| 0x36            | CPU post-memory initialization. System Management Mode (SMM) initialization      |  |  |  |  |  |  |
| 0x37            | Post-Memory North Bridge initialization is started.                              |  |  |  |  |  |  |
| 0x38            | Post-Memory North Bridge initialization (North Bridge module specific)           |  |  |  |  |  |  |
| 0x39            | Post-Memory North Bridge initialization (North Bridge module specific)           |  |  |  |  |  |  |
| 0x3A            | Post-Memory North Bridge initialization (North Bridge module specific)           |  |  |  |  |  |  |
| 0x3B            | Post-Memory South Bridge initialization is started                               |  |  |  |  |  |  |
| 0x3C            | Post-Memory South Bridge initialization (South Bridge module specific)           |  |  |  |  |  |  |
| 0x3D            | Post-Memory South Bridge initialization (South Bridge module specific)           |  |  |  |  |  |  |
| 0x3E            | Post-Memory South Bridge initialization (South Bridge module specific)           |  |  |  |  |  |  |
| 0x3F – 0x4E     | OEM post memory initialization codes                                             |  |  |  |  |  |  |
| 0x4F            | DXE PIL is started                                                               |  |  |  |  |  |  |
| PCI Error Codes | odes                                                                             |  |  |  |  |  |  |
| 0x50            | Memory initialization error. Invalid memory type or incompatible memory speed    |  |  |  |  |  |  |
| 0x51            | Memory initialization error. SPD reading has failed.                             |  |  |  |  |  |  |
| 0x52            | Memory initialization error. Invalid memory size or memory modules do not match. |  |  |  |  |  |  |
| 0x53            | Memory initialization error. No usable memory detected                           |  |  |  |  |  |  |
| 0x54            | Unspecified memory initialization error                                          |  |  |  |  |  |  |
| 0x55            | Memory not installed                                                             |  |  |  |  |  |  |
| 0x56            | Invalid CPU type or speed                                                        |  |  |  |  |  |  |
| 0x57            | CPU mismatch                                                                     |  |  |  |  |  |  |
| 0x58            | CPU self test failed or possible CPU cache error                                 |  |  |  |  |  |  |
| 0x59            | CPU microcode is not found or microcode update is failed.                        |  |  |  |  |  |  |
| 0x5A            | Internal CPU error                                                               |  |  |  |  |  |  |

| Status Code          | Description                                                    |  |  |  |
|----------------------|----------------------------------------------------------------|--|--|--|
| 0x5B                 | Reset PPI is not available.                                    |  |  |  |
| 0x5C – 0x5F          | Reserved for future AMI error codes                            |  |  |  |
| S3 Resume Progress C | Codes                                                          |  |  |  |
| 0xE0                 | S3 Resume is started (S3 Resume PPI is called by the DXE IPL). |  |  |  |
| 0xE1                 | S3 Boot Script execution                                       |  |  |  |
| 0xE2                 | Video repost                                                   |  |  |  |
| 0xE3                 | OS S3 wake vector call                                         |  |  |  |
| 0xE4 – 0xE7          | Reserved for future AMI progress codes                         |  |  |  |
| S3 Resume Error Code | s                                                              |  |  |  |
| 0xE8                 | S3 Resume failed                                               |  |  |  |
| 0xE9                 | S3 Resume PPI not found                                        |  |  |  |
| 0xEA                 | S3 Resume Boot Script error                                    |  |  |  |
| 0xEB                 | S3 OS wake error                                               |  |  |  |
| 0xEC – 0xEF          | Reserved for future AMI error codes                            |  |  |  |
| Recovery Progress Co | des                                                            |  |  |  |
| 0xF0                 | Recovery condition triggered by firmware (Auto recovery)       |  |  |  |
| 0xF1                 | Recovery condition triggered by user (forced recovery)         |  |  |  |
| 0xF2                 | Recovery process started                                       |  |  |  |
| 0xF3                 | Recovery firmware image is found.                              |  |  |  |
| 0xF4                 | Recovery firmware image is loaded.                             |  |  |  |
| 0xF5 – 0xF7          | Reserved for future AMI progress codes                         |  |  |  |
| Recovery Error Codes |                                                                |  |  |  |
| 0xF8                 | Recovery PPI is not available.                                 |  |  |  |
| 0xF9                 | Recovery capsule is not found.                                 |  |  |  |
| 0xFA                 | Invalid recovery capsule                                       |  |  |  |
| 0xFB – 0xFF          | Reserved for future AMI error codes                            |  |  |  |

### PEI Beep Codes

| # of Beeps     | Description |  |
|----------------|-------------|--|
| Progress Codes |             |  |

| # of Beeps | Description                                                                     |
|------------|---------------------------------------------------------------------------------|
| 1          | Memory not installed                                                            |
| 1          | Memory was installed twice (installPEIMemory routine in PEI Core called twice). |
| 2          | Recovery started                                                                |
| 3          | DXEIPL was not found.                                                           |
| 3          | DXE Core Firmware Volume was not found.                                         |
| 4          | Recovery failed                                                                 |
| 4          | S3 Resume failed                                                                |
| 7          | Reset PPI is not available.                                                     |

### DXE Phase

| Status Code | Description                                                    |  |  |  |  |
|-------------|----------------------------------------------------------------|--|--|--|--|
| 0x60        | DXE Core is started.                                           |  |  |  |  |
| 0x61        | NVRAM initialization                                           |  |  |  |  |
| 0x62        | Installation of the South Bridge Runtime Services              |  |  |  |  |
| 0x63        | CPU DXE initialization is started.                             |  |  |  |  |
| 0x64        | CPU DXE initialization (CPU module specific)                   |  |  |  |  |
| 0x65        | CPU DXE initialization (CPU module specific)                   |  |  |  |  |
| 0x66        | CPU DXE initialization (CPU module specific)                   |  |  |  |  |
| 0x67        | CPU DXE initialization (CPU module specific)                   |  |  |  |  |
| 0x68        | PCI host bridge initialization                                 |  |  |  |  |
| 0x69        | North Bridge DXE initialization is started.                    |  |  |  |  |
| 0x6A        | North Bridge DXE SMM initialization is started.                |  |  |  |  |
| 0x6B        | North Bridge DXE initialization (North Bridge module specific) |  |  |  |  |
| 0x6C        | North Bridge DXE initialization (North Bridge module specific) |  |  |  |  |
| 0x6D        | North Bridge DXE initialization (North Bridge module specific) |  |  |  |  |
| 0x6E        | North Bridge DXE initialization (North Bridge module specific) |  |  |  |  |
| 0x6F        | North Bridge DXE initialization (North Bridge module specific) |  |  |  |  |
| 0x70        | South Bridge DXE initialization is started.                    |  |  |  |  |
| 0x71        | South Bridge DXE SMM initialization is started.                |  |  |  |  |
| 0x72        | South Bridge devices initialization                            |  |  |  |  |

| Status Code | Description                                                    |  |  |  |  |  |
|-------------|----------------------------------------------------------------|--|--|--|--|--|
| 0x73        | South Bridge DXE initialization (South Bridge module specific) |  |  |  |  |  |
| 0x74        | South Bridge DXE initialization (South Bridge module specific) |  |  |  |  |  |
| 0x75        | South Bridge DXE initialization (South Bridge module specific) |  |  |  |  |  |
| 0x76        | South Bridge DXE initialization (South Bridge module specific) |  |  |  |  |  |
| 0x77        | South Bridge DXE initialization (South Bridge module specific) |  |  |  |  |  |
| 0x78        | ACPI module initialization                                     |  |  |  |  |  |
| 0x79        | CSM initialization                                             |  |  |  |  |  |
| 0x7A – 0x7F | Reserved for future AMI DXE codes                              |  |  |  |  |  |
| 0x80 – 0x8F | OEM DXE initialization codes                                   |  |  |  |  |  |
| 0x90        | Boot Device Selection (BDS) phase is started                   |  |  |  |  |  |
| 0x91        | Driver connecting is started                                   |  |  |  |  |  |
| 0x92        | PCI Bus initialization is started                              |  |  |  |  |  |
| 0x93        | PCI Bus Hot Plug Controller initialization                     |  |  |  |  |  |
| 0x94        | PCI Bus Enumeration                                            |  |  |  |  |  |
| 0x95        | PCI BUS Request Resources                                      |  |  |  |  |  |
| 0x96        | PCI Bus Assign Resources                                       |  |  |  |  |  |
| 0x97        | Console output devices connect                                 |  |  |  |  |  |
| 0x98        | Console Input devices connect                                  |  |  |  |  |  |
| 0x99        | Super IO initialization                                        |  |  |  |  |  |
| 0x9A        | USB initialization is started.                                 |  |  |  |  |  |
| 0x9B        | USB Reset                                                      |  |  |  |  |  |
| 0x9C        | USB Detect                                                     |  |  |  |  |  |
| 0x9D        | USB Enable                                                     |  |  |  |  |  |
| 0x9E -0x9F  | Reserved for future AMI codes                                  |  |  |  |  |  |
| 0xA0        | IDE initialization is started                                  |  |  |  |  |  |
| 0xA1        | IDE Reset                                                      |  |  |  |  |  |
| 0xA2        | IDE Detect                                                     |  |  |  |  |  |
| 0xA3        | IDE Enable                                                     |  |  |  |  |  |
| 0xA4        | SCSI initialization is started.                                |  |  |  |  |  |
| 0xA5        | SCSI Reset                                                     |  |  |  |  |  |

| Status Code     | Description                                           |  |  |  |  |
|-----------------|-------------------------------------------------------|--|--|--|--|
| 0xA6            | SCSI Detect                                           |  |  |  |  |
| 0xA7            | SCSI Enable                                           |  |  |  |  |
| 0xA8            | Setup Verifying Password                              |  |  |  |  |
| 0xA9            | Start of Setup                                        |  |  |  |  |
| 0xAA            | Reserved for ASL (see ASL Status Codes section below) |  |  |  |  |
| 0xAB            | Setup Input Wait                                      |  |  |  |  |
| 0xAC            | Reserved for ASL (see ASL Status Codes section below) |  |  |  |  |
| 0xAD            | Ready To Boot event                                   |  |  |  |  |
| 0xAE            | Legacy Boot event                                     |  |  |  |  |
| 0xAF            | Exit Boot Services event                              |  |  |  |  |
| 0xB0            | Runtime Set Virtual Address MAP Begin                 |  |  |  |  |
| 0xB1            | Runtime Set Virtual Address MAP End                   |  |  |  |  |
| 0xB2            | Legacy Option ROM initialization                      |  |  |  |  |
| 0xB3            | System Reset                                          |  |  |  |  |
| 0xB4            | USB hot plug                                          |  |  |  |  |
| 0xB5            | PCI bus hot plug                                      |  |  |  |  |
| 0xB6            | Clean-up of NVRAM                                     |  |  |  |  |
| 0xB7            | Configuration Reset (reset of NVRAM settings)         |  |  |  |  |
| 0xB8 – 0xBF     | Reserved for future AMI codes                         |  |  |  |  |
| 0xC0 – 0xCF     | OEM BDS initialization codes                          |  |  |  |  |
| DXE Error Codes |                                                       |  |  |  |  |
| 0xD0            | CPU initialization error                              |  |  |  |  |
| 0xD1            | North Bridge initialization error                     |  |  |  |  |
| 0xD2            | South Bridge initialization error                     |  |  |  |  |
| 0xD3            | Some of the Architectural Protocols are not available |  |  |  |  |
| 0xD4            | PCI resource allocation error. Out of Resources       |  |  |  |  |
| 0xD5            | No Space for Legacy Option ROM                        |  |  |  |  |
| 0xD6            | No Console Output Devices are found.                  |  |  |  |  |
| 0xD7            | No Console Input Devices are found.                   |  |  |  |  |
| 0xD8            | Invalid password                                      |  |  |  |  |

| Status Code | Description                                          |
|-------------|------------------------------------------------------|
| 0xD9        | Error loading Boot Option (LoadImage returned error) |
| 0xDA        | Boot Option is failed (StartImage returned error).   |
| 0xDB        | Flash update is failed.                              |
| 0xDC        | Reset protocol is not available.                     |

DXE Beep Codes

| # of Beeps | Description                                            |  |  |  |
|------------|--------------------------------------------------------|--|--|--|
| 1          | Invalid password                                       |  |  |  |
| 4          | Some of the Architectural Protocols are not available. |  |  |  |
| 5          | No Console Output Devices are found.                   |  |  |  |
| 5          | No Console Input Devices are found.                    |  |  |  |
| 6          | Flash update is failed.                                |  |  |  |
| 7          | Reset protocol is not available.                       |  |  |  |
| 8          | Platform PCI resource requirements cannot be met.      |  |  |  |

## ACPI/ASL Checkpoints

| Status Code | Description                                                                   |  |  |  |  |  |
|-------------|-------------------------------------------------------------------------------|--|--|--|--|--|
| 0x01        | System is entering S1 sleep state.                                            |  |  |  |  |  |
| 0x02        | System is entering S2 sleep state.                                            |  |  |  |  |  |
| 0x03        | System is entering S3 sleep state.                                            |  |  |  |  |  |
| 0x04        | System is entering S4 sleep state.                                            |  |  |  |  |  |
| 0x05        | System is entering S5 sleep state.                                            |  |  |  |  |  |
| 0x10        | System is waking up from the S1 sleep state.                                  |  |  |  |  |  |
| 0x20        | System is waking up from the S2 sleep state.                                  |  |  |  |  |  |
| 0x30        | System is waking up from the S3 sleep state.                                  |  |  |  |  |  |
| 0x40        | System is waking up from the S4 sleep state.                                  |  |  |  |  |  |
| 0xAC        | System has transitioned into ACPI mode. Interrupt controller is in APIC mode. |  |  |  |  |  |
| 0xAA        | System has transitioned into ACPI mode. Interrupt controller is in APIC mode. |  |  |  |  |  |

## **Appendix I: Fan and Temp Sensors**

This section aims to help readers identify the locations of some specific FAN and Temp Sensors on the motherboard. A table of BIOS Temp sensor name explanation is also included for readers' reference.

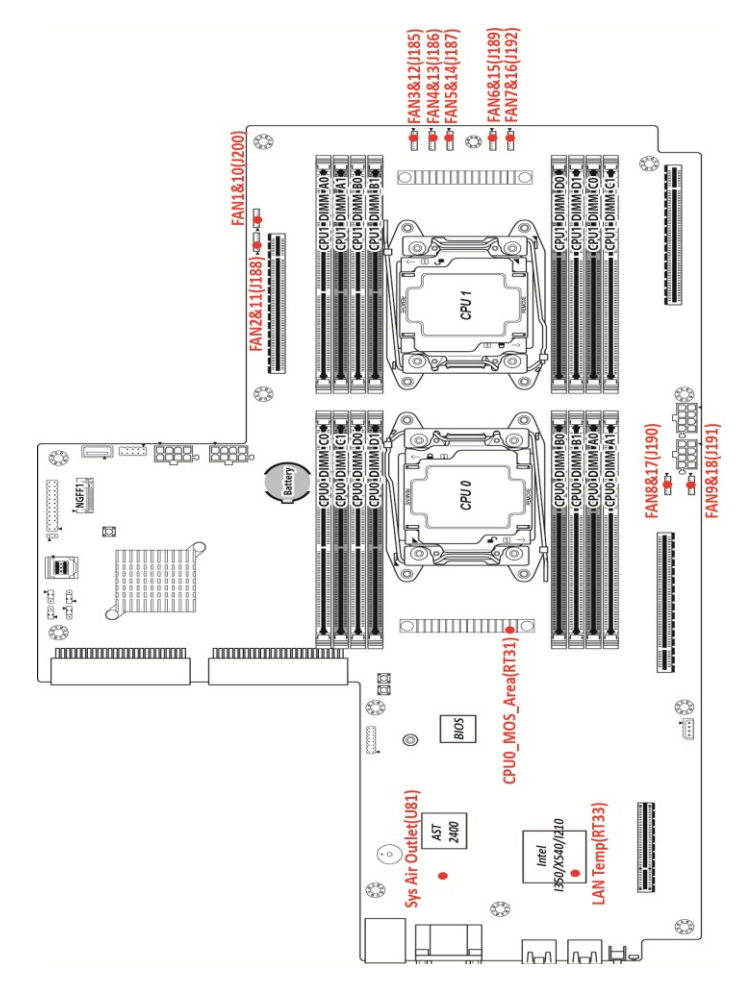

**NOTE:** The red dot indicates the location of the sensors.

### Fan and Temp Sensor Location:

 Temp Sensor SYS\_Air\_Inlet, CPU0\_MOS\_Area, SYS\_Air\_Outlet, LAN\_Temp, PCH\_Temp, etc They detect the system temperature around.

**NOTE:** CPU0\_PECI\_Value and CPU1\_PECI\_Value are measured in a scale defined by Intel, not in Fahrenheit or Celsius.

| Aptio<br>Advanced                                                                                                    | Setup Utility                                                                                                    | – Copyright (C                                                                                                    | ) 2015 American | Megatrends, Inc.                                                                                                    |
|----------------------------------------------------------------------------------------------------|----------------------------------------------------------------------------------------------------|----------------------------------------------------------------------------------------------------|-----------------|----------------------------------------------------------------------------------------------------|
| PC Health Status<br>ID# NAME                                                                                                    | READING                                                                                                    | UNIT STATUS                                                                                                    | Å               |                                                                                                    |
| 11 CPU0_DTS_Temp<br>12 CPU1_DTS_Temp<br>15 CPU0_PECI_Value<br>16 CPU1_PECI_Value<br>41 CPU0_DIMM_A0<br>42 CPU0_DIMM_A1<br>45 CPU0_DIMM_B0<br>46 CPU0_DIMM_B1<br>49 CPU0_DIMM_C0<br>4A CPU0_DIMM_C0<br>4A CPU0_DIMM_D0<br>4E CPU0_DIMM_D0<br>52 CPU1_DIMM_A1<br>55 CPU1_DIMM_B0<br>56 CPU1_DIMM_B1<br>59 CPU1_DIMM_C0<br>54 CPU1_DIMM_C0<br>55 CPU1_DIMM_C1<br>50 CPU1_DIMM_D0<br>56 CPU1_DIMM_D0<br>56 CPU1_DIMM_D0<br>56 CPU1_DIMM_D1<br>50 SE CPU1_DIMM_D1<br>51 SYS_Air_Inlet<br>02 CPU0_MOS_Area | : 50<br>: N/A<br>: -45<br>: N/A<br>: N/A | °C         OK           °C         OK           OK         OK           °C         OK           °C         OK |                 | <pre>++: Select Screen 11: Select Item Enter: Select +/-: Change Opt. F1: General Help F2: Previous Values F3: Optimized Defaults F4: Save &amp; Exit ESC: Exit</pre> |
| Lana                                                                                                    |                                                                                                    | Oppunisht (0)                                                                                                    |                 | atatuanda Tua                                                                                                    |

| Aptio<br>Advanced  | Setup | Utility | – Copy | right | (C) 20 | )15 Americar | Megatrends, In  | B.       |
|--------------------|-------|---------|--------|-------|--------|--------------|-----------------|----------|
|                    |       |         |        |       | _      |              | (Y.             |          |
| 03 SYS Air Outlet  | :     | 38      | °c     | ПΚ    |        |              |                 |          |
| 04 LAN Temp        | :     | N/A     | °C     | DK    |        | 1            |                 |          |
| 05 PCH Temp        | :     | 37      | °Ċ     | OK    |        |              |                 |          |
| AO GPUO CoreO Temp | :     | N/A     | °Ċ     | OK    |        |              |                 |          |
| A1 GPUO Core1 Temp | :     | N/A     | °ċ     | OK    |        |              |                 |          |
| A2 GPU1_Core0_Temp | :     | N/A     | °c     | OK    |        |              |                 |          |
| A3 GPU1_Core1_Temp | :     | N/A     | °c     | OK    |        |              |                 |          |
| A4 GPU2_Core0_Temp | :     | N/A     | °c     | OK    |        |              |                 |          |
| A5 GPU2_Core1_Temp | :     | N/A     | °c     | OK    |        | Î            |                 |          |
| 20 CPU0_VCore      | :     | 1.8130  | V      | OK    |        |              |                 |          |
| 21 CPU1_VCore      | :     | N/A     | V      | OK    |        |              |                 |          |
| 22 CPU0_Memory     | :     | 1.2250  | V      | OK    |        |              |                 |          |
| 23 CPU1_Memory     | :     | N/A     | V      | OK    |        |              |                 |          |
| 24 VBAT            | :     | 3.0179  | V      | OK    |        |              | ++: Select Scr  | en       |
| 25 3.3V            | :     | 3.2936  | V      | OK    |        |              | ↑↓: Select Ite  | 'n       |
| 26 5V              | :     | 4.9848  | V      | OK    |        |              | Enter: Select   |          |
| 27 12V             | :     | 12.090  | V      | OK    |        |              | +/-: Change Op  | t.       |
| CO SYS_FAN_1       | :     | 4200    | RPM    | OK    |        |              | F1: General He  | lp       |
| C1 SYS_FAN_2       | :     | 4200    | RPM    | OK    |        |              | F2: Previous V  | alues    |
| C2 SYS_FAN_3       | :     | N/A     | RPM    | OK    |        |              | F3: Optimized H | Defaults |
| C3 SYS_FAN_4       | :     | 4800    | RPM    | OK    |        |              | F4: Save & Exi  | t        |
| C4 SYS_FAN_5       | :     | 15800   | RPM    | OK    |        |              | ESC: Exit       |          |
| C5 SYS_FAN_6       | :     | 4200    | RPM    | OK    |        |              |                 |          |
| C6 SYS_FAN_7       | :     | 4100    | RPM    | OK    |        |              |                 |          |
| C7 SYS_FAN_8       | :     | 4200    | RPM    | OK    |        | •            |                 |          |
|                    |       |         |        |       |        |              |                 |          |

Version 2.17.1245. Copyright (C) 2015 American Megatrends, Inc.

| Aptio Setup<br>Advanced                                                                                                    | Utility –                                                                                                    | Сору                                                                    | right (C)                                                                       | 2015 Americar  | Megatrends, Inc.                                                                                                    |
|----------------------------------------------------------------------------------------------------|----------------------------------------------------------------------------------------------------|-------------------------------------------------------------------------|---------------------------------------------------------------------------------|----------------|----------------------------------------------------------------------------------------------------|
| Advanced           27 12V         ::           C0 SYS_FAN_1         ::           C1 SYS_FAN_2         :           C2 SYS_FAN_4         :           C4 SYS_FAN_4         :           C4 SYS_FAN_6         :           C5 SYS_FAN_6         :           C6 SYS_FAN_6         :           C7 SYS_FAN_8         :           C8 SYS_FAN_10         :           C8 SYS_FAN_11         :           C8 SYS_FAN_12         :           C0 SYS_FAN_13         :           C0 SYS_FAN_14         :           C6 SYS_FAN_15         :           C7 SYS_FAN_18         :           C8 SYS_FAN_17         :           C9 SYS_FAN_18         :           C0 SYS_FAN_17         :           D0 SYS_FAN_18         :           22 Watchdog         :           B0 PSU1 Status            B2 PSU2 Status | 12.090<br>4200<br>4100<br>N/A<br>4800<br>15900<br>4100<br>4200<br>4100<br>6200<br>6200<br>6900<br>6900<br>6000<br>6000<br>6000<br>0<br>1<br>0 | V<br>RPM<br>RPM<br>RPM<br>RPM<br>RPM<br>RPM<br>RPM<br>RPM<br>RPM<br>RPM | 0K<br>0K<br>0K<br>0K<br>0K<br>0K<br>0K<br>0K<br>0K<br>0K<br>0K<br>0K<br>0K<br>0 |                | <pre>++: Select Screen 11: Select Item Enter: Select +/-: Change Opt. F1: General Help F2: Previous Values F3: Optimized Defaults F4: Save &amp; Exit ESC: Exit</pre> |
| Version 2.                                                                                                    | 17.1245. 0                                                                                                    | opyri:                                                                  | ght (C) 2                                                                       | 015 American M | legatrends, Inc.                                                                                                    |

154 http://www.tyan.com

### BIOS Temp Sensor Name Explanation:

| BIOS Temp Sensor | Name Explanation                                               |
|------------------|----------------------------------------------------------------|
| CPU0 DTS Temp    | Temperature of the CPU0 Digital Temperature Sensor             |
| CPU1 DTS Temp    | Temperature of the CPU1 Digital Temperature Sensor             |
| CPU0 PECI Value  | Temperature of the CPU0 Platform Environment Control Interface |
| CPU1 PECI Value  | Temperature of the CPU1 Platform Environment Control Interface |
| CPU0 DIMM A0     | Temperature of CPU0 DIMM A0 Slot                               |
| CPU0_DIMM_A1     | Temperature of CPU0 DIMM A1 Slot                               |
| CPU0_DIMM_B0     | Temperature of CPU0 DIMM B0 Slot                               |
| CPU0_DIMM_B1     | Temperature of CPU0 DIMM B1 Slot                               |
| CPU0_DIMM_C0     | Temperature of CPU0 DIMM C0 Slot                               |
| CPU0_DIMM_C1     | Temperature of CPU0 DIMM C1 Slot                               |
| CPU0_DIMM_D0     | Temperature of CPU0 DIMM D0 Slot                               |
| CPU0_DIMM_D1     | Temperature of CPU0 DIMM D1Slot                                |
| CPU1_DIMM_A0     | Temperature of CPU1 DIMM A0 Slot                               |
| CPU1_DIMM_A1     | Temperature of CPU1 DIMM A1 Slot                               |
| CPU1_DIMM_B0     | Temperature of CPU1 DIMM B0 Slot                               |
| CPU1_DIMM_B1     | Temperature of CPU1 DIMM B1 Slot                               |
| CPU1_DIMM_C0     | Temperature of CPU1 DIMM C0 Slot                               |
| CPU1_DIMM_C1     | Temperature of CPU1 DIMM C1 Slot                               |
| CPU1_DIMM_D0     | Temperature of CPU1 DIMM D0 Slot                               |
| CPU1_DIMM_D1     | Temperature of CPU1 DIMM D1Slot                                |
| SYS_Air_Inlet    | Temperature of the SYS Air Inlet Area                          |
| CPU0_MOS_Area    | Temperature of the CPU0_MOS_Area                               |
| SYS_Air_Outlet   | Temperature of the SYS Air Outlet Area                         |
| LAN_Temp         | Temperature of the LAN Area                                    |
| PCH_Temp         | Temperature of the PCH                                         |
| BIOS Fan Sensor  | Name Explanation                                               |
| SYS_FAN_1        | Fan speed of SYS_FAN_1                                         |
| SYS_FAN_2        | Fan speed of SYS_FAN_2                                         |
| SYS_FAN_3        | Fan speed of SYS_FAN_3                                         |
| SYS_FAN_4        | Fan speed of SYS_FAN_4                                         |
| SYS_FAN_5        | Fan speed of SYS_FAN_5                                         |
| SYS_FAN_6        | Fan speed of SYS_FAN_6                                         |
| SYS_FAN_7        | Fan speed of SYS_FAN_7                                         |
| SYS_FAN_8        | Fan speed of SYS_FAN_8                                         |
| SYS_FAN_9        | Fan speed of SYS_FAN_9                                         |

| SYS_FAN_10 | Fan speed of SYS_FAN_10 |
|------------|-------------------------|
| SYS_FAN_11 | Fan speed of SYS_FAN_11 |
| SYS_FAN_12 | Fan speed of SYS_FAN_12 |
| SYS_FAN_13 | Fan speed of SYS_FAN_13 |
| SYS_FAN_14 | Fan speed of SYS_FAN_14 |
| SYS_FAN_15 | Fan speed of SYS_FAN_15 |
| SYS_FAN_16 | Fan speed of SYS_FAN_16 |
| SYS_FAN_17 | Fan speed of SYS_FAN_17 |
| SYS_FAN_18 | Fan speed of SYS_FAN_18 |

# Appendix II: Cable Connection Tables

| System Fan to S7081MB |               |          |  |  |  |
|-----------------------|---------------|----------|--|--|--|
| System Fan            | Connect to    | S7081 MB |  |  |  |
| Fan1                  | $\rightarrow$ | FAN_1/10 |  |  |  |
| Fan2                  | $\rightarrow$ | FAN_2/11 |  |  |  |
| Fan3                  | $\rightarrow$ | FAN_3/12 |  |  |  |
| Fan4                  | $\rightarrow$ | FAN_4/13 |  |  |  |
| Fan5                  | $\rightarrow$ | FAN_5/14 |  |  |  |
| Fan6                  | $\rightarrow$ | FAN_6/15 |  |  |  |
| Fan7                  | $\rightarrow$ | FAN_7/16 |  |  |  |
| Fan8                  | $\rightarrow$ | FAN_8/17 |  |  |  |
| Fan9                  | $\rightarrow$ | FAN_9/18 |  |  |  |

## 1. System Fan Connector

## 2. Mini-SAS HD Cable & 2X4P PWR Cable

| SATA/SAS Backplane (BP) Board to S7081 MB |     |               |           |  |  |  |
|-------------------------------------------|-----|---------------|-----------|--|--|--|
| SATA/SAS BP<br>Board Connect to S7081MB   |     |               |           |  |  |  |
| Mini-SAS HD Cable PCIE-SAS1               |     | $\rightarrow$ | PCIE-SAS1 |  |  |  |
| 2X4P PWR Cable                            | PW3 | $\rightarrow$ | PW4       |  |  |  |

## 3. FP Ctrl Cable & USB Cable

| Front Panel Board (FPB) to S7081 MB |    |               |       |  |  |  |
|-------------------------------------|----|---------------|-------|--|--|--|
| FPBD Connect to S7081 MB            |    |               |       |  |  |  |
| Control Cable                       | J6 | $\rightarrow$ | FPIO1 |  |  |  |
| USB Cable                           | J3 | $\rightarrow$ | USB2  |  |  |  |

# Appendix III: FRU Parts Table

| Item                     | Model<br>Number | Part Number  | Picture  | Description                                                                                                    |
|--------------------------|-----------------|--------------|----------|----------------------------------------------------------------------------------------------------|
| FAN                      | FRU-TS-0090     | 336210000045 |          | TF-FAN;SBU,FAN,12V,R40W12BGD8-07<br>T09,2BALL,1.2 A,14.4 W,19000 RPM,32.5<br>CFM,2.8 inch-H2O,64.0dBA,97<br>g,40*40*56mm,8PIN (HEADER 1*8),<br>WIRE=85 MM |
| Power<br>Supply          | FRU-PS-0130     | 471100000193 | the left | TF-POWER SUPPLY;SBU,1600<br>W,DELTA,DPS-1600EB B,(S0F),1U<br>MODULE,REV.S0F                                                                               |
| Heatsink<br>& Cooler     | FRU-TH-0170     | 343T54100001 |          | TF-HEATSINK;SBU,AL/CU,+PIPE,SOLDE<br>RLING,2011-1U-NARROW-PASSIVE-HEA<br>TSINK, SF42G00001, 227.0 X 80.0 X 26.0<br>MM, SCREW,GA80-B7081                   |
| Rack<br>Mounting<br>Part | CRAL-0170       | 340786900010 |          | TF-SLIDE RAIL MIC ASSY;SBU,YELLOW<br>RIVER DP,B7018Y190X2                                                                                                 |
|                          | FRU-RC-0210     | 5411T5410005 |          | TF-PWA;SBU,GA80-B7081,M7081-L16-1F<br>-1,R01,For BB,TYAN                                                                                                  |
| РСВА                     | FRU-RC-0220     | 5411T5410004 |          | TF-PWA;SBU,GA80-B7081,M7081-R16-1<br>F,R01,TYAN,SMT-COMP                                                                                                  |
|                          | FRU-RC-0230     | 5411T5410012 |          | TF-PWA;SBU,GA80-B7081,M7081-L16-1F<br>-2,R02,For BB,TYAN                                                                                                  |
|                          | FRU-RC-0240     | 5411T5410002 |          | TF-PWA;SBU,GA80-B7081,M7081-R8-1L,<br>R01,TYAN,H/I-COMP                                                                                                   |
| Cable                    | FRU-CS-0450     | 422T54100001 |          | TF-AC/DC POWER CABLE;SBU,20<br>AWG,150MM,GPU PWR<br>CABLE,2*4P(M),P4.2/GPU,2*3P(M),P4.2+<br>GPU,2*4P(M),P4.2,GA80-B7081                                   |
|                          | FRU-CS-0460     | 332810000515 |          | TF-POWER CORD;SBU,EU,250 V,16<br>AWG(1.0mm <sup>2</sup> ),1800mm,AC PWR CORD                                                                              |
|                          | FRU-CS-0550     | 332810000517 |          | TF-POWER CORD;SBU,US,250 V,16<br>AWG(1.31mm <sup>2</sup> ),1800mm,AC PWR CORD                                                                             |

# **Appendix IV: Technical Support**

If a problem arises with your system, you should first turn to your dealer for direct support. Your system has most likely been configured or designed by them and they should have the best idea of what hardware and software your system contains. Hence, they should be of the most assistance for you. Furthermore, if you purchased your system from a dealer near you, take the system to them directly to have it serviced instead of attempting to do so yourself (which can have expensive consequence).

If these options are not available for you then MiTAC International Corporation can help. Besides designing innovative and quality products for over a decade, MiTAC has continuously offered customers service beyond their expectations. TYAN's website (http://www.tyan.com) provides easy-to-access resources such as in-depth Linux Online Support sections with downloadable Linux drivers and comprehensive compatibility reports for chassis, memory and much more. With all these convenient resources just a few keystrokes away, users can easily find their latest software and operating system components to keep their systems running as powerful and productive as possible. MiTAC also ranks high for its commitment to fast and friendly customer support through email. By offering plenty of options for users, MiTAC serves multiple market segments with the industry's most competitive services to support them.

TYAN's tech support is some of the most impressive we've seen, with great response time and exceptional organization in general." — Anandtech.com

Please feel free to contact us directly for this service at tech-support@tyan.com

#### Help Resources:

- 1. See the TYAN's website for FAQ's, bulletins, driver updates, and other information: <u>http://www.tyan.com</u>
- 2. Contact your dealer for help before calling TYAN.
- 3. Check the TYAN user group: alt.comp.periphs.mainboard.TYAN

### Returning Merchandise for Service

During the warranty period, contact your distributor or system vendor FIRST for any product problems. This warranty only covers normal customer use and does not cover damages incurred during shipping or failure due to the alteration, misuse, abuse, or improper maintenance of products.

#### Note:

A receipt or copy of your invoice marked with the date of purchase is required before any warranty service can be rendered. You may obtain service by calling the manufacturer for a Return Merchandise Authorization (RMA) number. The RMA number should be prominently displayed on the outside of the shipping carton and the package should be mailed prepaid.

TYAN will pay to have the board shipped back to you.

TYAN<sup>®</sup> GA80-B7081 Service Engineer's Manual V1.0b

Document No.: D2334 - 100